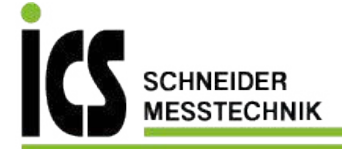

# Betriebsanleitung Zählwaage/Zählsystem

# **KERN** CFS/CCS

Version 2.9 2021-04 D

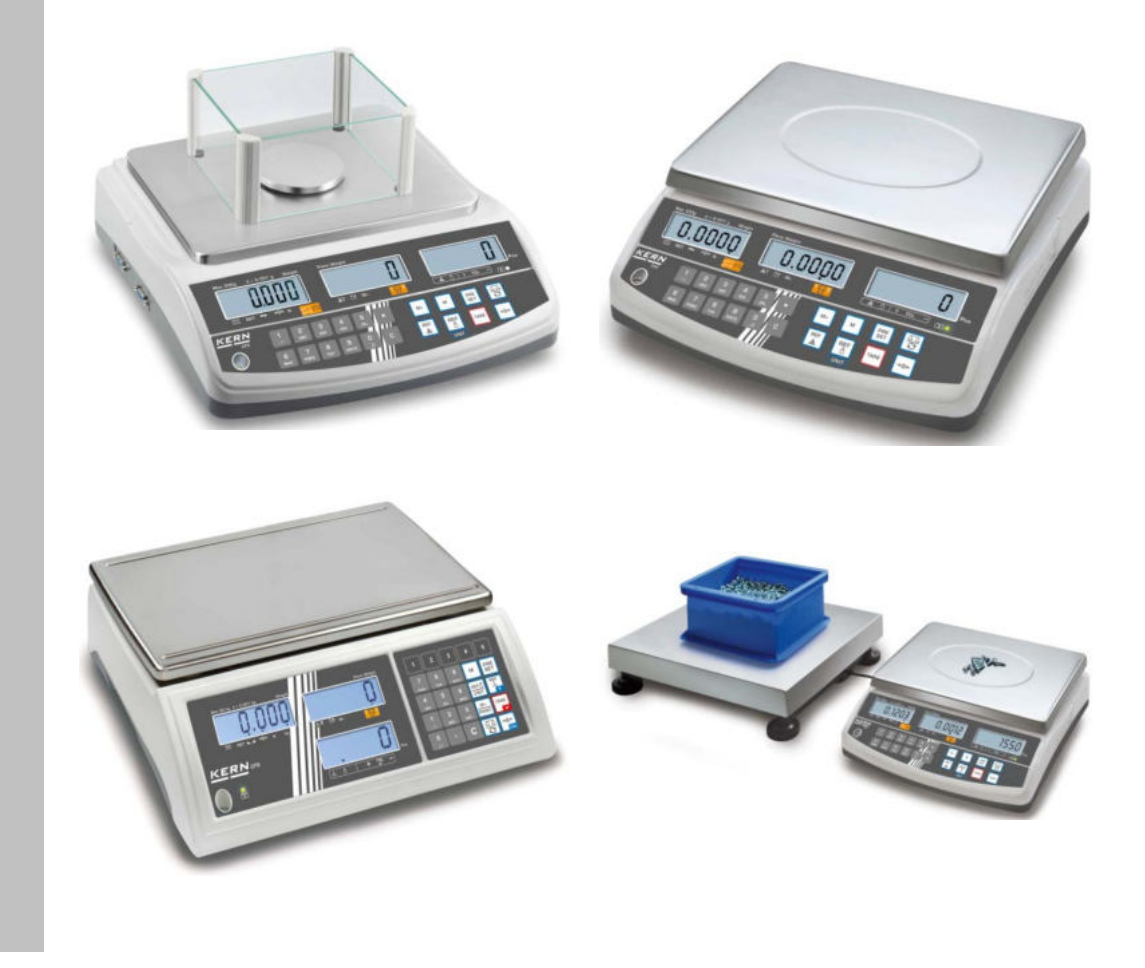

CFS/CCS-BA-d-2129

ICS Schneider Messtechnik GmbH Briesestraße 59 D-16562 Hohen Neuendorf / OT Bergfelde

Tel.: 03303 / 504066 Fax: 03303 / 504068 info@ics-schneider.de www.ics-schneider.de

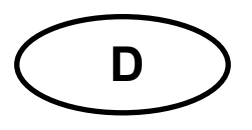

## **KERN CFS/CCS**

Version 2.9 2021-04 Betriebsanleitung Zählwaage/Zählsystem

## Inhaltsverzeichnis

| 1                                                                             | Technische Daten                                                                                                    | . 4                                                      |
|-------------------------------------------------------------------------------|----------------------------------------------------------------------------------------------------|----------------------------------------------------------|
| 1.1                                                                           | KERN CFS                                                                                                    | 4                                                        |
| 1.2                                                                           | Zählsysteme KERN CCS                                                                                                    | 7                                                        |
| <b>2</b><br>2.1<br>2.2<br>2.3<br>2.4<br>2.4.1<br>2.4.2<br>2.4.3<br><b>2.5</b> | Geräteübersicht<br>Zählwaagen KERN CFS<br>Zählsysteme KERN CCS<br>Zählsysteme mit Mengenwaage Ihrer Wahl<br>Anzeigenübersicht<br>Anzeige Gewicht<br>Anzeige durchschnittliches Stückgewicht<br>Anzeige Stückzahl<br>Tastaturübersicht                                                 | . 9<br>11<br>13<br>14<br>14<br>14<br>14<br>. 15          |
| 3<br>3.1<br>3.2<br>3.3<br>3.4                                                 | Grundlegende Hinweise<br>Bestimmungsgemäße Verwendung<br>Sachwidrige Verwendung<br>Gewährleistung<br>Prüfmittelüberwachung                                                                                                    | 18<br>18<br>18<br>18<br>18<br>19                         |
| 4                                                                             | Grundlegende Sicherheitshinweise                                                                                                    | <b>19</b>                                                |
| 4.1                                                                           | Hinweise in der Betriebsanleitung beachten                                                                                                    | 19                                                       |
| 4.2                                                                           | Ausbildung des Personals                                                                                                    | 19                                                       |
| 5                                                                             | Transport und Lagerung                                                                                                    | 19                                                       |
| 5.1                                                                           | Kontrolle bei Übernahme                                                                                                    | 19                                                       |
| 5.2                                                                           | Verpackung / Rücktransport                                                                                                    | 19                                                       |
| 6<br>6.1<br>6.2<br>6.2.1<br>6.3<br>6.4<br>6.5<br>6.6<br>6.7<br>6.8            | Auspacken, Aufstellung und Inbetriebnahme<br>Aufstellort, Einsatzort<br>Auspacken, Lieferumfang<br>Lieferumfang/ Serienmäßiges Zubehör<br>Aufstellen/Transportsicherung entfernen<br>Netzanschluss<br>Akkubetrieb (optional)<br>Anschluss von Peripheriegeräten<br>Erstinbetriebnahme | 20<br>20<br>20<br>21<br>22<br>22<br>23<br>23<br>23<br>23 |
| 7                                                                             | Basisbetrieb                                                                                                    | 24                                                       |
| 7.1                                                                           | Ein- und Ausschalten                                                                                                    | 24                                                       |
| 7.2                                                                           | Nullstellen                                                                                                    | 24                                                       |
| 7.3                                                                           | Umschalten Referenzwaage 与 Mengenwaage bei Einsatz als Zählsystem                                                                                                    | 24                                                       |
| 7.4                                                                           | Wägen mit Tara                                                                                                    | 26                                                       |
| 7.4.1                                                                         | Tarieren                                                                                                    | 26                                                       |
| 7.4.2                                                                         | Numerische Eingabe des Taragewichts                                                                                                    | 26                                                       |
| 7.4.3                                                                         | Wägeeinheit umschalten                                                                                                    | 26                                                       |

| 8                                                                                                    | Stückzählen                                                  | 27                                                                       |
|----------------------------------------------------------------------------------------------------|--------------------------------------------------------------|--------------------------------------------------------------------------|
| 8.1                                                                                                    | Ermittlung des durchschnittlichen Stückgewichts durch Wägung | .28                                                                      |
| 8.2                                                                                                    | Numerische Eingabe des durchschnittlichen Stückgewichts      | .31                                                                      |
| 8.3                                                                                                    | Automatische Referenzoptimierung                             | .33                                                                      |
| 8.4                                                                                                    | Zählen mit Zählsystem                                        | .34                                                                      |
| 9                                                                                                    | Fill-to-target-Funktion                                      | 36                                                                       |
| 9.1                                                                                                    | Toleranzkontrolle auf Zielgewicht                            | .37                                                                      |
| 9.2                                                                                                    | Toleranzkontrolle auf Zielstückzahl                          | .39                                                                      |
| <b>10</b>                                                                                                    | Summieren                                                    | <b>41</b>                                                                |
| 10.1                                                                                                    | Manuelles Summieren                                          | .41                                                                      |
| 10.2                                                                                                    | Automatisches Summieren                                      | .43                                                                      |
| 11                                                                                                    | Artikelinformationen speichern                               | <b>44</b>                                                                |
| 11.1                                                                                                    | Artikel speichern                                            | .44                                                                      |
| 11.2                                                                                                    | Artikel aufrufen                                             | .47                                                                      |
| 11.3                                                                                                    | Artikel-Direkttasten                                         | .48                                                                      |
| <b>12</b>                                                                                                    | Menü                                                         | <b>50</b>                                                                |
| <b>12.1</b>                                                                                                  | Navigation im Menü                                           | . <b>50</b>                                                              |
| <b>12.2</b>                                                                                                  | Menü-Übersicht                                               | . <b>51</b>                                                              |
| 12.2.1                                                                                                    | Modelle CFS 6K0.1, CFS 15K0.2, CFS 30K0.5, CFS 50K-3         | .51                                                                      |
| 12.2.2                                                                                                    | Modelle CFS 3K-5, CFS 300-3                                  | .53                                                                      |
| 13                                                                                                    | Konfiguration Mengenwaage                                    | 55                                                                       |
| 14                                                                                                    | Justierung                                                   | 61                                                                       |
| 15                                                                                                    | Linearisierung                                               | 64                                                                       |
| 15.1                                                                                                    | Modelle CFS 300-3, CFS 3K-5                                  | .66                                                                      |
| 15.2                                                                                                    | Modelle KERN CFS 6K0.1, CFS 15K0.2, CFS 30K0.5, CFS 50K-3    | .67                                                                      |
| 16                                                                                                    | Zweitwaagenschnittstelle                                     | 69                                                                       |
| 17<br>17.1<br>17.2<br>17.2.1<br>17.2.2<br>17.2.3<br>17.3<br>17.3<br>17.3.1<br>17.3.2<br>17.4<br>17.5<br>17.6 | RS 232C Schnittstelle<br>Technische Daten<br>Druckerbetrieb  | 70<br>.70<br>.71<br>.72<br>.72<br>.75<br>.75<br>.76<br>.77<br>.77<br>.77 |
| 18                                                                                                    | Wartung, Instandhaltung, Entsorgung                          | 79                                                                       |
| 18.1                                                                                                    | Reinigen                                                     | .79                                                                      |
| 18.2                                                                                                    | Wartung, Instandhaltung                                      | .79                                                                      |
| 18.3                                                                                                    | Entsorgung                                                   | .79                                                                      |
| <b>19</b>                                                                                                    | Kleine Pannenhilfe                                           | <b>80</b>                                                                |
| 19.1                                                                                                    | Fehlermeldungen                                              | .81                                                                      |
| 20                                                                                                    | Batterieverordnung                                           | 82                                                                       |
|                                                                                                    |                                                              |                                                                          |

## 1 Technische Daten

#### 1.1 KERN CFS

| KERN                                                                    | CFS 300-3                                          | CFS 3K-5                                       | CFS 6K0.1 |  |
|-------------------------------------------------------------------------|----------------------------------------------------|------------------------------------------------|-----------|--|
| Ablesbarkeit (d)                                                        | 0.001 g                                            | 0.01 g                                         | 0.1 g     |  |
| Wägebereich (Max)                                                       | 300 g                                              | 3 kg                                           | 6 kg      |  |
| Reproduzierbarkeit                                                      | 0.002 g                                            | 0.02 g                                         | 0.1 g     |  |
| Linearität                                                              | ± 0.004 g                                          | ± 0.1 g                                        | ± 0.2 g   |  |
| Einschwingzeit                                                          |                                                    | 2 s                                            |           |  |
| Wägeeinheiten                                                           | g, lb                                              | kg                                             | , Ib      |  |
| Empfohlenes Justierge-<br>wicht (nicht beigegeben)                      | 200 g(F1) +<br>100 g(F1)                           | 2 kg(F1) +<br>1 kg(F1)                         | 6 kg (F2) |  |
| Anwärmzeit                                                              |                                                    | 2 h                                            |           |  |
| Kleinstes Teilegewicht<br>beim Stückzählen unter<br>Laborbedingungen*   | 5 mg                                               | 50 mg                                          | 100 mg    |  |
| Kleinstes Teilegewicht<br>beim Stückzählen unter<br>Normalbedingungen** | 50 mg                                              | 500 mg                                         | 1 g       |  |
| Referenzstückzahl bei<br>Stückzählung                                   | frei wählbar                                       |                                                |           |  |
| Nettogewicht (kg)                                                       | 2.5 kg 3.8 kg                                      |                                                |           |  |
| Zulässige Umgebungsbe-<br>dingung                                       | 0° C bis 40° C                                     |                                                |           |  |
| Luftfeuchtigkeit                                                        | max. 80 % relativ (nicht kondensierend)            |                                                |           |  |
| Wägeplatte, Edelstahl                                                   | ଷ 80 mm                                            | 80 mm 294 x 225 mm                             |           |  |
| Abmessungen Windschutz                                                  | innen<br>158 x 143 x 61                            | innen<br>8 x 143 x 61<br>außen<br>7 x 154 x 80 |           |  |
| [mm]                                                                    | außen<br>167 x 154 x 80                            |                                                |           |  |
| Abmessungen Gehäuse<br>(B x T x H) ; [mm]                               | 320 x 350 x 125 mm                                 |                                                |           |  |
| Netzanschluss                                                           | Netzadapter 230 V AC, 50 Hz; Waage 12 V DC, 500 mA |                                                |           |  |
| Akku (optional)                                                         | Betriebsdauer ca. 70 Std. / Ladezeit ca. 12 Std.   |                                                |           |  |

| KERN                                                                    | CFS 15K0.2                                         | CFS 30K0.5      | CFS 50K-3  |  |
|-------------------------------------------------------------------------|----------------------------------------------------|-----------------|------------|--|
| Ablesbarkeit (d)                                                        | 0.2 g                                              | 0.5 g           | 1 g        |  |
| Wägebereich (Max)                                                       | 15 kg                                              | 30 kg           | 50 kg      |  |
| Reproduzierbarkeit                                                      | 0.2 g                                              | 0.5 g           | 1 g        |  |
| Linearität                                                              | ± 0.4 g                                            | ±1g             | ± 2 g      |  |
| Einschwingzeit                                                          |                                                    | 2 s             |            |  |
| Wägeeinheiten                                                           |                                                    | kg, lb          |            |  |
| Empfohlenes Justierge-<br>wicht (nicht beigegeben)                      | 15 kg (F2)                                         | 30 kg (F2)      | 50 kg (F2) |  |
| Anwärmzeit                                                              |                                                    | 2 h             |            |  |
| Kleinstes Teilegewicht<br>beim Stückzählen unter<br>Laborbedingungen*   | 200 mg                                             | 500 mg          | 1 g        |  |
| Kleinstes Teilegewicht<br>beim Stückzählen unter<br>Normalbedingungen** | 2 g                                                | 5 g             | 10 g       |  |
| Referenzstückzahl bei<br>Stückzählung                                   | frei wählbar                                       |                 |            |  |
| Nettogewicht (kg)                                                       | 3.8 kg                                             |                 | 5.5 kg     |  |
| Zulässige Umgebungsbe-<br>dingung                                       | 0° C bis 40° C                                     |                 |            |  |
| Luftfeuchtigkeit                                                        | max. 80 % relativ (nicht kondensierend)            |                 |            |  |
| Wägeplatte, Edelstahl                                                   | 294 x                                              | 370 x 240       |            |  |
| Abmessungen Gehäuse<br>(B x T x H); [mm]                                | 320 x 35                                           | 370 x 360 x 125 |            |  |
| Netzanschluss                                                           | Netzadapter 230 V AC, 50 Hz; Waage 12 V DC, 500 mA |                 |            |  |
| Akku (optional)                                                         | Betriebsdauer ca. 70 Std. / Ladezeit ca. 12 Std.   |                 |            |  |

#### \* Kleinstes Teilegewicht beim Stückzählen - unter Laborbedingungen:

- > Es herrschen ideale Umgebungsbedingungen für hochauflösenden Zählungen
- > Die Zählteile haben keine Streuung

#### \*\* Kleinstes Teilegewicht beim Stückzählen - unter Normalbedingungen:

- > Es herrschen unruhige Umgebungsbedingungen (Windzug, Vibrationen)
- Die Zählteile streuen

#### Abmessungen:

#### Modelle

- CFS 300-3
- CFS 3K-5
- CFS 6K0.1
- CFS 15K0.2
- CFS 30K0.5

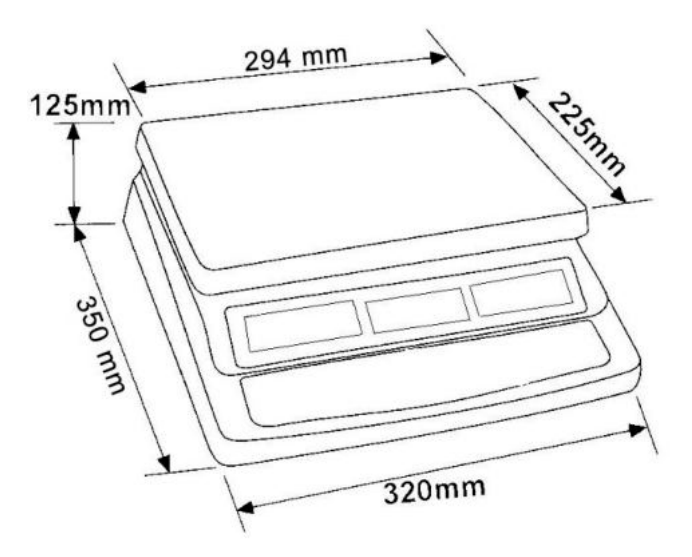

Modell

• CFS 50K-3

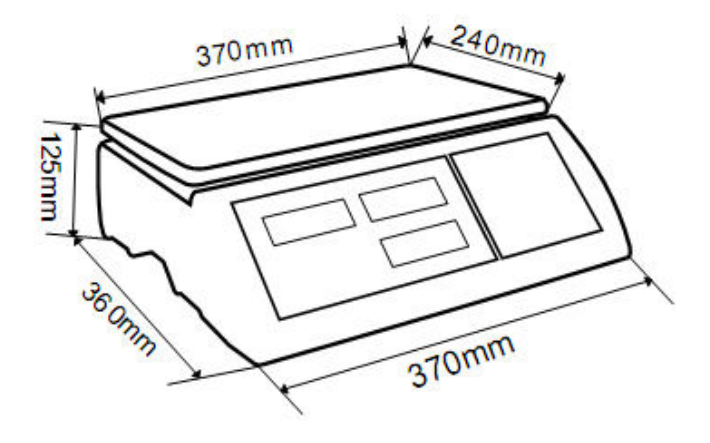

## 1.2 Zählsysteme KERN CCS

| Artikelnummer/<br>Typ | Wägefläche<br>[mm] | Referenz-<br>waage<br>Artikel-Nr. | Referenz-<br>waage<br>Wäge-<br>bereich | Referenz-<br>waage<br>Ablesbarkeit | Mengenwaage<br>Artikelnummer | Mengenwaage<br>Wägebereich | Mengenwaage<br>Ablesbarkeit | *Kleinstes Teilege-<br>wicht beim Stück-<br>zählen - unter<br>Laborbedingungen | **Kleinstes Teilege-<br>wicht beim<br>Stückzählen - unter<br>Normalbedingungen |
|-----------------------|--------------------|-----------------------------------|----------------------------------------|------------------------------------|------------------------------|----------------------------|-----------------------------|--------------------------------------------------------------------------------|--------------------------------------------------------------------------------|
| CCS 6K-6              | 230x230            | CFS 300-3                         | 0,3 kg                                 | 0,000001 kg                        | KFP 6V20M                    | 6 kg                       | 0,0002 kg                   | 5 mg                                                                           | 50 mg                                                                          |
| CCS 10K-6             | 300x240            | CFS 300-3                         | 0,3 kg                                 | 0,000001 kg                        | KFP 15V20M                   | 15 kg                      | 0,0005 kg                   | 5 mg                                                                           | 50 mg                                                                          |
| CCS 30K0.01.          | 400x300            | CFS 3K-5                          | 3 kg                                   | 10 mg                              | KFP 30V20M                   | 30 kg                      | 1 g                         | 50 mg                                                                          | 500 mg                                                                         |
| CCS 30K0.1.           | 400x300            | CFS 6K0.1                         | 6 kg                                   | 0,0001 kg                          | KFP 30V20M                   | 30 kg                      | 0,001 kg                    | 100 mg                                                                         | 1 g                                                                            |
| CCS 60K0.01.          | 225x295            | CFS 3K-5                          | 3 kg                                   | 0,00001 kg                         | KFP 60V20M                   | 60 kg                      | 0,002 kg                    | 50 mg                                                                          | 500 mg                                                                         |
| CCS 60K0.01L.         | 500x400            | CFS 3K-5                          | 3 kg                                   | 0,00001 kg                         | KFP 60V20LM                  | 60 kg                      | 0,002 kg                    | 50 mg                                                                          | 500 mg                                                                         |
| CCS 60K0.1.           | 400x300            | CFS 6K0.1                         | 6 kg                                   | 0,0001 kg                          | KFP 60V20M                   | 60 kg                      | 0,002 kg                    | 100 mg                                                                         | 1 g                                                                            |
| CCS 60K0.1L.          | 500x400            | CFS 6K0.1                         | 6 kg                                   | 0,0001 kg                          | KFP 60V20LM                  | 60 kg                      | 0,002 kg                    | 100 mg                                                                         | 1 g                                                                            |
| CCS 150K0.01          | 500x400            | CFS 3K-5                          | 3 kg                                   | 0,00001 kg                         | KFP 150V20M                  | 150 kg                     | 0,005 kg                    | 50 mg                                                                          | 500 mg                                                                         |
| CCS 150K0.01L         | 650x500            | CFS 3K-5                          | 3 kg                                   | 0,00001 kg                         | KFP 150V20LM                 | 150 kg                     | 0,005 kg                    | 50 mg                                                                          | 500 mg                                                                         |
| CCS 150K0.1.          | 500x400            | CFS 6K0.1                         | 6 kg                                   | 0,0001 kg                          | KFP 150V20M                  | 150 kg                     | 0,005 kg                    | 100 mg                                                                         | 1 g                                                                            |
| CCS 150K0.1L          | 650x500            | CFS 6K0.1                         | 6 kg                                   | 0,0001 kg                          | KFP 150V20LM                 | 150 kg                     | 0,005 kg                    | 100 mg                                                                         | 1 g                                                                            |
| CCS 300K0.01          | 650x500            | CFS 3K-5                          | 3 kg                                   | 0,00001 kg                         | KFP 300V20M                  | 300 kg                     | 0,01 kg                     | 50 mg                                                                          | 500 mg                                                                         |
| CCS 300K0.1           | 650x500            | CFS 6K0.1                         | 6 kg                                   | 0,0001 kg                          | KFP 300V20M                  | 300 kg                     | 0,01 kg                     | 100 mg                                                                         | 1 g                                                                            |
| CCS 600K-2            | 1000x1000          | CFS 3K-5                          | 3 kg                                   | 0,00001 kg                         | KFP 600V20SM                 | 600 kg                     | 0,2 kg                      | 50 mg                                                                          | 500 mg                                                                         |
| CCS 600K-2L           | 1500x1250          | CFS 3K-5                          | 3 kg                                   | 0,00001 kg                         | KFP 600V20NM                 | 600 kg                     | 0,2 kg                      | 50 mg                                                                          | 500 mg                                                                         |
| CCS 600K-2U           | 840x1190           | CFS 3K-5                          | 3 kg                                   | 0,00001 kg                         | KFU 600V20M                  | 600 kg                     | 0,2 kg                      | 50 mg                                                                          | 500 mg                                                                         |
| CCS 1T-1              | 1000x1000          | CFS 6K0.1                         | 6 kg                                   | 0,0001 kg                          | KFP 1500V20SM                | 1500 kg                    | 0,5 kg                      | 100 mg                                                                         | 1 g                                                                            |
| CCS 1T-1L             | 1500x1250          | CFS 6K0.1                         | 6 kg                                   | 0,0001 kg                          | KFP 1500V20M                 | 1500 kg                    | 0,5 kg                      | 100 mg                                                                         | 1 g                                                                            |
| CCS 1T-1U             | 840x1190           | CFS 6K0.1                         | 6 kg                                   | 0,0001 kg                          | KFU 1500V20M                 | 1500 kg                    | 0,5 kg                      | 100 mg                                                                         | 1 g                                                                            |
| CCS 3T-1L             | 1500x1500          | CFS 6K0.1                         | 6 kg                                   | 0,0001 kg                          | KFP 3000V20LM                | 3000 kg                    | 1 kg                        | 100 mg                                                                         | 1 g                                                                            |

| Artikelnummer/<br>Typ | Wägefläche<br>[mm] | Referenz-<br>waage<br>Artikel-Nr. | Referenz-<br>waage<br>Wäge-<br>bereich | Referenz-<br>waage<br>Ablesbarkeit | Mengenwaage<br>Artikelnummer | Mengenwaage<br>Wägebereich | Mengenwaage<br>Ablesbarkeit | *Kleinstes Teilege-<br>wicht beim Stück-<br>zählen - unter<br>Laborbedingungen | **Kleinstes Teilege-<br>wicht beim<br>Stückzählen - unter<br>Normalbedingungen |
|-----------------------|--------------------|-----------------------------------|----------------------------------------|------------------------------------|------------------------------|----------------------------|-----------------------------|--------------------------------------------------------------------------------|--------------------------------------------------------------------------------|
|                       | 1000×1000          |                                   | Cha                                    | 0.0001 kg                          | BIC 600K-1S /                | 600 ka                     | 0.0002 kg                   | 100 mg                                                                         | 1 -                                                                            |
| TCC3 000K-13-A        | 100011000          | CF3 6K0.1                         | ь кд                                   | 0,0001 kg                          | KIP 600V20SIVI               | 600 kg                     | 0,0002 kg                   | 100 mg                                                                         | гg                                                                             |
| TCCS 600K-1-A         | 1200x1500          | CFS 6K0.1                         | 6 kg                                   | 0,0001 kg                          | BIC 600K-1 /<br>KIP 600V20M  | 600 kg                     | 0,0002 kg                   | 100 mg                                                                         | 1 g                                                                            |
| TCCS 1T-4S-A.         | 1000x1000          | CFS 6K0.1                         | 6 kg                                   | 0,0001 kg                          | BIC 1T-4S /<br>KIP 1500V20SM | 1500 kg                    | 0,5 kg                      | 100 mg                                                                         | 1 g                                                                            |
| TCCS 1T-4-A           | 1200x1500          | CFS 6K0.1                         | 6 kg                                   | 0,0001 kg                          | BIC 1T-4 /<br>KIP 1500V20M   | 1500 kg                    | 0,5 kg                      | 100 mg                                                                         | 1 g                                                                            |
| TCCS 3T-3-A           | 1200x1500          | CFS 6K0.1                         | 6 kg                                   | 0,0001 kg                          | BIC 3T-3 /<br>KIP 3000V20M   | 3000 kg                    | 1 kg                        | 100 mg                                                                         | 1 g                                                                            |
| TCCS 3T-3L-A          | 1500x1500          | CFS 6K0.1                         | 6 kg                                   | 0,0001 kg                          | BIC 3T-3L /<br>KIP 3000V20LM | 3000 kg                    | 1 kg                        | 100 mg                                                                         | 1 g                                                                            |

| Artikelnummer/Typ | Basis-Modell |
|-------------------|--------------|
| TCCS 600K-1S-A    | CCS 600K-1S  |
| TCCS 600K-1-A     | CCS 600K-1   |
| TCCS 1T-4S-A      | CCS 1T-4S    |
| TCCS 1T-4-A       | CCS 1T-4     |
| TCCS 3T-3-A       | CCS 3T-3     |
| TCCS 3T-3L-A      | CCS 3T-3L    |

#### \*Kleinstes Teilegewicht beim Stückzählen - unter Laborbedingungen:

- > Es herrschen ideale Umgebungsbedingungen für hochauflösenden Zählungen
- > Die Zählteile haben keine Streuung

#### \*\* Kleinstes Teilegewicht beim Stückzählen - unter Normalbedingungen:

- > Es herrschen unruhige Umgebungsbedingungen (Windzug, Vibrationen)
- > Die Zählteile streuen

## 2 Geräteübersicht

#### 2.1 Zählwaagen KERN CFS

Modell: CFS 300-3 Modelle: CFS 3K-5, CFS 6K0.1, CFS 15K0.2, CFS 30K0.5

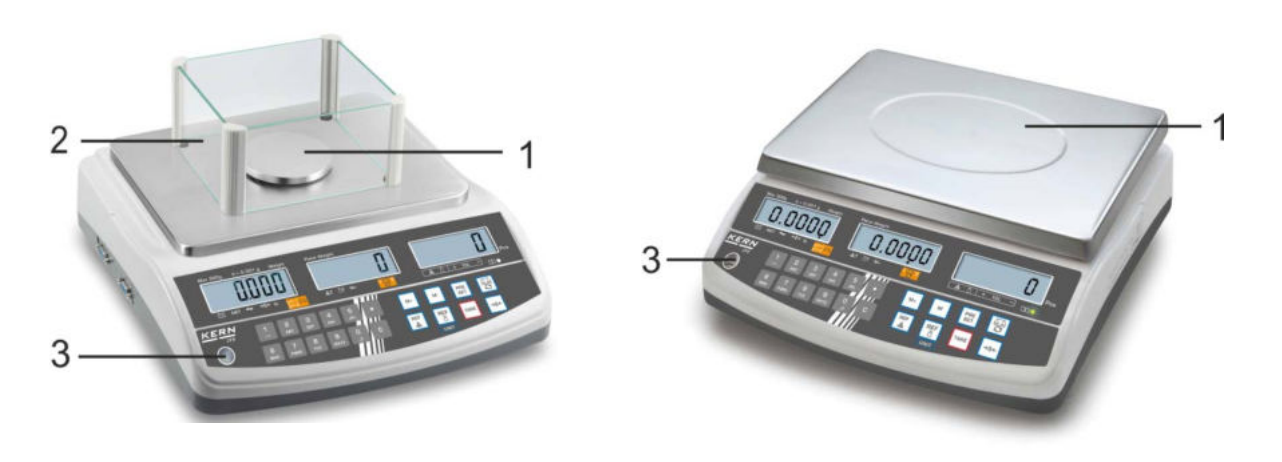

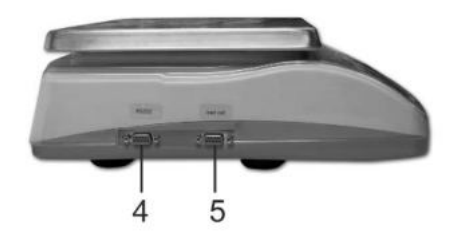

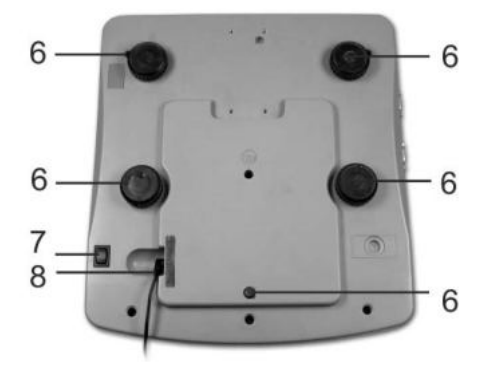

- 1. Wägeplatte / Akkufach (unter Wägeplatte)
- 2. Windschutz
- 3. Libelle
- 4. RS 232 Schnittstelle
- 5. Zweitwaagenschnittstelle
- 6. Fußschrauben
- 7. Ein/Aus-Schalter
- 8. Anschluss Netzadapter

#### Modell CFS 50K-3

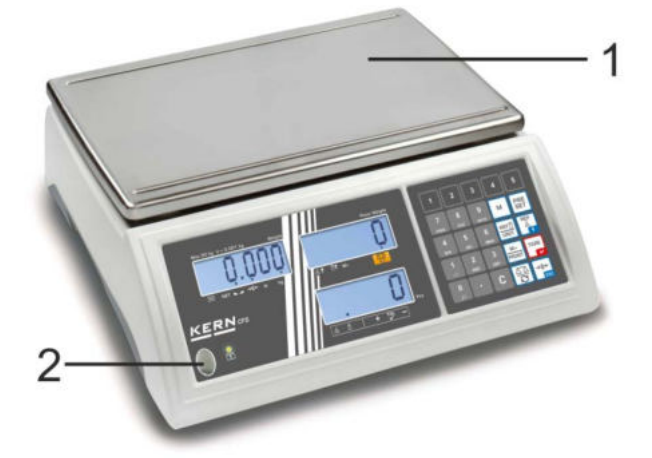

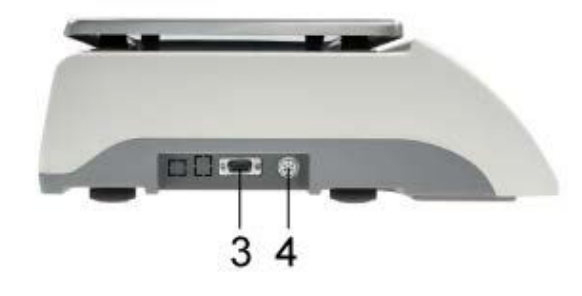

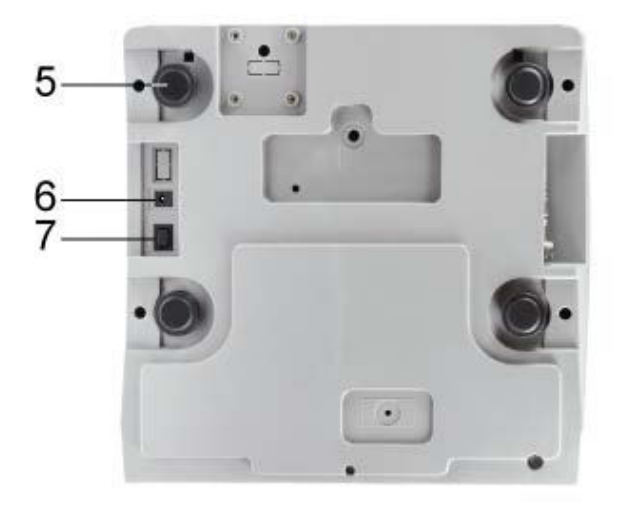

- 1. Wägeplatte
- 2. Libelle
- 3. RS 232 Schnittstelle
- Zweitwaagenschnittstelle
   Fußschrauben
- 6. Anschluß Netzadapter
- 7. Ein/Aus-Schalter

#### 2.2 Zählsysteme KERN CCS

Werkseitig ist das Zählsystem **KERN CCS** so vorkonfiguriert, dass in der Regel keine Änderungen vorzunehmen sind.

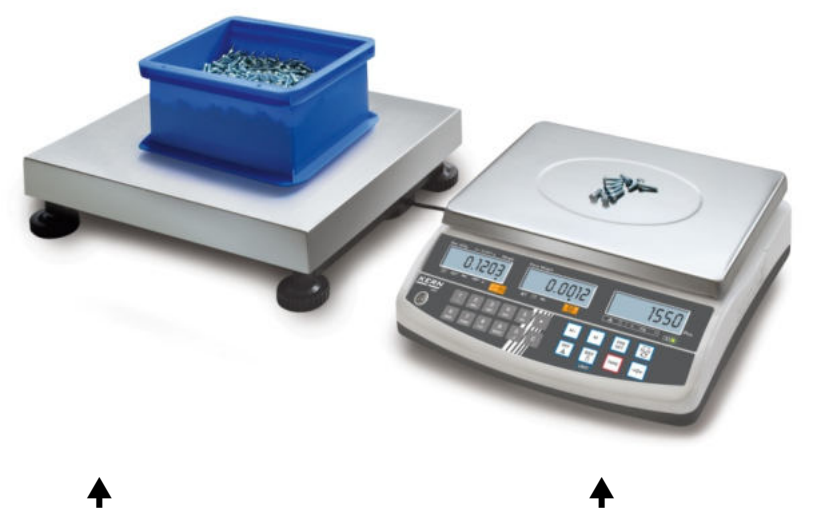

Mengenwaage KERN KFP Referenzwaage KERN CFS

#### 2.3 Zählsysteme mit Mengenwaage Ihrer Wahl

- Bei Anschluss einer Mengenwaage (nicht vorkonfiguriert durch **KERN**) muss
- **1** Folgendes beachtet werden:
  - ➡ Mengenwaage mit einem geeigneten Kabel über die Zweitwaagenschnittstelle anschließen.
  - Belegung des Schnittstellenanschlusses s. Kap. 16.
  - ⇒ Mengenwaage konfigurieren, siehe Kap. 13
  - ⇒ Mengenwaage justieren / linerarisieren, s. Kap. 14 / 15

#### Beispiel 1: Hochlastige Mengenwaagen

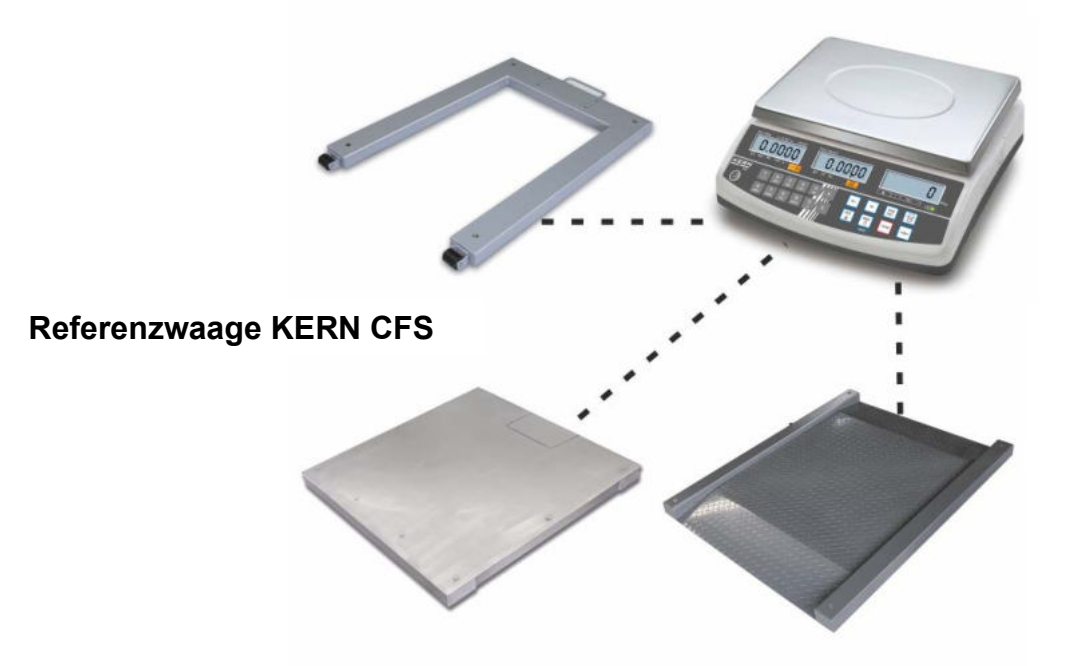

#### Beispiel 2: Hochlastige Referenzwaage

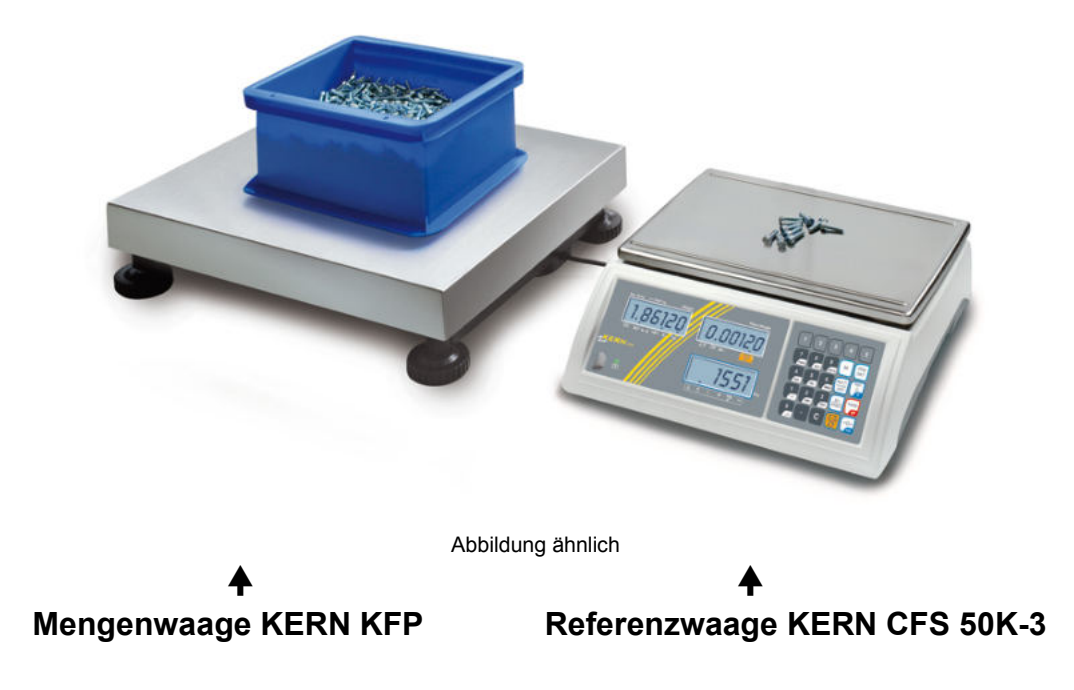

## 2.4 Anzeigenübersicht Modell CFS 300-3:

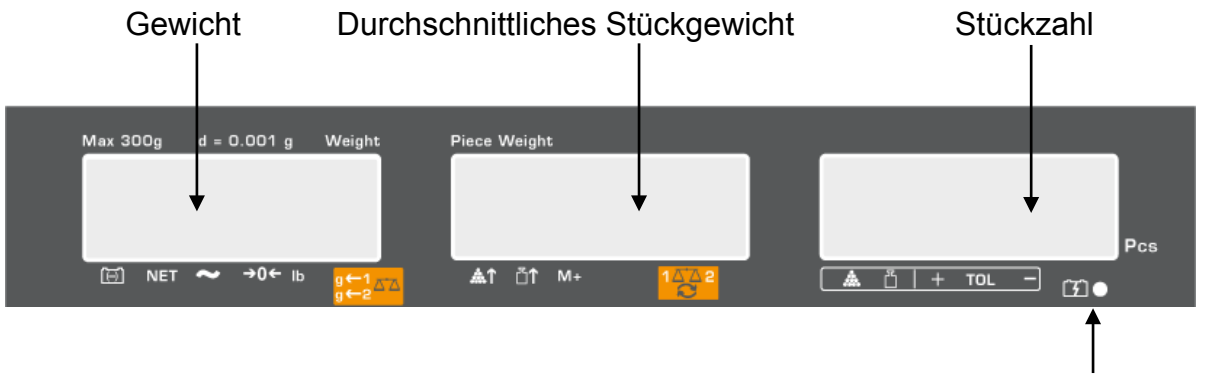

Ladezustand Akku, s. Kap. 6.5

## Modelle CFS 3K-5, CFS 6K0.1, CFS 15K0.2, CFS 30K0.5:

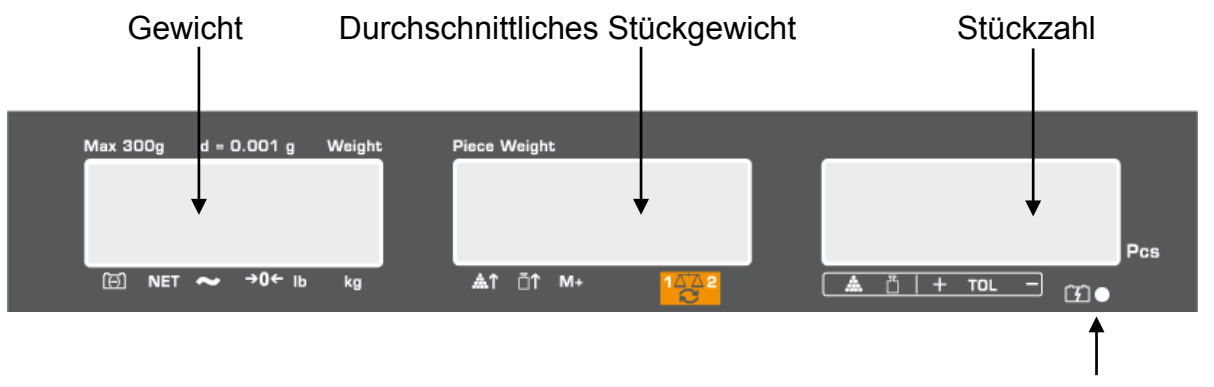

Ladezustand Akku, s. Kap. 6.5

## Modell CFS 50K-3:

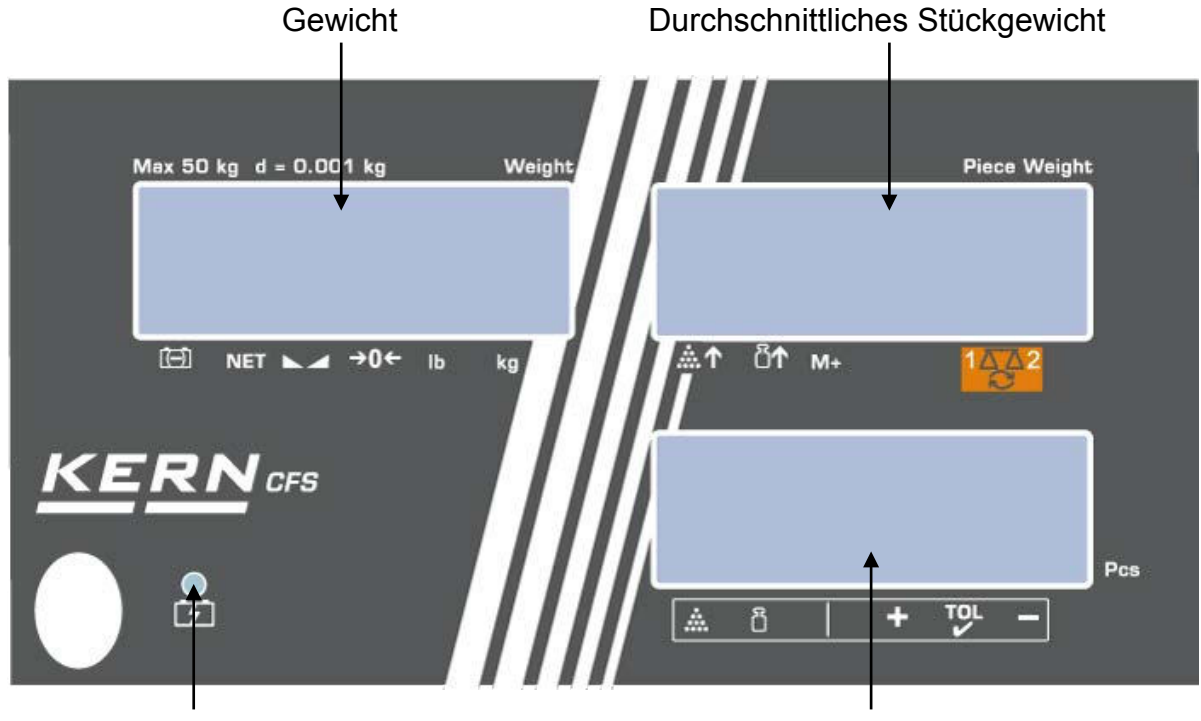

Ladezustand Akku, s. Kap. 6.5

Stückzahl

#### 2.4.1 Anzeige Gewicht

Hier wird das Gewicht des Wägeguts in [kg] angezeigt.

| ( <del>-</del> )   | Akkuladestandsanzeige         |  |  |  |  |
|--------------------|-------------------------------|--|--|--|--|
| NET                | Nettogewicht                  |  |  |  |  |
| ModelICFS 50K-3    | Stabilitätsanzeige            |  |  |  |  |
| а                  | Nullstellanzeige              |  |  |  |  |
| lb/kg              | Aktuelle Wägeeinheit          |  |  |  |  |
| g←1 ⊼⁺⊼            | ← 1 Wägeeinheit Mengenwaage   |  |  |  |  |
| g←2 <sup>△</sup> △ | ← 2 Wägeeinheit Referenzwaage |  |  |  |  |

#### Der Indikator [♥] über den Symbol zeigt an:

#### 2.4.2 Anzeige durchschnittliches Stückgewicht

Hier wird das durchschnittliche Stückgewicht in [g] angezeigt. Dieser Wert wird entweder durch den Benutzer numerisch eingegeben oder durch Einwägen von der Waage berechnet.

Der Indikator [▼] über den Symbol zeigt an:

| <b>.</b>   | Aufgelegte Stückzahl zu klein                                             |  |  |  |  |
|------------|---------------------------------------------------------------------------|--|--|--|--|
| <b>≣</b> ↑ | Mindeststückgewicht unterschritten                                        |  |  |  |  |
| M+         | Daten in Summenspeicher                                                   |  |  |  |  |
|            | Aktive Waage:<br>1. Referenzwaage KERN CFS<br>2. Mengenwaage z B KERN KEP |  |  |  |  |

#### 2.4.3 Anzeige Stückzahl

Hier wird die aktuelle Stückzahl (PCS = pieces) bzw. im Summiermodus die Summe der aufgelegten Teile angezeigt (s. Kap.10)

Der Indikator [♥] über den Symbol zeigt an:

| ***                            | Toleranzkontrolle im Zählmodus           |  |
|--------------------------------|------------------------------------------|--|
| Toleranzkontrolle im Wägemodus |                                          |  |
| +                              | Wägegut oberhalb oberer Toleranzgrenze   |  |
| TOL Wägegut im Toleranzbereich |                                          |  |
| -                              | Wägegut unterhalb unterer Toleranzgrenze |  |

#### 2.5 Tastaturübersicht

## > Modelle CFS 300-3, CFS 3K-5, CFS 6K0.1, CFS 15K0.2, CFS 30K0.5

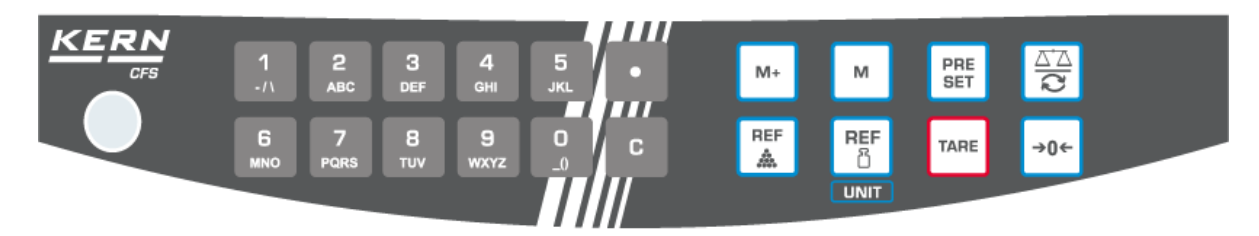

| Auswahl Bezeichnung |            | Funktion im Wägemodus                                                                             |
|---------------------|------------|---------------------------------------------------------------------------------------------------|
| 0 9<br>_0 wxyz      | -          | Numerische Tasten                                                                                 |
|                     |            | Dezimalpunkt                                                                                      |
| •                   | -          | <ul> <li>Bei numerischer Eingabe Ziffernanwahl<br/>nach links</li> </ul>                          |
| С                   | -          | Löschen                                                                                           |
|                     |            | Summieren                                                                                         |
|                     |            | <ul> <li>Anzeige Gesamtgewicht/Anzahl Wägun-<br/>gen/Gesamtstückzahl</li> </ul>                   |
| M+                  | -          | <ul> <li>Bei numerischer Eingabe Ziffernanwahl<br/>nach rechts</li> </ul>                         |
|                     |            | <ul> <li>Datenausgabe (Menüeinstellung "RU oFF",<br/>s. Kap. 12.2)</li> </ul>                     |
| м                   | -          | <ul> <li>Artikel speichern / abrufen, s. Kap. 11.1 /<br/>11.2</li> </ul>                          |
| PRE<br>SET          | -          | • Fill-to-target-Funktion (s. Kap. 9)                                                             |
| $\Delta$            | -          | <ul> <li>Waage umschalten,<br/>(s. Kap. 7.3)</li> </ul>                                           |
| REF                 | -          | <ul> <li>Eingabe des durchschnittlichen Stückge-<br/>wichts durch Wägung (s. Kap. 8.1)</li> </ul> |
| REF                 | _          | <ul> <li>Numerische Eingabe des durchschnittli-<br/>chen Stückgewichts (s. Kap. 8.2)</li> </ul>   |
|                     |            | Im Menü blättern                                                                                  |
|                     | UNIT-Taste | Wägeeinheit umschalten                                                                            |

| TARE | TARE-Taste | <ul><li>Tarieren</li><li>Bestätigen</li></ul>                          |
|------|------------|------------------------------------------------------------------------|
| →0←  | ZERO-Taste | <ul> <li>Nullstellen</li> <li>Zurück ins<br/>Menü/Wägemodus</li> </ul> |

> Modell CFS 50K-3:

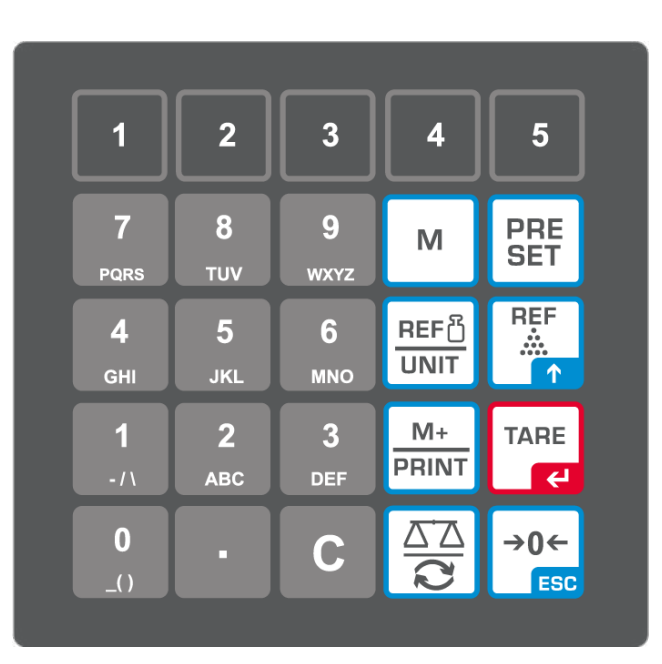

| Auswahl        | Bezeichnung | Funktion im Wägemodus                                          |
|----------------|-------------|----------------------------------------------------------------|
| 1 5            | -           | <ul> <li>Artikel-Direkttasten</li> <li>s. Kap. 11.3</li> </ul> |
| O 9<br>_0 wxyz | -           | Numerische Tasten                                              |
| •              | -           | Dezimalpunkt                                                   |
| C              | -           | • Löschen                                                      |

|                          |            | <ul> <li>Summieren / drucken(Menüeinstellung<br/>"RU oFF", s. Kap. 12.2</li> </ul>                                               |
|--------------------------|------------|----------------------------------------------------------------------------------------------------|
| M+<br>PRINT              | -          | <ul> <li>Anzeige Gesamtgewicht/Anzahl Wägun-<br/>gen/Gesamtstückzahl</li> </ul>                                                  |
|                          |            | <ul> <li>Datenausgabe (Menüeinstellung "RU oFF",<br/>s. Kap. 12.2)</li> </ul>                                                    |
| PRE<br>SET               | -          | • Fill-to-target-Funktion (s. Kap. 9)                                                                                            |
| м                        | -          | <ul> <li>Artikel speichern / abrufen, s. Kap. 11.1 /<br/>11.2</li> </ul>                                                         |
|                          |            | Waage umschalten, s. Kap. 7.3                                                                                                    |
|                          | -          | Bei numerischer Eingabe Ziffernanwahl nach<br>links                                                                              |
| REF                      |            | Eingabe des durchschnittlichen Stückge-<br>wichts durch Wägung (s. Kap. 8.1)                                                     |
|                          | -          | Im Menü blättern                                                                                                    |
| REF <sup>©</sup><br>UNIT | UNIT-Taste | Numerische Eingabe des durchschnittlichen<br>Stückgowichte (o. Kop. 8.2)                                                         |
|                          |            | Wägeeinheit umschalten                                                                                                    |
| TARE                     | TARE-Taste | <ul><li>Tarieren</li><li>Bestätigen</li></ul>                                                                                    |
| →0←<br>ESC               | ZERO-Taste | <ul> <li>Nullstellen</li> <li>Bei numerischer Eingabe Ziffernanwahl nach rechts.</li> <li>Zurück ins Menü / Wägemodus</li> </ul> |

## 3 Grundlegende Hinweise

#### 3.1 Bestimmungsgemäße Verwendung

Die von Ihnen erworbene Waage / Zählsystem dient zum Bestimmen des Wägewertes von Wägegut. Sie ist zur Verwendung als "nichtselbsttätige Waage" vorgesehen, d.h. das Wägegut wird manuell, vorsichtig und mittig auf die Wägeplatte aufgebracht. Nach Erreichen eines stabilen Wägewertes kann der Wägewert abgelesen werden.

#### 3.2 Sachwidrige Verwendung

Waage / Zählsystem nicht für dynamische Verwiegungen verwenden. Werden kleine Mengen vom Wägegut entnommen oder zugeführt, so können durch die in der Waage vorhandene "Stabilitätskompensation" falsche Wägeergebnisse angezeigt werden! (Beispiel: Langsames Herausfließen von Flüssigkeiten aus einem auf der Waage befindlichen Behälter.)

Keine Dauerlast auf der Wägeplatte belassen. Diese kann das Messwerk beschädigen.

Stöße und Überlastungen der Waage / Zählsystem über die angegebene Höchstlast (Max), abzüglich einer eventuell bereits vorhandenen Taralast, unbedingt vermeiden. Waage könnte hierdurch beschädigt werden.

Waage / Zählsystem niemals in explosionsgefährdeten Räumen betreiben. Die Serienausführung ist nicht Ex-geschützt.

Die Waage darf nicht konstruktiv verändert werden. Dies kann zu falschen Wägeergebnissen, sicherheitstechnischen Mängeln sowie der Zerstörung der Waage führen.

Die Waage / das Zählsystem darf nur gemäß den beschriebenen Vorgaben eingesetzt werden. Abweichende Einsatzbereiche/Anwendungsgebiete sind von KERN schriftlich freizugeben.

#### 3.3 Gewährleistung

Gewährleistung erlischt bei

- Nichtbeachten unserer Vorgaben in der Betriebsanleitung
- Verwendung außerhalb der beschriebenen Anwendungen
- Veränderung oder Öffnen des Gerätes
- mechanische Beschädigung und Beschädigung durch Medien, Flüssigkeiten natürlichem Verschleiß und Abnützung
- nicht sachgemäße Aufstellung oder elektrische Installation
- Überlastung des Messwerkes

#### 3.4 Prüfmittelüberwachung

Im Rahmen der Qualitätssicherung müssen die messtechnischen Eigenschaften der Waage und eines eventuell vorhandenen Prüfgewichtes in regelmäßigen Abständen überprüft werden. Der verantwortliche Benutzer hat hierfür ein geeignetes Intervall sowie die Art und den Umfang dieser Prüfung zu definieren. Informationen bezüglich der Prüfmittelüberwachung von Waagen sowie der hierfür notwendigen Prüfgewichte sind auf der KERN- Homepage (<u>www.kern-sohn.com</u>) verfügbar. In seinem akkreditierten DKD- Kalibrierlaboratorium können bei KERN schnell und kostengünstig Prüfgewichte und Waagen kalibriert werden (Rückführung auf das nationale Normal).

## 4 Grundlegende Sicherheitshinweise

#### 4.1 Hinweise in der Betriebsanleitung beachten

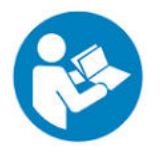

- Betriebsanleitung vor der Aufstellung und Inbetriebnahme sorgfältig durchlesen, selbst dann, wenn Sie bereits über Erfahrungen mit KERN- Waagen verfügen.
- ⇒ Alle Sprachversionen beinhalten eine unverbindliche Übersetzung. Verbindlich ist das deutsche Originaldokument.

#### 4.2 Ausbildung des Personals

Das Gerät darf nur von geschulten Mitarbeitern bedient und gepflegt werden.

#### 5 Transport und Lagerung

#### 5.1 Kontrolle bei Übernahme

Überprüfen Sie bitte die Verpackung sofort beim Eingang sowie das Gerät beim Auspacken auf eventuell sichtbare äußere Beschädigungen.

#### 5.2 Verpackung / Rücktransport

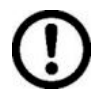

- Alle Teile der Originalverpackung f
  ür einen eventuell notwendigen R
  ücktransport aufbewahren.
- ⇒ Für den Rücktransport ist nur die Originalverpackung zu verwenden.
- ⇒ Vor dem Versand alle angeschlossenen Kabel und losen / beweglichen Teile trennen.
- ⇒ Evtl. vorgesehene Transportsicherungen wieder anbringen.
- Alle Teile z.B. Glaswindschutz, Wägeplatte, Netzteil etc. gegen Verrutschen und Beschädigung sichern.

## 6 Auspacken, Aufstellung und Inbetriebnahme

#### 6.1 Aufstellort, Einsatzort

Die Waagen / Zählsysteme sind so konstruiert, dass unter den üblichen Einsatzbedingungen zuverlässige Wägeergebnisse erzielt werden.

Exakt und schnell arbeiten Sie, wenn Sie den richtigen Standort für Ihre Waage / Zählsystem wählen.

#### Am Aufstellort folgendes beachten:

- Waage / Zählsystem auf eine stabile, gerade Fläche stellen;
- Extreme Wärme sowie Temperaturschwankungen z.B. durch Aufstellen neben der Heizung oder direkte Sonneneinstrahlung vermeiden;
- Waage vor direktem Luftzug durch geöffnete Fenster und Türen schützen;
- Erschütterungen während des Wägens vermeiden;
- Waage / Zählsystem vor hoher Luftfeuchtigkeit, Dämpfen und Staub schützen;
- Das Gerät nicht über längere Zeit starker Feuchtigkeit aussetzen. Eine nicht erlaubte Betauung (Kondensation von Luftfeuchtigkeit am Gerät) kann auftreten, wenn ein kaltes Gerät in eine wesentlich wärmere Umgebung gebracht wird. Akklimatisieren Sie in diesem Fall das vom Netz getrennte Gerät ca. 2 Stunden bei Raumtemperatur.
- Statische Aufladung von Wägegut, Wägebehälter vermeiden.

Beim Auftreten von elektromagnetischen Feldern (z.B. durch Mobiltelefone oder Funkgeräte), bei statischen Aufladungen sowie bei instabiler Stromversorgung sind große Anzeigeabweichungen (falsche Wägeergebnisse) möglich. Der Standort muss dann gewechselt oder die Störquelle beseitigt werden.

#### 6.2 Auspacken, Lieferumfang

Gerät und Zubehör aus der Verpackung nehmen, Verpackungsmaterial entfernen und am vorgesehenen Arbeitsplatz aufstellen. Überprüfen, ob alle Teile des Lieferumfangs vorhanden und unbeschädigt sind.

#### 6.2.1 Lieferumfang/ Serienmäßiges Zubehör

#### **KERN CFS**

#### KERN CCS

- Waage (s. Kap. 2.1)
- Netzkabel
- Arbeitsschutzhaube
- Betriebsanleitung
- Referenzwaage KERN CFS (s. Kap. 2.2)
- Mengenwaage KERN KFP (s. Kap. 2.2)
- Betriebsanleitung KERN CFS/CCS
- Betriebsanleitung KERN KFP

#### 6.3 Aufstellen/Transportsicherung entfernen

 ⇒ Ggf. Transportsicherung entfernen KERN CFS 3K0.5, CFS 6K0.1:

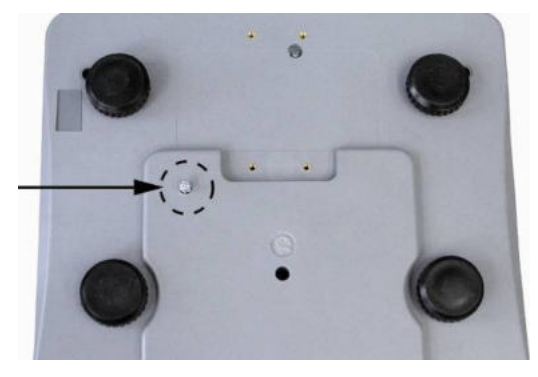

KERN CFS 300-3:

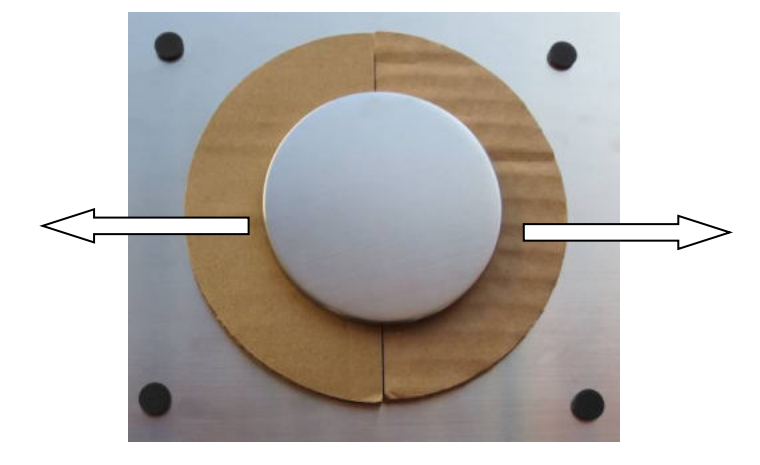

Mengenwaage KERN KFP (Abbildungsbeispiel):

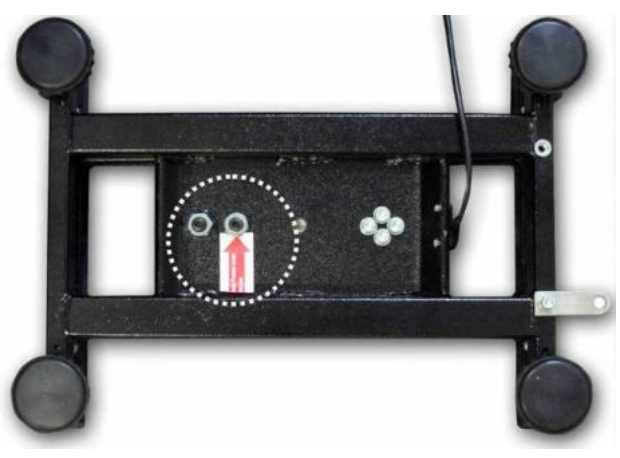

KERN KFP 6V20M, KFP 6V20LM, KFP 15V20M.

Weitere Details entnehmen Sie bitte der Installationsanleitung welche der Plattform beiliegt.

- ⇒ Falls nötig Wägeplatte und ggf. Windschutz installieren.
- ⇒ Die Waage mit Fußschrauben nivellieren, bis sich die Luftblase in der Libelle im vorgeschriebenen Kreis befindet.

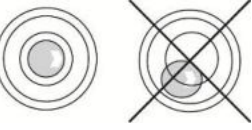

- ⇒ Nivellierung regelmäßig überprüfen
- ⇒ Bei Zählsystemen KERN CCS die Referenz- und Mengenwaage über die Zweitwaagenschnittstelle miteinander verbinden.

#### 6.4 Netzanschluss

Die Stromversorgung erfolgt über das externe Netzgerät. Der aufgedruckte Spannungswert muss mit der örtlichen Spannung übereinstimmen.

Verwenden Sie nur KERN- Originalnetzgeräte. Die Verwendung anderer Fabrikate bedarf der Zustimmung von KERN.

#### 6.5 Akkubetrieb (optional)

#### Der Akku wird über das mitgelieferte Netzkabel geladen.

Der Akku sollte vor der ersten Benutzung mindestens 15 Stunden über das Netzkabel geladen werden. Die Betriebsdauer des Akkus beträgt ca. 70 Std. Bei Anschluss einer Zweitwaage reduziert sich die Betriebsdauer.

Zur Schonung des Akkus kann im Menü (siehe Kap.12.2) die automatische Abschaltfunktion ["F I o F F"  $\Rightarrow$  "o F F "] aktiviert werden, Abschaltzeit wählbar nach 0, 3, 5, 15, 30 Minuten.

Erscheint in der Gewichtsanzeige ein Pfeil [▼] oberhalb des Batteriesymbols bzw. "**bat lo**" beim Einschalten der Waage ist die Kapazität des Akkus bald erschöpft. Die Waage ist noch ca. 10 Std. betriebsbereit, danach schaltet sie sich automatisch ab. Stecken Sie baldmöglichst das Netzkabel ein, um den Akku zu laden. Die Ladedauer bis zur vollständigen Wiederaufladung beträgt ca. 12 Std.

Die LED-Anzeige informiert Sie während des Ladens über den Ladezustand des Akkus.

- rot: Spannung unter das vorgeschriebene Minimum abgefallen. Netzadapter anschließen, um den Akku zu laden.
- grün: Akku ist vollständig geladen
- gelb: Kapazität des Akkus bald erschöpft. Baldmöglichst Netzadapter anschließen, um den Akku zu laden.

#### 6.6 Anschluss von Peripheriegeräten

Vor Anschluss oder Trennen von Zusatzgeräten (Drucker, PC) an die Datenschnittstelle muss die Waage unbedingt vom Netz getrennt werden.

Verwenden Sie zu Ihrer Waage ausschließlich Zubehör und Peripheriegeräte von KERN, diese sind optimal auf Ihre Waage abgestimmt.

#### 6.7 Erstinbetriebnahme

Um bei elektronischen Waagen genaue Wägeergebnisse zu erhalten, muss die Waage ihre Betriebstemperatur (siehe Anwärmzeit Kap. 1) erreicht haben. Die Waage muss für diese Anwärmzeit an die Stromversorgung (Netzanschluss, Akku oder Batterie) angeschlossen sein.

Die Genauigkeit der Waage ist abhängig von der örtlichen Fallbeschleunigung. Unbedingt die Hinweise im Kapitel Justierung beachten.

#### 6.8 Justierung

Da der Wert der Erdbeschleunigung nicht an jedem Ort der Erde gleich ist, muss jede Waage – gemäß dem zugrunde liegenden physikalischen Wägeprinzip – am Aufstellort auf die dort herrschende Erdbeschleunigung abgestimmt werden (nur wenn die Waage nicht bereits im Werk auf den Aufstellort justiert wurde). Dieser Justiervorgang, muss bei der ersten Inbetriebnahme, nach jedem Standortwechsel sowie bei Schwankungen der Umgebungstemperatur durchgeführt werden. Um genaue Messwerte zu erhalten, empfiehlt es sich zudem, die Waage auch im Wägebetrieb periodisch zu justieren.

⇒ Durchführung siehe Kap. 14.

## 7 Basisbetrieb

#### 7.1 Ein- und Ausschalten

- Zum Einschalten Ein-/Ausschalter (s. Kap. 2) auf der rechten Unterseite der Waage nach vorne betätigen. Die Waage führt einen Selbsttest durch. Sobald die Gewichtsanzeige erscheint, ist die Waage wägebereit.
- ⇒ Zum Ausschalten Ein-/Ausschalter auf der rechten Unterseite der Waage nach hinten betätigen.

#### 7.2 Nullstellen

Nullstellen korrigiert den Einfluss leichter Verschmutzungen auf der Wägeplatte. Werksseitig ist der Nullstellbereich der Waage auf  $\pm$  2% Max. eingestellt. Weitere Einstellungen sind im Menü möglich (s. Kap. 12).

Bei Einsatz als Zählsystem kann der Nullstellbereich beider Waagen im Menü eingestellt werden (s. Kap. 13).

#### Manuell

- ⇒ Waage entlasten
- ⇒ ZERO-Taste drücken, die Waage beginnt mit der Rückstellung auf Null. Das [▼] Symbol über a erscheint.

#### Automatisch

Im Menü kann die automatische Nullpunktkorrektur ausgeschaltet oder der Betrag geändert werden (s. Kap. 13).

#### 7.3 Umschalten Referenzwaage 🛱 Mengenwaage bei Einsatz als Zählsystem

Für die Stückzählung kann eine Plattform über die Zweitwaagenschnittstelle angeschlossen werden. Im Zählsystem KERN CCS findet die Mengenstückzählung auf der Mengenwaage KERN KFP statt. Die Referenzwaage KERN CFS ermöglicht durch ihre hohe Auflösung eine sehr präzise Ermittlung des durchschnittlichen Stückgewichts.

Die Zweitwaage lässt sich genauso bedienen wie die erste Waage.

| Durch Drücken von                                 | deren Waage. |
|---------------------------------------------------|--------------|
| In der Anzeige erscheint CHROGE CEOOEEbzw. CHROGE | Lo[AL        |
| Das eingeblendete [▼] zeigt die aktive Waage an.  |              |

Anzeigebeispiel Modell CFS 6K0.1:

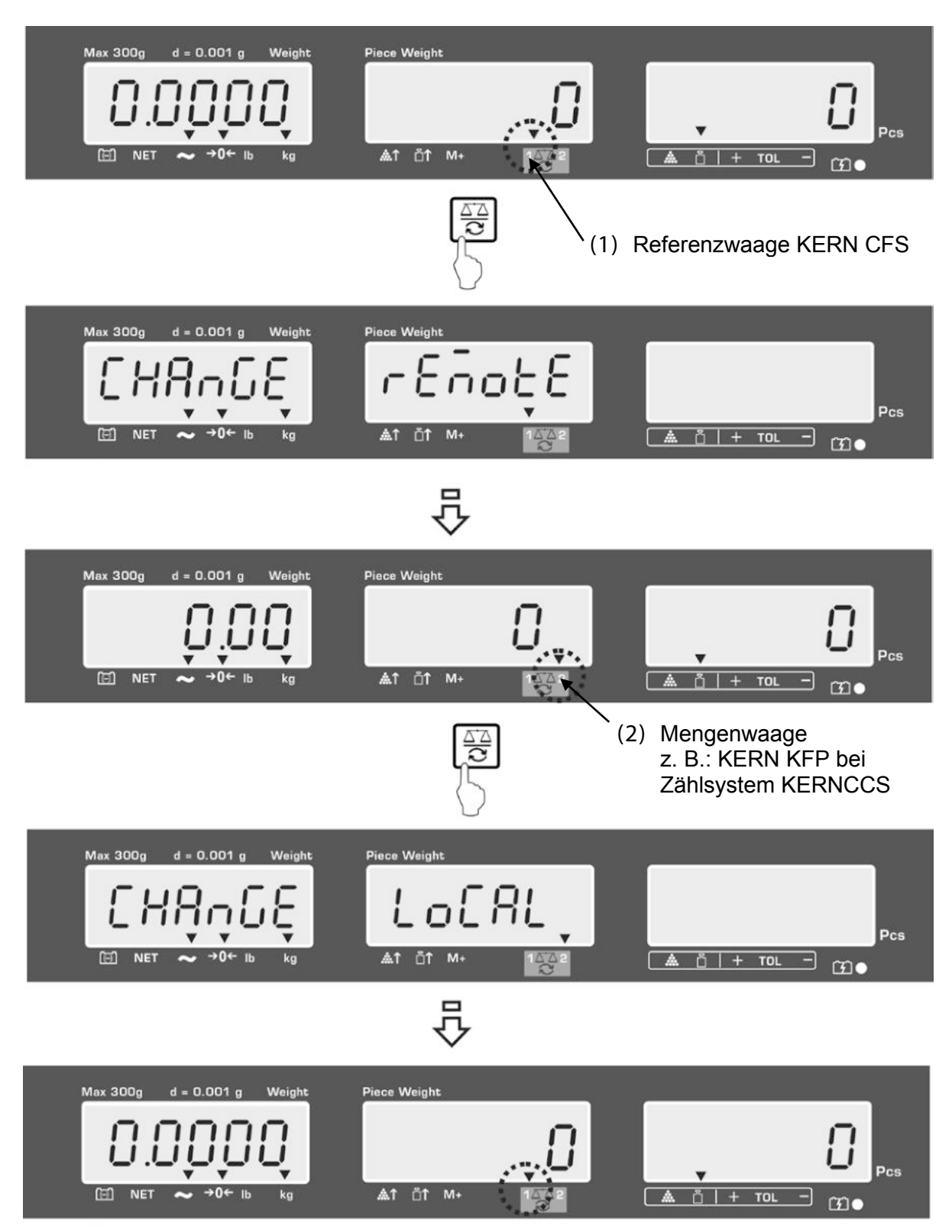

#### 7.4 Wägen mit Tara

Ein Tarawert kann sowohl für die Referenz- als auch für die Mengenwaage eingegeben werden. Vor Einstellung eines Tarawertes aktive Waage auswählen, s. Kap. 9.3.

#### 7.4.1 Tarieren

- ⇒ Wägebehälter auflegen. Nach erfolgter Stillstandskontrolle TARE-Taste drücken. Die Nullanzeige und der Indikator [▼] über NET erscheint. Das Gewicht des Gefäßes ist nun intern gespeichert.
- ⇒ Wägegut einwiegen, das Nettogewicht wird angezeigt.
- ⇒ Nach Abnehmen des Wägebehälter erscheint das Gewicht des Wägebehälter als Minus-Anzeige.
- ⇒ Zum Löschen des Tarawertes Wägeplatte entlasten und **TARE**-Taste drücken.
- Der Tariervorgang kann beliebige Male wiederholt werden, beispielsweise beim Einwiegen von mehreren Komponenten zu einer Mischung (Zuwiegen).Die Grenze ist dann erreicht, wenn der gesamte Wägebereich ausgelastet ist.

#### 7.4.2 Numerische Eingabe des Taragewichts

- ⇒ Waage entlasten und nullstellen.
- Bekanntes Taragewicht über die numerischen Tasten mit Dezimalpunkt eingeben und mit TARE-Taste bestätigen.
   Das eingegebene Gewicht wird als Taragewicht gespeichert und mit negativem Vorzeichen angezeigt.
   Der Indikator [V] über NET erscheint.
- ⇒ Gefüllten Wägebehälter auf die Waage stellen, das Nettogewicht wird angezeigt.
- ⇒ Der Tarawert bleibt solange gespeichert, bis er mit der TARE-Taste gelöscht wird.

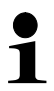

Der Tarawert wird entsprechend der Ablesbarkeit der Waage gerundet, z. B.

bei einer Waage 60 kg Max/5 g Ablesbarkeit wird der Eingabewert von 103 g als -105 g angezeigt.

#### 7.4.3 Wägeeinheit umschalten

Durch Drücken der **UNIT**-Taste kann modellabhängig von g / kg  $\leftrightarrows$  lb umgeschaltet werden (nur bei Menüeinstellung F1 oFF $\rightarrow$ Unit $\rightarrow$  kg / lb). Der Indikator [**V**] zeigt die aktive Einheit an.

## 8 Stückzählen

Bevor die Waage Teile zählen kann, muss sie das durchschnittliche Stückgewicht, die so genannte Referenz kennen. Dazu muss eine bestimmte Anzahl der zu zählenden Teile aufgelegt werden. Die Waage ermittelt das Gesamtgewicht und teilt es durch die Anzahl der Teile, die so genannte Referenzstückzahl. Auf Basis des berechneten durchschnittlichen Stückgewichts wird anschließend die Zählung durchgeführt.

Hier gilt:

Je höher die Referenzstückzahl, desto größer die Zählgenauigkeit.

- Das durchschnittliche Stückgewicht kann nur von stabilen Wägewerten ermittelt werden.
  - Bei Wägewerten unter Null, zeigt die Stückzählanzeige eine negative Stückzahl an.
  - Die Genauigkeit des durchschnittlichen Stückgewichts kann jederzeit während der Stückzählung erhöht werden, indem Sie die angezeigte Stückzahl eingeben und mit
     Die Genauigkeit des durchschnittlichen Stückgewichts kann jederzeit während der Stückzählung erhöht werden, indem Sie die angezeigte Stückzahl eingeben und mit
     Die Genauigkeit des durchschnittlichen Stückgewichts kann jederzeit während der Stückzählung erhöht werden, indem Sie die angezeigte Stückzahl eingeben und mit
     Die Genauigkeit des durchschnittlichen Stückgewichts kann jederzeit während der Stückzählung erhöht werden, indem Sie die angezeigte Stückzahl eingeben und mit
     Die Genauigkeit des durchschnittlichen Stückgewichts kann jederzeit während der Stückzählung erhöht werden, indem Sie die angezeigte Stückzahl eingeben und mit

Nach erfolgter Referenzoptimierung ertönt ein Signalton. Da die zusätzlichen Teile die Basis für die Berechnung vergrößern, wird auch die Referenz genauer.

#### 8.1 Ermittlung des durchschnittlichen Stückgewichts durch Wägung

#### **Referenz setzen**

- ⇒ Waage Nullstellen oder falls nötig leeren Wägebehälter tarieren.
- ⇒ Eine bekannte Anzahl (z. B. 10 Stück) von Einzelteilen als Referenz auflegen. Die Anzahl an Referenzteilen über die Zifferntasten eingeben.

Stabilitätsanzeige abwarten und innerhalb 5 sec mit bzw. (Modell CFS 50K-3) bestätigen.

Die Waage ermittelt das durchschnittliche Stückgewicht und zeigt anschließend die Stückzahl an.

REF

Å

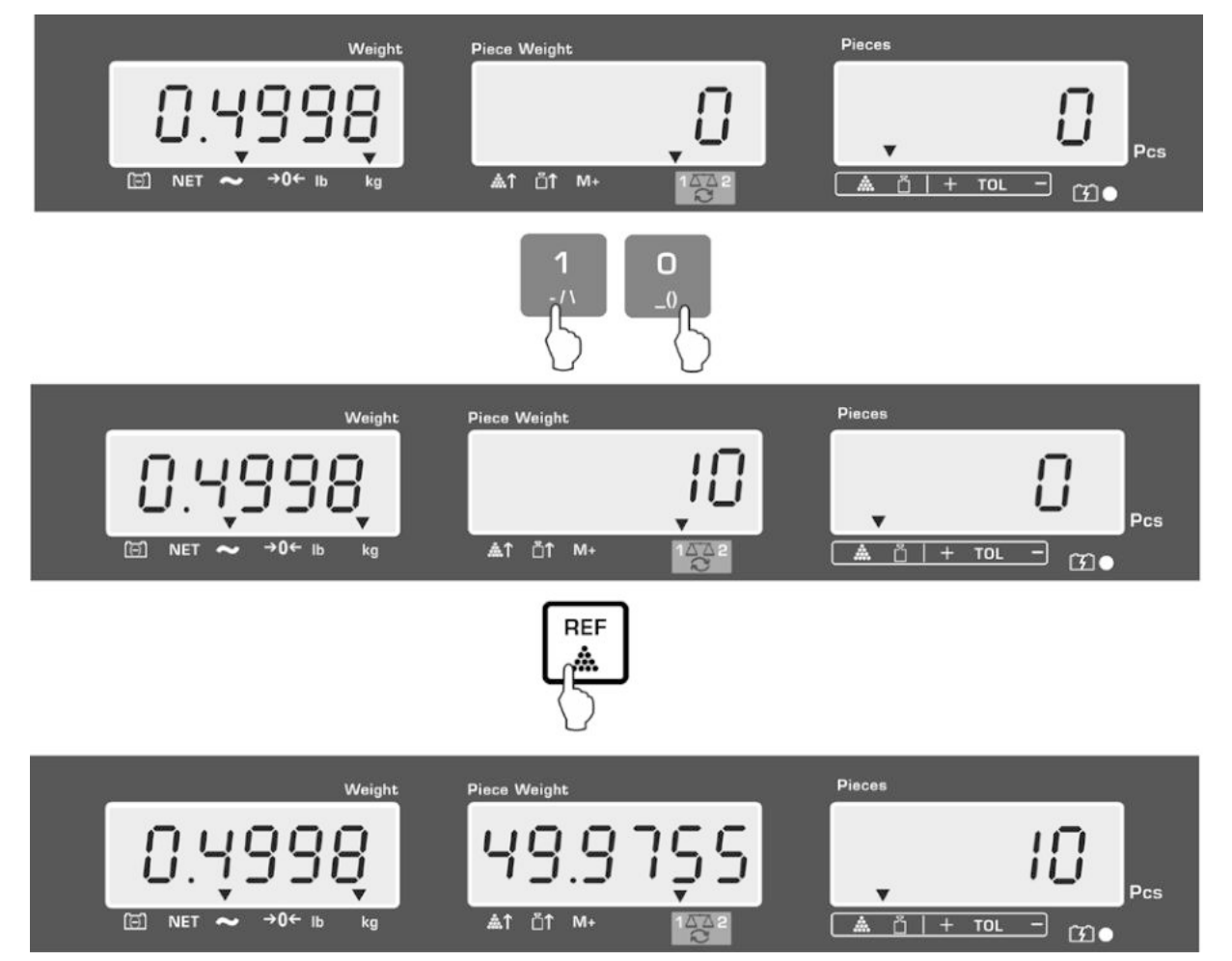

Anzeigebeispiel Modell CFS 6K0.1:

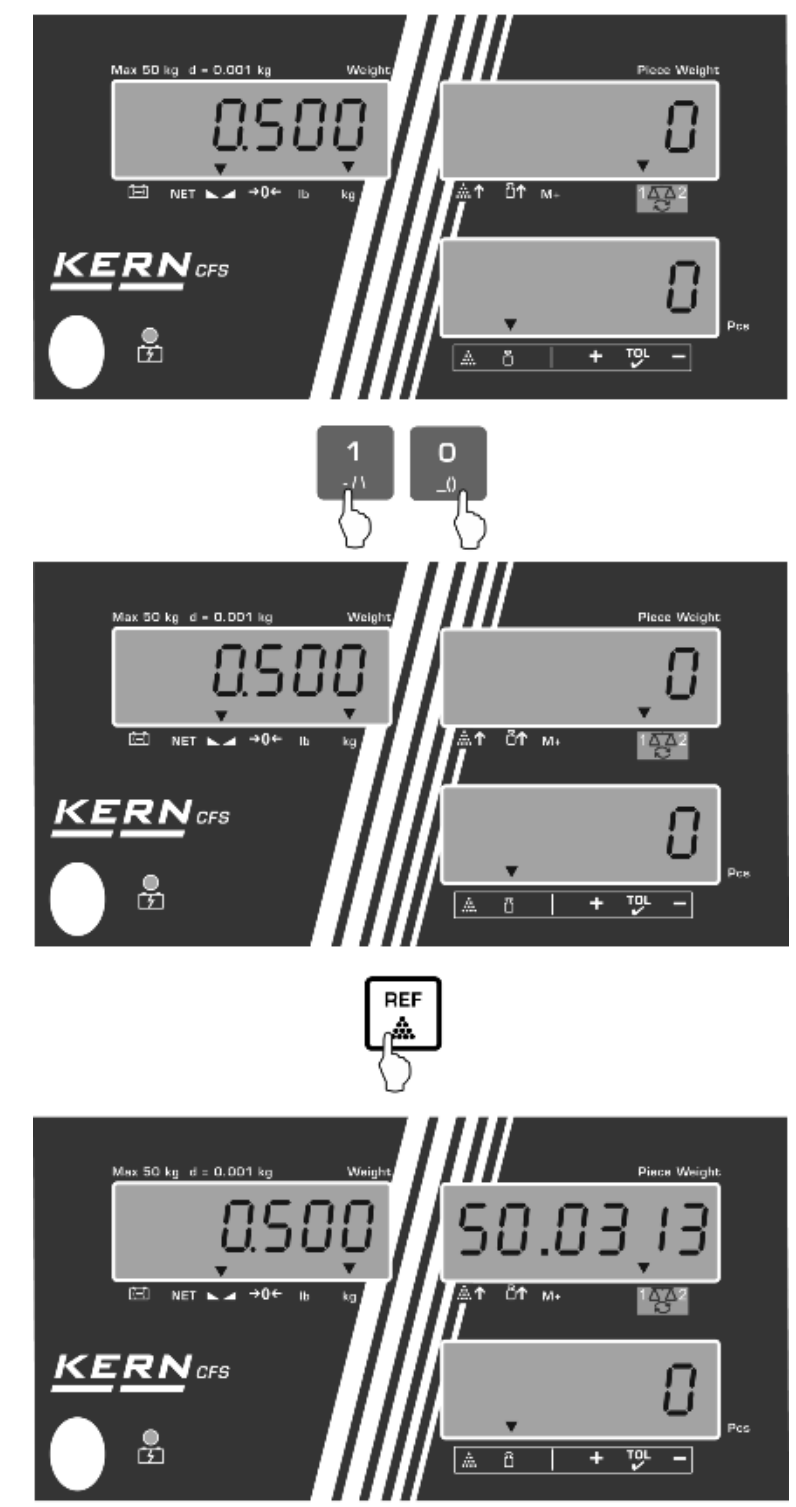

Anzeigebeispiel Modell CFS 50K-3:

#### Stücke zählen

⇒ Falls nötig tarieren, Wägegut auflegen und Stückzahl ablesen. Anzeigebeispiel Modell CFS 6K0.1:

#### Anzeigebeispiel Modell CFS 50K-3:

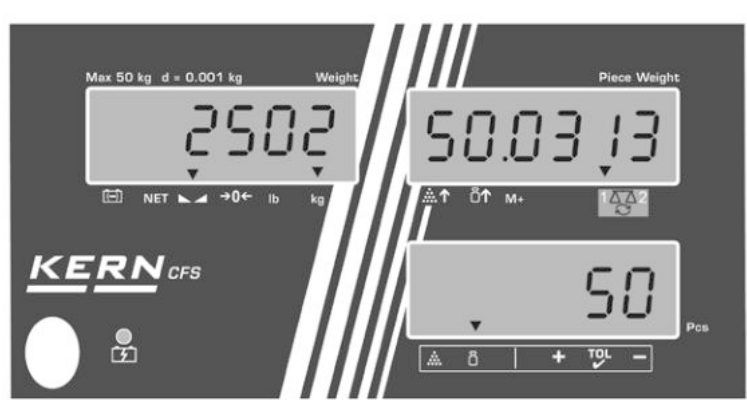

Bei Anschluss eines optionalen Druckers kann der Anzeigenwert durch Drücken

von usgegeben werden

(Menüeinstellungen F1 oFF ⇔ ACC off; F2 Prt⇔ P mode Print⇔ Au OFF, s. Kap. 12.2).

#### Ausdruckbeispiel KERN YKB 01N / CFS 6K0.1:

S1 ID: 123456

N 2.4986 kg 49.9755 g / pcs 50 pcs Aktive Waage (s. Kap. 7.3) Benutzeridentifikations-Nr. (s. Kap. 12.2)

Nettogewicht Durchschnittliche Stückgewicht Stückzahl

Weitere Ausdruckbeispiele s. Kap. 17.2.

#### Durchschnittliches Stückgewicht löschen

⇒ <sup>C</sup> drücken

#### 8.2 Numerische Eingabe des durchschnittlichen Stückgewichts

#### **Referenz setzen**

⇒ Bekanntes durchschnittliches Stückgewicht z. B. 10 g mit den numerischen Tasten eingeben und innerhalb 5 sec mit BEF UNIT (Modelle CFS 50K-3) bestätigen.

Ist in der Gewichtsanzeige als Wägeeinheit [kg] aktiv, wird das durchschnittliche Stückgewicht in [g] angezeigt. Ist als Wägeeinheit [lb] aktiv, wird das durchschnittliche Stückgewicht ebenfalls in [lb] angezeigt.

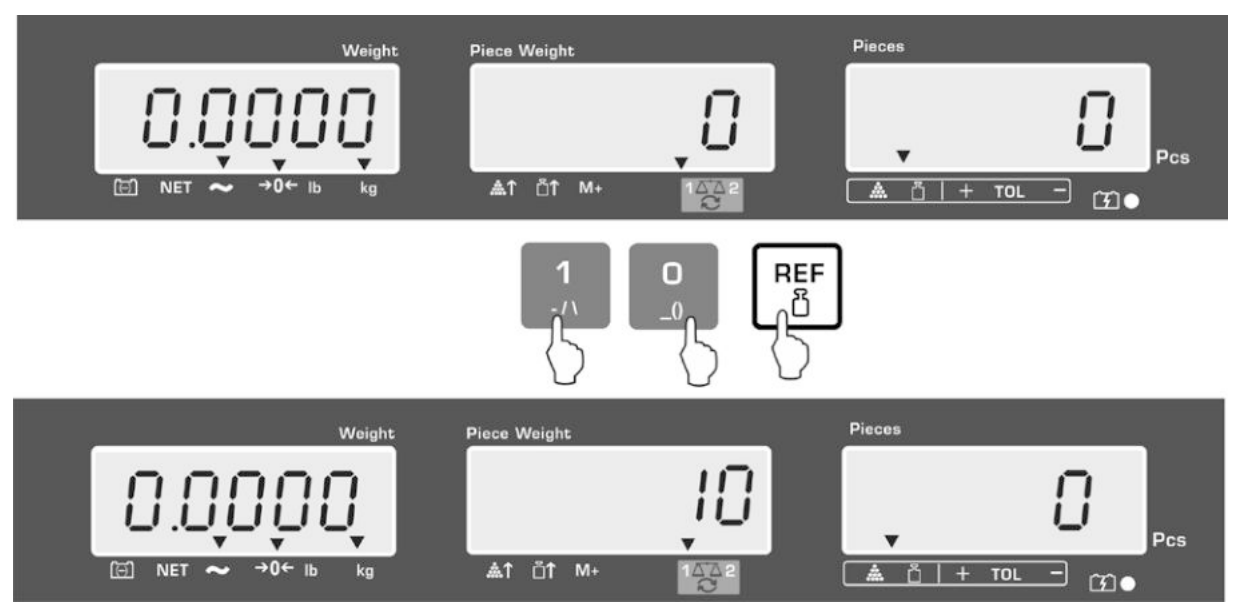

#### Anzeigebeispiel Modell CFS 6K0.1:

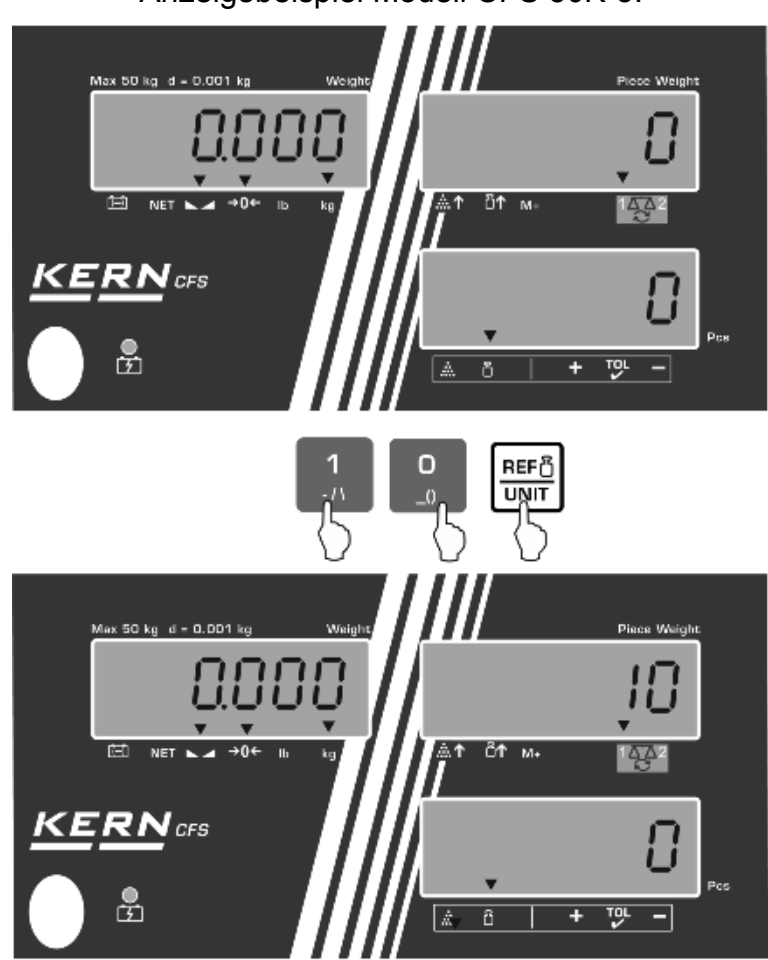

## Anzeigebeispiel Modell CFS 50K-3:

#### Stücke zählen

⇒ Falls nötig tarieren, Wägegut auflegen und Stückzahl ablesen.

Bei Anschluss eines optionalen Druckers kann der Anzeigenwert durch Drücken

M+ ausgegeben werden, Anzeige- und Ausdruckbeispiel s. Kap. 10.1. von

#### Durchschnittliches Stückgewicht löschen

С ⇔ drücken

#### 8.3 Automatische Referenzoptimierung

Ist bei der Referenzermittlung das aufgelegte Gewicht bzw. die aufgelegte Stückzahl zu klein, wird in der Anzeige des durchschnittlichen Stückgewichts das Dreiecksymbol über [ ♣↑ ] bzw. [ ■↑ ] eingeblendet.

Um das errechnete durchschnittliche Stückgewicht automatisch zu optimieren, müssen weitere Teile aufgelegt werden, deren Anzahl kleiner wie bei der ersten Referenzbestimmung ist. Nach erfolgter Referenzoptimierung ertönt ein Signalton. Bei jeder Referenzoptimierung wird das durchschnittliche Stückgewicht neu berechnet. Da die zusätzlichen Teile die Basis für die Berechnung vergrößern, wird auch die Referenz genauer.

Durch Drücken von bzw. (Modelle CFS 50K-3) kann die Wiederberechnung vermieden und damit das Referenzgewicht gesperrt werden.

Die automatische Referenzoptimierung wird deaktiviert, sobald die Zahl von addierten Teilen die gespeicherte Referenzstückzahl überschreitet.

Bei einigen Modellen besteht die Möglichkeit diese Funktion im Menü ein- bzw. auszuschalten. (s. Kap. 12.2.2)

#### 8.4 Zählen mit Zählsystem

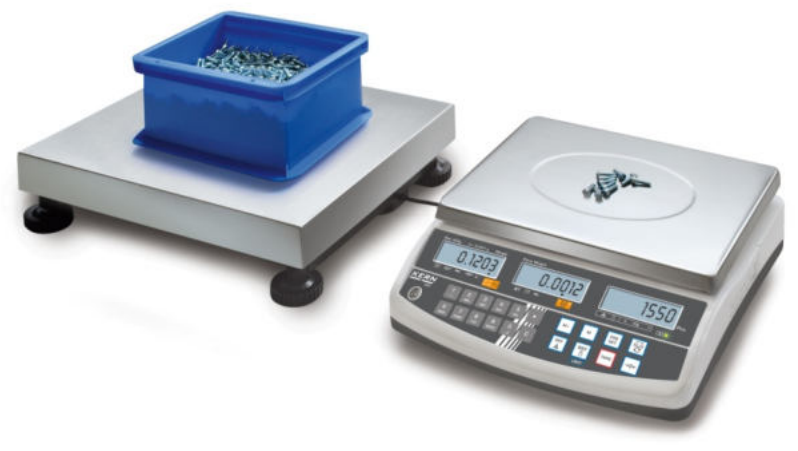

(Abbildungsbeispiel)

#### Mengenwaage z.B. KERN KFP

- Hier findet die Stückzählung großer Mengen statt.
- Große Teile (Max > 3kg) werden auf der Plattform gezählt.
- Wird bei der Ermittlung des durchschnittlichen Stückgewichts keine so hohe Auflösung wie die der KERN CFS gefordert, kann die Referenzbildung auch an der Mengewaage erfolgen.

#### Zählen mit Mengenwaage:

1. Auf der Referenzwaage **KERN CFS** durchschnittliches Stückgewicht setzen, s. Kap. 8.1. bzw. Kap. 8.2.

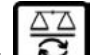

- 2. Waage mit 2 umschalten (s. Kap. 7.3)
- 3. Leeren Behälter auf die Wägeplatte der Mengenwaage stellen und tarieren.
- 4. Zählmenge in den Behälter auf der Mengenwaage einfüllen. Die Stückzahl wird im Display angezeigt.

#### Referenzwaage KERN CFS

- Durch ihre hohe Auflösung ist sie für die präzise Ermittlung des durchschnittlichen Stückgewichts zuständig.
- Kleinstteile (Max < 3kg) werden auf der präzisen KERN CFS gezählt.

#### Anzeigebeispiel Modell CFS 6K0.1:

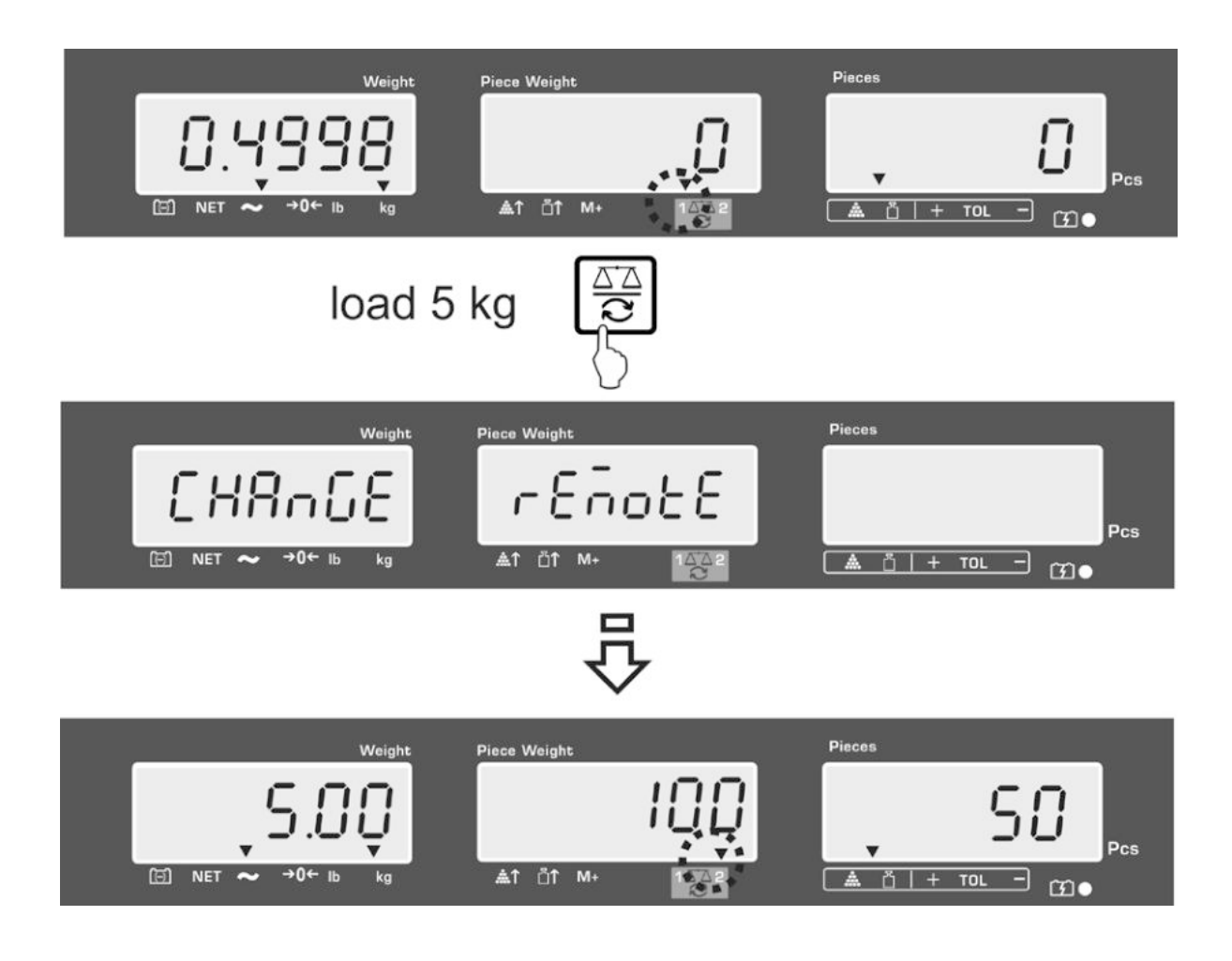

Um Fehler bei der Stückzahlermittlung zu vermeiden, müssen beide Waagen mit derselben Fallbeschleunigung justiert sein (s. Kap. 14). Bei Nichtbeachtung ergeben sich Zählfehler!

## 9 Fill-to-target-Funktion

Die Waage ermöglicht das Einwägen von Gütern auf ein bestimmtes Zielgewicht oder Zielstückzahl innerhalb festgelegter Toleranzen. Mit dieser Funktion lässt sich auch überprüfen, ob das Wägegut innerhalb eines vorgegebenen Toleranzbereichs liegt. Toleranzkontrolle ist im Wäge- oder Zählmodus möglich.

Das Erreichen des Zielwertes wird durch ein akustisches (sofern im Menü aktiviert) und optisches Signal (Toleranzmarke ▼) angezeigt.

#### Akustisches Signal:

Das akustische Signal ist abhängig von der Einstellung im Menüblock "F1 oFF→BEEP". Wählbar:

| bEEP off    | akustisches Signal ausgeschaltet                                                      |
|-------------|---------------------------------------------------------------------------------------|
| bEEP on in  | akustisches Signal ertönt, wenn das Wägegut innerhalb der vorgegebener Toleranz liegt |
| bEEP on out | akustisches Signal ertönt, wenn Wägegut außerhalb der<br>vorgegebener Toleranz liegt  |

#### **Optisches Signal:**

Die Toleranzmarke ▼ liefert folgende Information:

| ▼<br>+ TOL - | Zielstückzahl / Zielgewicht über vorgegebener Toleranz      |
|--------------|-------------------------------------------------------------|
| ▼<br>+ TOL - | Zielstückzahl / Zielgewicht innerhalb vorgegebener Toleranz |
| ▼<br>+ TOL - | Zielstückzahl / Zielgewicht unter vorgegebener Toleranz e   |
#### 9.1 Toleranzkontrolle auf Zielgewicht

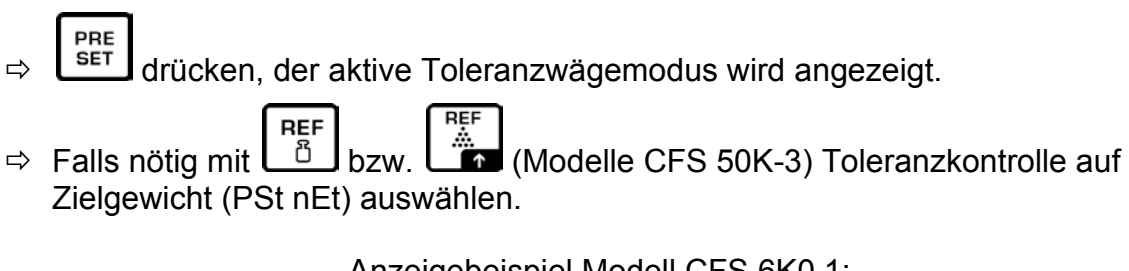

Anzeigebeispiel Modell CFS 6K0.1:

- ⇒ **TARE**-Taste drücken, der aktuell eingestellte obere Grenzwert wird angezeigt.
- ⇒ Zum Ändern mit den numerischen Tasten gewünschten Wert z. B. 5.500 kg eingeben.

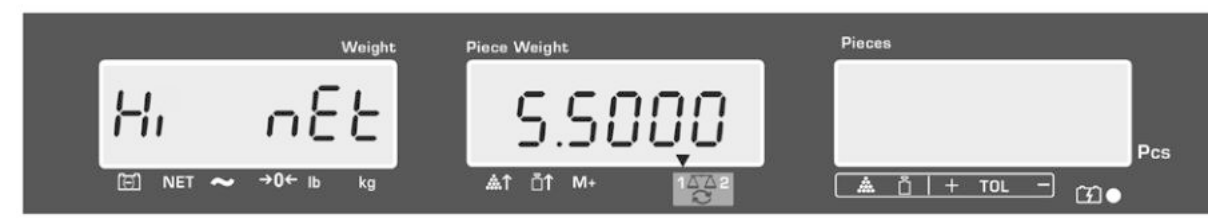

- ⇒ Mit TARE-Taste bestätigen, der aktuell eingestellte untere Grenzwert wird angezeigt.
- ⇒ Zum Ändern mit den numerischen Tasten gewünschten Wert z. B. 5.0000 kg eingeben.

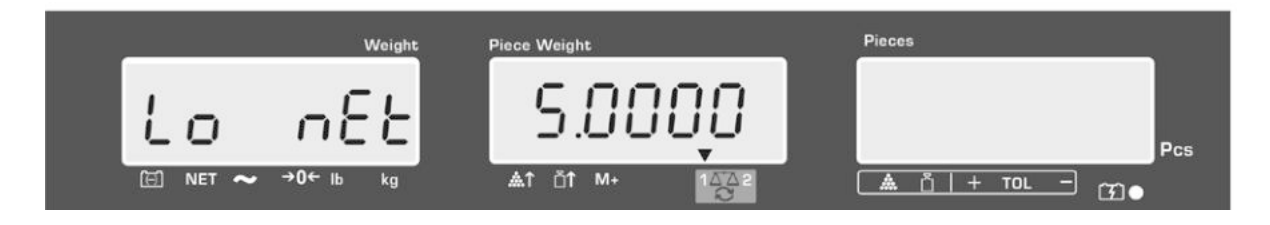

⇒ Mit **TARE-**Taste bestätigen, die Toleranzkontrolle wird gestartet. Der Indikator ▼ über i erscheint.

⇒ Wägegut auflegen und anhand der Toleranzmarke ▼ / akustischem Signal prüfen, ob das Wägegut sich innerhalb der vorgegebenen Toleranz befindet.

Anzeige Toleranzmarke ▼, wenn Wägegut unter der vorgegebenen Toleranz:

Anzeige Toleranzmarke ▼, wenn Wägegut innerhalb der vorgegebenen Toleranz:

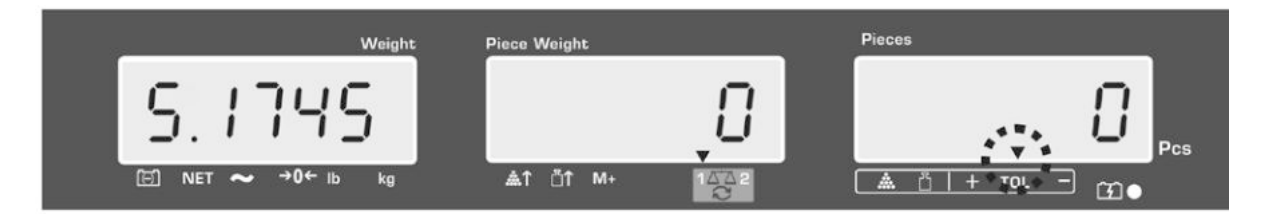

Anzeige Toleranzmarke ▼, wenn Wägegut über der vorgegebenen Toleranz:

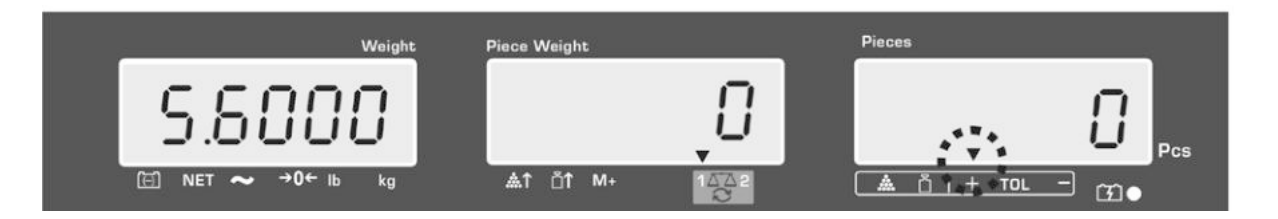

- Zur Toleranzkontrolle kann auch nur ein Grenzwert gesetzt werden.
  - Werden beide Grenzwerte gelöscht ist die Toleranzkontrolle deaktiviert.
    - Grenzwerte löschen:

1

Bei Eingabe oberer und unterer Grenzwert - Taste drücken und mit **TARE**-Taste bestätigen.

#### 9.2 Toleranzkontrolle auf Zielstückzahl

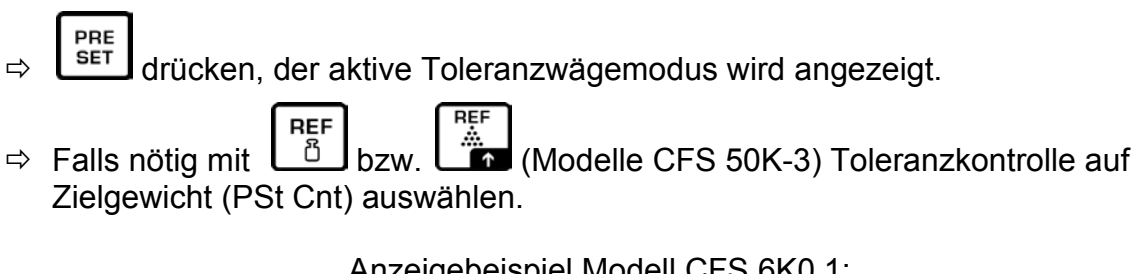

Anzeigebeispiel Modell CFS 6K0.1:

- ⇒ **TARE**-Taste drücken, der aktuell eingestellte obere Grenzwert wird angezeigt.
- ⇒ Zum Ändern mit den numerischen Tasten gewünschten Wert z. B. 100 Stück eingeben.

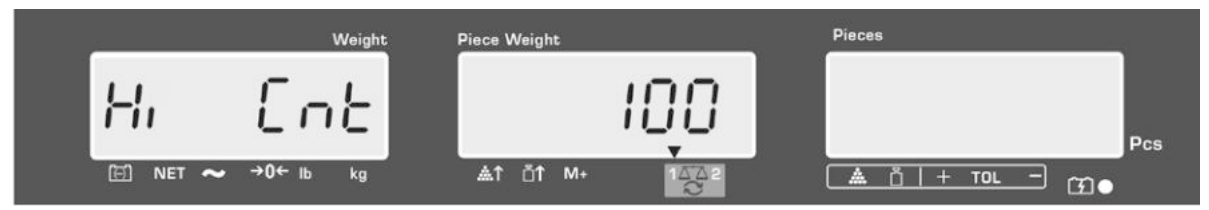

- ⇒ Mit **TARE**-Taste bestätigen, der aktuell eingestellte untere Grenzwert wird angezeigt.
- ⇒ Zum Ändern mit den numerischen Tasten gewünschten Wert z. B. 90 Stück eingeben.

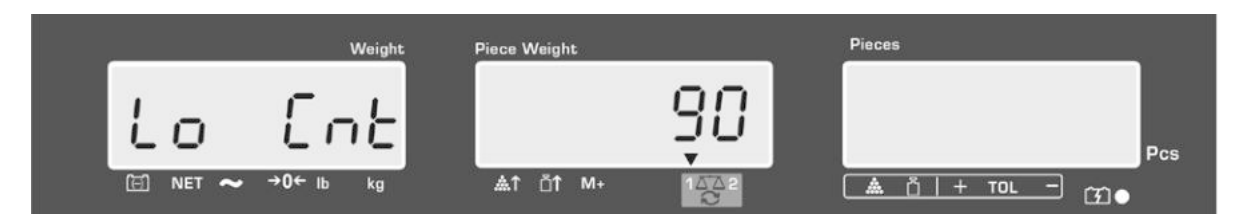

⇒ Mit **TARE**-Taste bestätigen, die Toleranzkontrolle wird gestartet. Der Indikator ▼ über 🏯 erscheint.

⇒ Durchschnittliches Stückgewicht ermitteln (s. Kap. 10.1 oder 10.2), Wägegut auflegen und anhand der Toleranzmarke V prüfen, ob die Anzahl der aufgelegten Teile unter, innerhalb oder über der vorgegeben Toleranz liegt.

Anzeige Toleranzmarke ▼, wenn Wägegut unter der vorgegebenen Toleranz:

Anzeige Toleranzmarke  $\mathbf{\nabla}$ , wenn Wägegut innerhalb der vorgegebenen Toleranz:

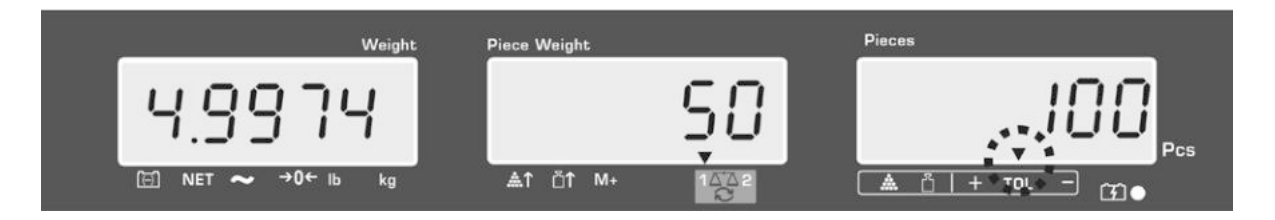

Anzeige Toleranzmarke ▼, wenn Wägegut über der vorgegebenen Toleranz:

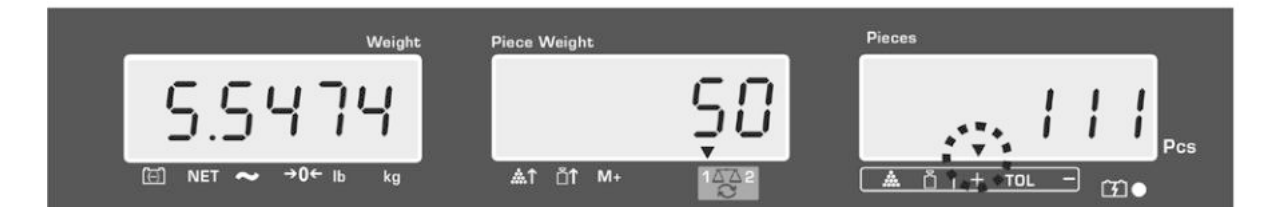

- Zur Toleranzkontrolle kann auch nur ein Grenzwert gesetzt werden. 1
  - Werden beide Grenzwerte gelöscht ist die Toleranzkontrolle deaktiviert. .
    - Grenzwerte löschen:

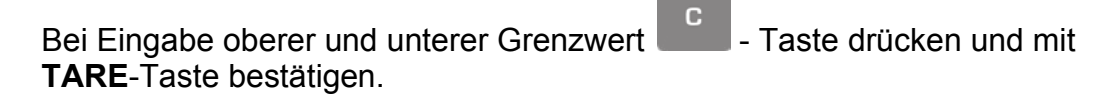

### 10 Summieren

Summieren ist im Wäge- oder Zählmodus möglich.

Bei Einsatz im Zählsystem unabhängig davon, ob sich das Wägegut auf der Referenz- oder Mengenwaage befindet.

#### Vorbereiten:

- ⇒ Bei Einsatz als Zählsystem mit die Waage auswählen, auf welcher summiert werden soll. Das eingeblendete [▼] zeigt die aktive Waage an.
- ⇒ Bei Summieren im Zählmodus durchschnittliches Stückgewicht setzen. (s. Kap. 8.1 oder 8.2)
- ⇒ Falls nötig leeren Wägebehälter tarieren.

#### 10.1 Manuelles Summieren

Mit dieser Funktion werden die einzelnen Wägewerte durch Drücken von  $\square^{M+}$  in den Summenspeicher addiert und bei Anschluss eines optionalen Druckers ausgegeben.

- Menüeinstellungen: ...**F1 off**" ⇔ "ACC" ⊣
  - "F1 off" ⇔ "ACC" ⇔ "ON" (nicht verfügbar bei Modell CFS 50K-3) "F2 Prt" ⇔ "P mode" ⇔ "Print" ⇔ "Au OFF" (s. Kap. 12.2)
  - Bei Einsatz als Zählsystem kann sowohl auf der Referenz- als auch auf der Mengenwaage summiert werden.
     Vor dem Summiervorgang aktive Waage auswählen (s. Kap. 7.3)

#### Summieren:

⇒ Wägegut A auflegen.

Warten bis Stabilitätsanzeige erscheint, dann bzw. (Modelle CFS 50K-3) drücken. Der Gewichtswert bzw. die Stückzahl werden gespeichert und bei Anschluss eines optionalen Druckers ausgegeben.

- ⇒ Wägegut abnehmen. Weiteres Wägegut kann erst addiert werden, wenn die Anzeige ≤ Null.
- ⇒ Wägegut B auflegen.

Warten bis Stabilitätsanzeige erscheint,

dann bzw. (Modelle CFS 50K-3) drücken. Der Gewichtswert bzw. die Stückzahl wird in den Summenspeicher addiert und ausgedruckt. Das Gesamtgewicht, Anzahl der Wägungen sowie die Gesamtstückzahl werden 2 sec. lang angezeigt.

Nach Bedarf weiteres Wägegut wie vorhergehend beschrieben summieren. Darauf achten, dass die Waage zwischen den einzelnen Wägungen entlastet werden muss. ⇒ Dieser Vorgang kann 99-mal wiederholt werden bzw. bis die Kapazität der Waage erschöpft ist.

#### Anzeige der gespeicherten Wägedaten:

⇒ drücken, das Gesamtgewicht, Anzahl der Wägungen sowie die Gesamtstückzahl werden angezeigt und bei Anschluss eines optionalen Druckers ausgegeben.

Anzeigebeispiel Modell CFS 6K0.1:

Aufgelegtes Gesamtgewicht: Anzahl Wägungen: Gesamtstückzahl:

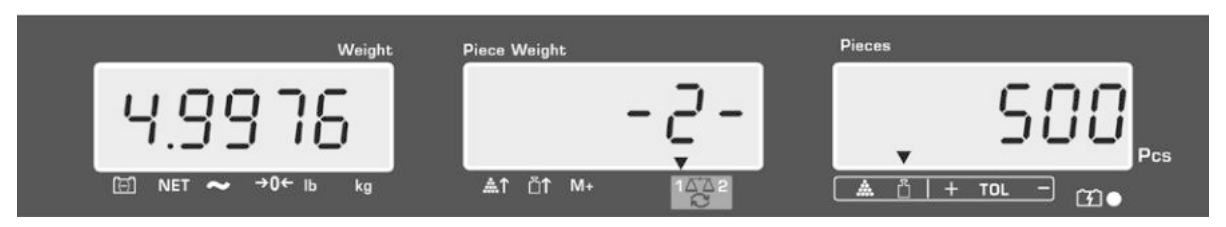

Ausdruckbeispiel KERN YKB 01N:

| S 1<br>ID:<br>C | 123456   | Aktive Waage (s. Kap. 7.3)<br>Benutzeridentifikations-Nr. (s. Kap. 12.2) |
|-----------------|----------|--------------------------------------------------------------------------|
| No.             | 2        | Anzahl Wägungen                                                          |
| C               | 4.9975kg | Gesamtgewicht                                                            |
| C               | 500 pcs  | Gesamtstückzahl                                                          |

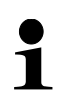

Weitere Ausdruckbeispiele s. Kap. 17.2.

#### Wägedaten löschen:

➡ M+ bzw. ➡ bzw. ➡ (Modelle CFS 50K-3) drücken, das Gesamtgewicht, Anzahl der Wägungen sowie die Gesamtstückzahl werden angezeigt. Während dieser Anzeige
 C

drücken. Die Daten im Summenspeicher werden gelöscht.

#### 10.2 Automatisches Summieren

Mit dieser Funktion werden die einzelnen Wägewerte ohne Drücken von

M+ bzw. (Modelle CFS 50K-3) automatisch beim Entlasten der Waage in den Summenspeicher addiert und bei Anschluss eines optionalen Druckers ausgegeben.

 Menüeinstellungen: "F1 off" ⇔ "ACC" ⇔ "ON" (nicht verfügbar bei Modell CFS 50K-3)

"F2 Prt" ⇔ "P mode" ⇔ "Print" ⇔ "Au ON", s. Kap. 12.2

 Bei Einsatz als Zählsystem kann sowohl auf der Referenz- als auch auf der Mengenwaage summiert werden.
 Vor dem Summiervorgang aktive Waage auswählen, s. Kap. 7.3.

#### Summieren:

- Wägegut A auflegen. Nach erfolgter Stillstandskontrolle ertönt ein Signalton. Wägegut abnehmen, der Wägewert wird in den Summenspeicher addiert und ausgedruckt.
- Wägegut B auflegen.
   Nach erfolgter Stillstandskontrolle ertönt ein Signalton. Wägegut abnehmen, der Wägewert wird in den Summenspeicher addiert und ausgedruckt.
- ⇒ Nach Bedarf weiteres Wägegut wie vorhergehend beschrieben summieren. Darauf achten, dass die Waage zwischen den einzelnen Wägungen entlastet werden muss.
- ⇒ Dieser Vorgang kann 99-mal wiederholt werden bzw. bis der Kapazität der Waage erschöpft ist.
- Anzeige und Löschen der Wägedaten, sowie Ausdruckbeispiel siehe Kap. 10.1.

## 11 Artikelinformationen speichern

Die Waage verfügt über 100 Artikelspeicherplätze für oft benutzte Tarawerte, durchschnittliche Stückgewichte und Artikelbezeichungen.

Diese Daten können für einen bestimmten Artikel durch Aufrufen der entsprechenden Nummer abgerufen werden.

Bei Modell CFS 50K-3 stehen zusätzlich 5 Direkttasten gung, s. Kap.11.3).

## ~ <sup>5</sup>zur Verfü-

#### 11.1 Artikel speichern

Die Waage speichert einen Tarawert, wenn vorhanden mit zum Artikelspeicher.
 (mit und ohne eingegebenes Stückgewicht).

#### Vorbereitung:

- ⇒ Falls nötig Waage mit **ZERO**-Taste Nullstellen.
- ⇒ Bei Verwendung eines Wägebehälters tarieren.

Bei Zählsystem darauf achten, ob Mengen- oder Zählwaage tariert werden soll.

Dem entsprechend mit Mengen- bzw. Referenzwaage auswählen. Das eingeblendete [▼] zeigt die aktive Waage an, s. Kap. 7.3.

Entweder Wägebehälter auflegen und mit **TARE**-Taste tarieren (s. Kap. 7.4.1) oder Tarawert numerisch eingeben (s. Kap. 7.4.2).

- ⇒ Bei Einsatz als Zählsystem mit 🖾 Referenzwaage auswählen.
- ⇒ Durchschnittliches Stückgewicht (z.B. 10 g) entweder durch Wägung (siehe Kap. 8.1) ermitteln oder numerisch eingeben (siehe Kap. 8.2).

#### Artikel speichern:

⇒ Zur Eingabe der Speicherplatz-Nr. (z.B. Nr. 27)

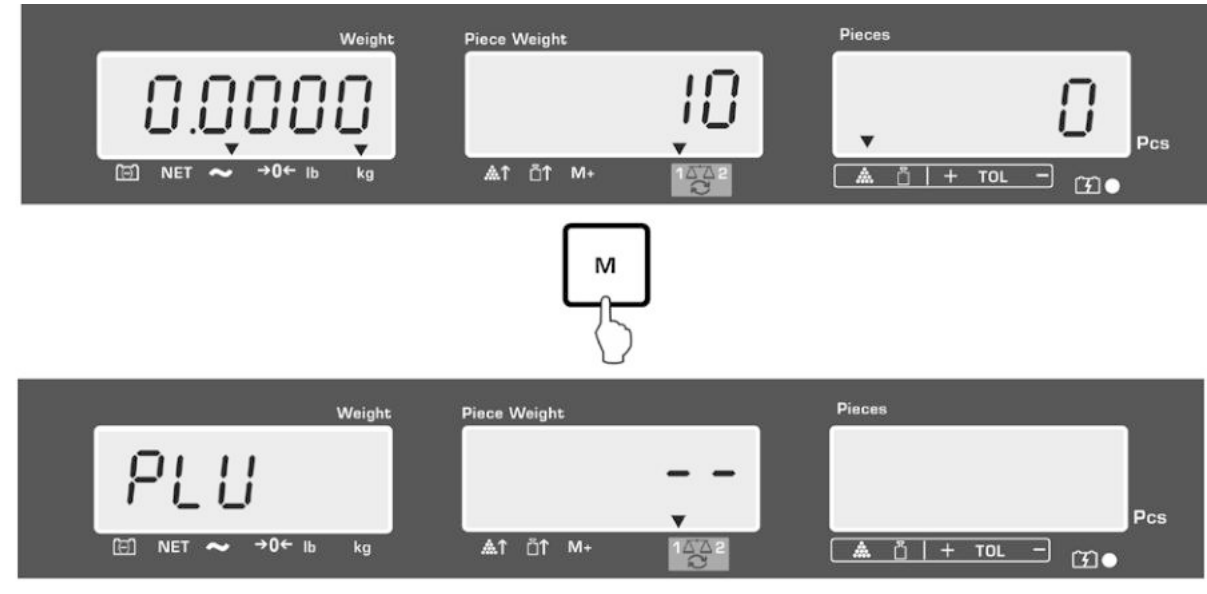

Anzeigebeispiel Modell CFS 6K0.1:

⇒ Mit den numerischen Tasten "2" und "7" eingeben.

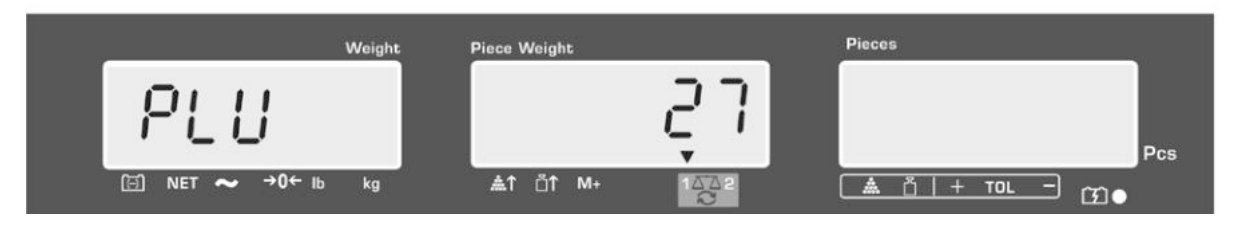

PRE SET

⇒ L<sup>SET</sup> drücken, die aktuell hinterlegte Artikelbezeichnung wird angezeigt. Die erste Stelle blinkt.

⇒ Falls nötig mit bischen und neue Artikelbezeichnung wie nachfolgend beschrieben eingeben (max. 12 Zeichen, z. B. "KERN 1234 AB"). Für die Eingabe von Zahlen numerische Taste kurz betätigen.

Für die Eingabe von Buchstaben numerische Taste drücken und gedrückt halten bis der gewünschte Buchstabe angezeigt wird. Die Buchstaben entsprechend der Tastenbelegung werden durchlaufen:

| 1 | - / \ |         |
|---|-------|---------|
| 2 | ABC   |         |
| 3 | DEF   |         |
| 4 | GHI   |         |
| 5 | JKL   |         |
| 6 | MNO   |         |
| 7 | PQRS  |         |
| 8 | TUV   |         |
| 9 | WXYZ  |         |
| 0 | []    | = Space |

Übersicht Dateneingabe/Datenausgabe:

| A | В | С | D | Е | F | G | Н | 1 | J | κ | L | М | Ν | 0 | Ρ | Q | R | S | Т | U | ۷ | W | Х   | Y | Ζ | - | 1 | ١  | ( | ) |
|---|---|---|---|---|---|---|---|---|---|---|---|---|---|---|---|---|---|---|---|---|---|---|-----|---|---|---|---|----|---|---|
| R | Ь | Γ | Ь | Е | F | Б | Н | 1 | Л | F | L | ī | п | 0 | Ρ | ō | r | 5 | F | Ц | ы | ū | 111 | Ч | 5 |   | 1 | ', | E | J |

Mit Ziffernanwahl nach links, die jeweils aktive Stelle blinkt.

Mit  $\square^{M+}$  Ziffernanwahl nach rechts, die jeweils aktive Stelle blinkt.

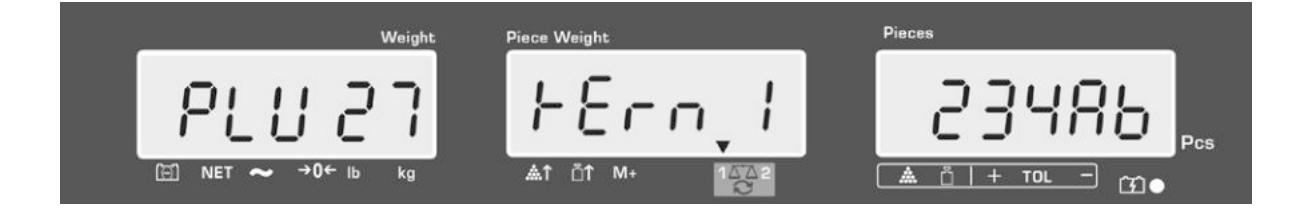

Eingabe mit TARE-Taste bestätigen. Die Daten (Tarawert, durchschnittliches Stückgewicht, Artikelbezeichung) werden unter der eingegeben PLU-Nr. gespeichert. Durch Aufrufen der entsprechenden PLU-Nr. können die Daten jederzeit abgerufen werden.

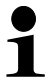

Artikelinformation können auch über die RS232 Schnittstelle gespeichert und aufgerufen werden, s. Kap. 17.3.5 (nicht verfügbar bei Modell CFS 50K-3K)

#### 11.2 Artikel aufrufen

⇒ Bei Einsatz als Zählsystem mit Tarawert hinterlegt ist. Das eingeblendete [▼] zeigt die aktive Waage an.

м

drücken, die Anzeige "PLU" zur Eingabe der Speicherplatz – Nr. erscheint.

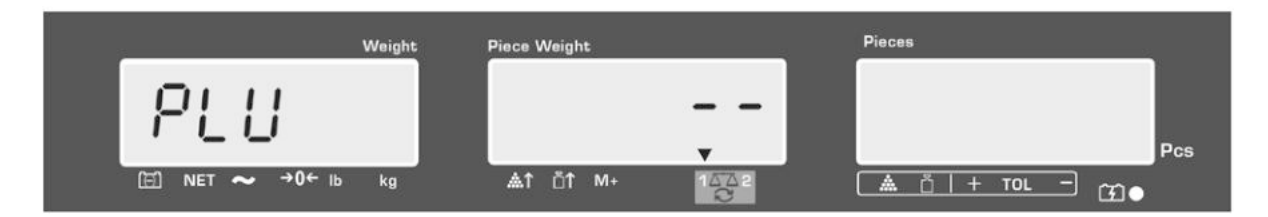

- ⇒ Gewünschten Nummer z.B. 27 aufrufen, dazu die numerischen Tasten "2" und "7" drücken.
- ⇒ erneut drücken, die Speicherplatz-Nr. (z.B. PLU 27) und die Artikelbezeichnung werden 1 s lang angezeigt.

Sollen die Daten länger angezeigt werden, LMJ gedrückt halten.

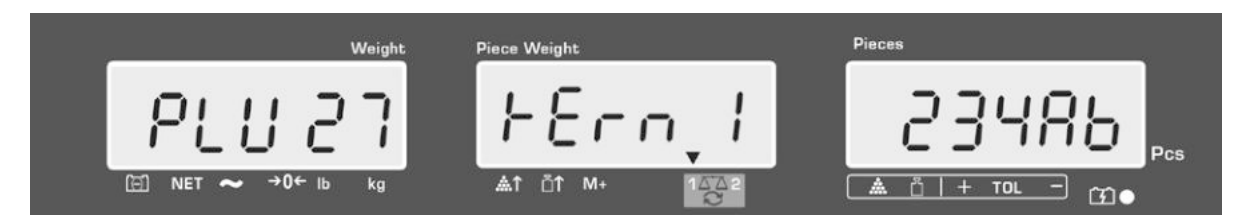

Die Anzeige wechselt in den Zählmodus, der hinterlegte Tarawert z. B. 500 g und das durchschnittliches Stückgewicht z. B 10g /Stck. werden angezeigt.

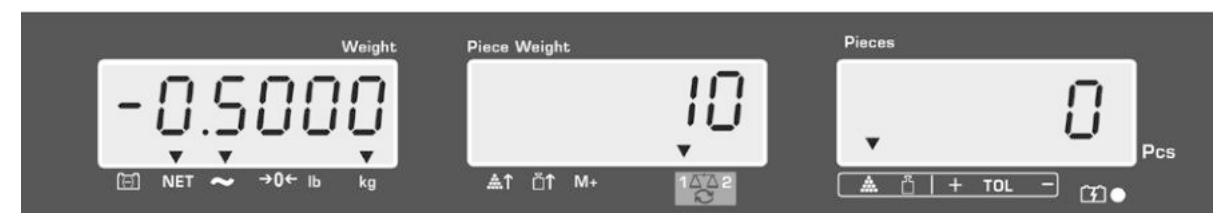

⇒ Wägegut auflegen und Stückzahl ablesen.

<sup>⇒</sup> 

⇒ Bei Anschluss eines optionalen Druckers werden die Daten durch Drücken von M+ ausgegeben.

#### Ausdruckbeispiel KERN YKB 01N:

| S 1       |      | Aktive Waage (s. Kap. 7.3)                 |
|-----------|------|--------------------------------------------|
| ID: 1234  | 56   | Benutzeridentifikations-Nr. (s. Kap. 12.2) |
| KERN 1244 | AB   | Artikelbezeichnung (s. Kap. 11.1)          |
| N. 1.999  | 0 kg | Aufgelegtes Nettogewicht                   |
| 10 g.     | /pcs | Durchschnittliches Stückgewicht            |
| 200 p     | cs   | Aufgelegte Stückzahl                       |
|           |      |                                            |

Weitere Ausdruckbeispiele s. Kap. 17.2.

- 11.3 Artikel-Direkttasten
  - 1. Vorbereitung s. Kap. 11.1
  - 2. Artikel speichern
- ⇒ Gewünschte Direkttaste z.B. für ca. 3 Sekunden gedrückt halten, Speicherplatz "1" und die aktuell hinterlegte Artikelbezeichnung wird angezeigt. Die erste Stelle blinkt.

⇒ Artikelbezeichnung wie in Kap. 11.1 beschrieben eingeben (max. 12 Zeichen)

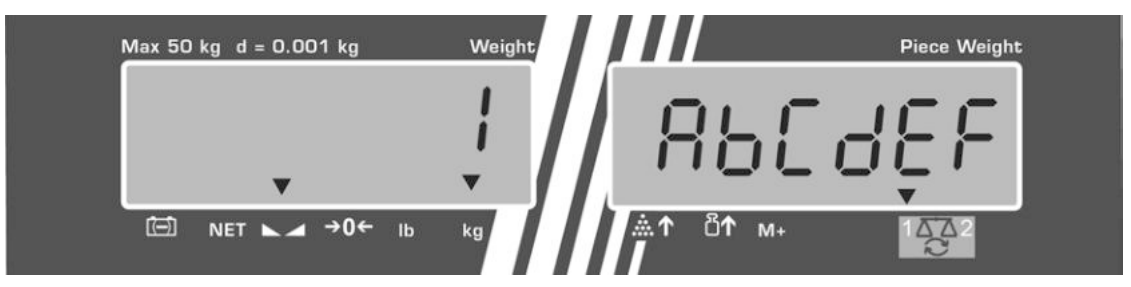

⇒ Eingabe mit TARE-Taste bestätigen. Die Daten (Tarawert, durchschnittliches Stückgewicht, Artikelbezeichung) werden unter der ausgewählten Direkttaste. gespeichert.

#### 3. Artikel aufrufen

⇒ Direkttaste z.B. drücken, die Speicherplatz-Nr. und die Artikelbezeichnung werden 1 s lang angezeigt.

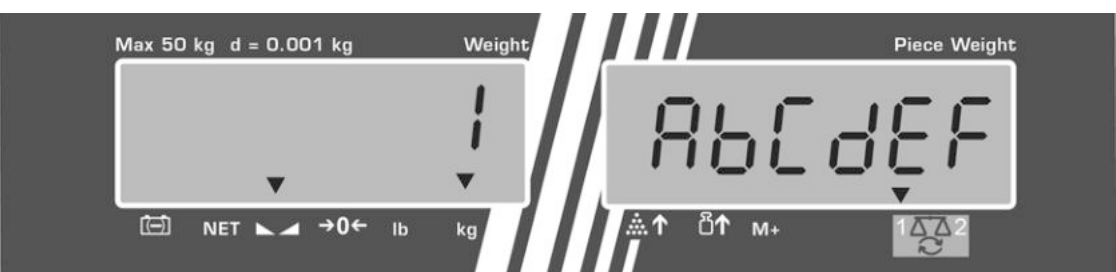

Die Anzeige wechselt in den Zählmodus, der hinterlegte Tarawert z. B. 500 g und das durchschnittliches Stückgewicht z. B 10g /Stck. werden angezeigt.

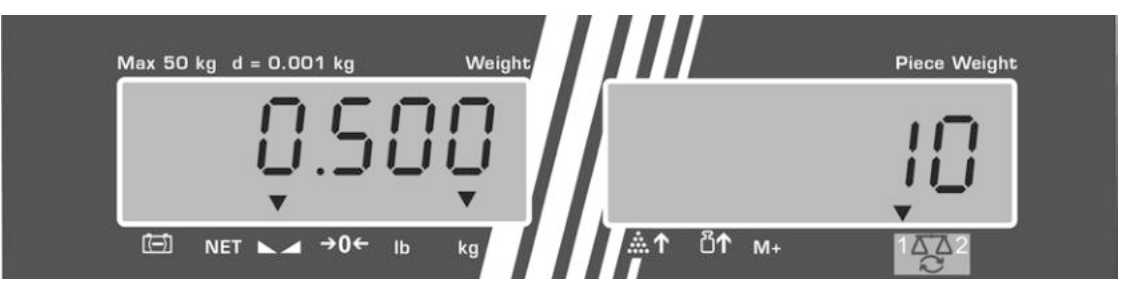

- ⇒ Wägegut auflegen und Stückzahl ablesen.
- ⇒ Bei Anschluss eines optionalen Druckers werden die Daten durch Drücken von <sup>M+</sup> in den Summenspeicher addiert und ausgegeben.

Ausdruckbeispiel CFS 50K-3 / KERN YKB 01N:

| LOCAL SCALE   | Aktive Waage (s. Kap. 7.3)                 |  |  |
|---------------|--------------------------------------------|--|--|
| ID: 123456    | Benutzeridentifikations-Nr. (s. Kap. 12.2) |  |  |
| ABCDEF        | Artikelbezeichnung                         |  |  |
| 1.9990 kg NET | Aufgelegtes Nettogewicht                   |  |  |
| 10 g U.W:     | Durchschnittliches Stückgewicht            |  |  |
| 200 pcs       | Aufgelegte Stückzahl                       |  |  |
| TOTAL         |                                            |  |  |
| 1.9990 kg NET | Gesamtgewicht                              |  |  |
| 200 pcs       | Gesamtstückzahl                            |  |  |
| 1 NO          | Anzahl Wägungen                            |  |  |

## 12 Menü

Das Menü gliedert sich in folgende Menüblöcke.

- 1. FIOFF Waageneinstellungen
- 2. F2 PrE Einstellungen serielle Schnittstelle
- 3. Und Benutzeridentifikations-Nummer eingeben / anzeigen
- 4. 5[ , ] Waagenidentifikations-Nummer eingeben / anzeigen
- 5. **EECH** Konfiguration Mengenwaage

#### 12.1 Navigation im Menü

| Menü aufrufen                              | PRE                                                                                                |
|--------------------------------------------|----------------------------------------------------------------------------------------------------|
|                                            | ⇒ Waage einschalten und während des Selbsttests                                                    |
|                                            | drücken. Der erste Menüblock Fight wird angezeigt.                                                 |
| Menüblock anwählen                         | ⇒ Mit BEF bzw. (Modell CFS 50K-3) lassen sich die einzelnen Menüblöcke der Reihe nach anwählen.    |
|                                            | FloFF⇔F2Prt⇔Uid⇔SCid⇔tECH⇔<br>FloFF                                                                |
| Menüpunkt anwählen                         | Ausgewählten Menüblock mit TARE bestätigen. Der erste Menüpunkt wird angezeigt. z.B. F LoFF ⇒ bEEP |
|                                            | ⇒ Mit bzw. (Modell CFS 50K-3) lassen sich die einzelnen Menüpunkte der Reihe nach anwählen.        |
| Einstellung anwählen                       | Ausgewählten Menüpunkt mit TARE bestätigen. Die ak-<br>tuelle Einstellung wird angezeigt.          |
| Einstellungen ändern                       | ⇒ Mit bzw. (Modell CFS 50K-3) kann in die verfügbaren Einstellungen umgeschaltet werden.           |
| Einstellung bestäti-<br>gen/Menü verlassen | ⇒ TARE-Taste drücken, die Waage kehrt zurück ins Un-<br>termenü.                                   |
|                                            | Entweder im Menü weitere Einstellungen vornehmen<br>oder mit ZERO-Taste zurück ins Menü.           |
| Zurück in den<br>Wägemodus                 | ⇒ ZERO-Taste erneut drücken                                                                        |

## 12.2 Menü-Übersicht

## 12.2.1 Modelle CFS 6K0.1, CFS 15K0.2, CFS 30K0.5, CFS 50K-3

| Menüblock<br>Hauptmenü | Menüpunkt<br>Untermenü                    | Verfügbare<br>Einstellungen | Erklärung                                                                                                    |
|------------------------|-------------------------------------------|-----------------------------|----------------------------------------------------------------------------------------------------|
| FIOFF                  | БЕЕР                                      | "686P" "6FF "               | Signalton ausgeschaltet                                                                                                    |
|                        |                                           | "bEEP" "on in "             | Signalton ein, wenn Wägewert in-<br>nerhalb Toleranzgrenzen                                                                |
|                        |                                           | " bEEP" "on oUL"            | Signalton ein, wenn Wägewert au-<br>ßerhalb Toleranzgrenzen                                                                |
|                        | EL                                        | "LI ŁE"" oFF"               | Hinterleuchtung der Anzeige aus                                                                                            |
|                        | bzw.                                      | "LIEE" on "                 | Hinterleuchtung der Anzeige ein                                                                                            |
|                        | (Modell CFS 50K-3)                        | "LIE"" RUE"                 | Hinterleuchtung schaltet sich bei<br>Belastung oder Tastendruck auto-<br>matisch ein                                       |
|                        | <u> טייד</u>                              | " ปกเะ" " หนิเ เ เ ช        | Wägeeinheit mit<br>kg ⇔ lb                                                                                                 |
|                        |                                           | "ปกเะ"" ะเเด"               | Wägeeinheit "kg"                                                                                                    |
|                        |                                           | "ปกเะ"" เธ "                | Wägeeinheit "Ib"                                                                                                    |
|                        | oFF                                       | 0/3/5/15/30                 | Auto-off-Funktion, Waage schaltet<br>sich nach der eingestellten Zeit au-<br>tomatisch ab.<br>Wählbar 0/3/5/15/30 Minuten. |
|                        | "866 "                                    | "8[[ ""on "                 | Summiermodus ein                                                                                                    |
|                        | (nicht verfügbar bei<br>Modell CFS 50K-3) | "RCC ""oFF"                 | Summiermodus aus                                                                                                    |
| FZPrE                  | ProdE                                     | Print "RU off"              | Datenausgabe stabiler Wägewerte<br>nach Drücken                                                                            |
|                        |                                           | "RU on "                    | Automatische Datenausgabe stabi-<br>Ier Wägewerte nach Entlasten der<br>Waage                                              |
|                        |                                           |                             | Fernsteuerbefehle Modelle CFS 6K0.1,<br>CFS 15K0.2, CFS 30K0.5, CFS 50K-3                                                  |
|                        |                                           | 851                         | Fernsteuerbefehle<br>Modelle CFS 300-3, CFS 3K-5                                                                           |
|                        |                                           | P Cont                      | Fortlaufende Datenausgabe aller<br>Wägedaten, (Summieren deakti-<br>viert)                                                 |
|                        |                                           | P SErrE                     | Fortlaufende Datenausgabe nur Gewichtswert.                                                                                |

|       | Р ЪЯШЈ                 | ь 600                                           | Baudrate 600                     |  |  |  |
|-------|------------------------|-------------------------------------------------|----------------------------------|--|--|--|
|       |                        | Р 1500                                          | Baudrate 1200                    |  |  |  |
|       |                        | ь 2400                                          | Baudrate 2400                    |  |  |  |
|       |                        | ь 4800                                          | Baudrate 4800                    |  |  |  |
|       |                        | ь 9600                                          | Baudrate 9600                    |  |  |  |
|       | PRALES                 | 8 n l                                           | 8 bits, keine Parität            |  |  |  |
|       |                        | I E I                                           | 7 bits, gerade Parität           |  |  |  |
|       |                        | 7 0 1                                           | 7 bits, ungerade Parität         |  |  |  |
|       | РЕЗРЕ                  | EPUP                                            | Standarddruckereinstellung       |  |  |  |
|       |                        | LPSO                                            | Nicht dokumentiert               |  |  |  |
|       | P Forñ                 | Forni                                           | Datenausgabeformat               |  |  |  |
|       | Modellen<br>CFS 300-3  | Forā 2                                          | Ausdruckbeispiele s. Kap. 17.2   |  |  |  |
|       | CFS 3K-5<br>CFS 50K-3) | Forñ 3                                          |                                  |  |  |  |
| บาฮ   | "U,d"                  | Benutzeridentifikati                            | ions-Nummer eingeben / anzeigen, |  |  |  |
|       |                        | max. 6 Zeichen                                  |                                  |  |  |  |
| 55 18 | "SC 18"                | Waagenidentifikations-Nummer eingeben / anzeige |                                  |  |  |  |
|       |                        | max. 6 Zeichen                                  |                                  |  |  |  |
| EECH  | Details<br>s. Kap. 13  | Konfigurationsmenü (Passwortgeschützt)          |                                  |  |  |  |

## 12.2.2Modelle CFS 3K-5, CFS 300-3

| Menüblock<br>Hauptmenü | Menüpunkt<br>Untermenü                             | Verfügbare<br>Einstellungen | Erklärung                                                                                                    |  |
|------------------------|----------------------------------------------------|-----------------------------|----------------------------------------------------------------------------------------------------|--|
| FIOFF                  | 666P                                               | "686P" "6FF "               | Signalton ausgeschaltet                                                                                                    |  |
|                        |                                                    | "6666 <sup>7</sup> "on in " | Signalton ein, wenn Wägewert in-<br>nerhalb Toleranzgrenzen                                                                |  |
|                        |                                                    | "688P" on ollt"             | Signalton ein, wenn Wägewert au-<br>ßerhalb Toleranzgrenzen                                                                |  |
|                        | EL                                                 | "LIEE" " oFF"               | Hinterleuchtung der Anzeige aus                                                                                            |  |
|                        | bzw.                                               | "LIEE" on "                 | Hinterleuchtung der Anzeige ein                                                                                            |  |
|                        | (Modell CFS 50K-3)                                 | "LIEE"" AUE"                | Hinterleuchtung schaltet sich bei<br>Belastung oder Tastendruck auto-<br>matisch ein                                       |  |
|                        | UniE                                               | "ปกเะ""หมิเเเย"             | Wägeeinheit mit<br>kg ⇔ lb                                                                                                 |  |
|                        |                                                    | "ปกเะ""หเเด"                | Wägeeinheit "kg"                                                                                                    |  |
|                        |                                                    | "ปกเะ"" เ                   | Wägeeinheit "Ib"                                                                                                    |  |
|                        | oFF                                                | 0/3/5/15/30                 | Auto-off-Funktion, Waage schaltet<br>sich nach der eingestellten Zeit au-<br>tomatisch ab.<br>Wählbar 0/3/5/15/30 Minuten. |  |
|                        | "RCC"<br>(nicht verfügbar bei<br>Modell CFS 50K-3) | "8[[ ""on "                 | Summiermodus ein                                                                                                    |  |
|                        |                                                    | "8CC ""oFF"                 | Summiermodus aus                                                                                                    |  |
| FZPFE                  | ProdE                                              | Print "AU off"              | Datenausgabe stabiler Wägewerte<br>nach Drücken<br>von M+                                                                  |  |
|                        |                                                    | "RU on "                    | Automatische Datenausgabe stabi-<br>Ier Wägewerte nach Entlasten der<br>Waage                                              |  |
|                        |                                                    |                             | Fernsteuerbefehle Modelle CFS 6K0.1,<br>CFS 15K0.2, CFS 30K0.5, CFS 50K-3                                                  |  |
|                        |                                                    | 851                         | Fernsteuerbefehle<br>Modelle CFS 300-3, CFS 3K-5                                                                           |  |
|                        |                                                    | P Cont                      | Fortlaufende Datenausgabe aller<br>Wägedaten, (Summieren deakti-<br>viert)                                                 |  |
|                        |                                                    | P SErrE                     | Fortlaufende Datenausgabe nur Gewichtswert.                                                                                |  |

|       | 1                      | I contraction of the second second seco |                                  |  |  |  |
|-------|------------------------|----------------------------------------------------------------------------------------------------|----------------------------------|--|--|--|
|       | Р ЬЯИЈ                 | ь 600                                                                                                    | Baudrate 600                     |  |  |  |
|       |                        | Р 1500                                                                                                    | Baudrate 1200                    |  |  |  |
|       |                        | 6 2400                                                                                                    | Baudrate 2400                    |  |  |  |
|       |                        | ь 4800                                                                                                    | Baudrate 4800                    |  |  |  |
|       |                        | ь 9600                                                                                                    | Baudrate 9600                    |  |  |  |
|       | PRALEY                 | 8 n l                                                                                                    | 8 bits, keine Parität            |  |  |  |
|       |                        | 1 E I                                                                                                    | 7 bits, gerade Parität           |  |  |  |
|       |                        | 7 0 1                                                                                                    | 7 bits, ungerade Parität         |  |  |  |
|       | РЕЧРЕ                  | EPUP                                                                                                    | Standarddruckereinstellung       |  |  |  |
|       |                        | LPSO                                                                                                    | Nicht dokumentiert               |  |  |  |
|       | P Forñ                 | Forñl                                                                                                    | Datenausgabeformat               |  |  |  |
|       | Modellen<br>CFS 300-3  | Forñ 2                                                                                                    | Ausdruckbeispiele s. Kap. 17.2   |  |  |  |
|       | CFS 3K-5<br>CFS 50K-3) | Forñ 3                                                                                                    |                                  |  |  |  |
| 0.9   | "U,d"                  | Benutzeridentifikati<br>max. 6 Zeichen                                                                                                    | ions-Nummer eingeben / anzeigen, |  |  |  |
| 50 .4 | "SE ,d"                | Waagenidentifikatio<br>max. 6 Zeichen                                                                                                    | ons-Nummer eingeben / anzeigen   |  |  |  |
| RoUo  | on                     | Automatische Refe                                                                                                    | renzoptimierung ein/aus          |  |  |  |
|       | off                    |                                                                                                    |                                  |  |  |  |
| БЕЕР  | on                     | Signalton bei Taste                                                                                                    | endruck ein/aus                  |  |  |  |
|       | off                    |                                                                                                    |                                  |  |  |  |
| EECH  | Details<br>s. Kap. 13  | 13 Konfigurationsmenü (Passwortgeschützt)                                                                                                    |                                  |  |  |  |

## 13 Konfiguration Mengenwaage

Anderungen dürfen nur von geschultem Fachpersonal durchgeführt werden.

Werkseitig sind die Waagen **KERN CFS** bzw. die Zählsysteme **KERN CCS** so vorkonfiguriert, dass in der Regel keine Änderungen vorzunehmen sind. Liegen aber besondere Einsatzbedingungen vor bzw. wenn als Mengenwaage eine andere Plattform (nicht vorkonfiguriert durch **KERN**) angeschlossen wird, können im Menüblock "EECH" die erforderlichen Einstellungen vorgenommen werden.

#### Technische Daten:

| Versorgungsspannung | 5 VDC                                        |
|---------------------|----------------------------------------------|
| Max. Signalspannung | 0-20 mV                                      |
| Nullstellbereich    | 0-5 mv                                       |
| Empfindlichkeit     | > 0.02 µv                                    |
| Widerstandswert     | 87 $\Omega$ Min., 4 x 350 $\Omega$ Lastzelle |
| Anschluss           | 4 polig                                      |
| Max. Kabellänge     | 6 Meter                                      |
| Anschluss Stecker   | 9 pin d-Subminiaturbuchse                    |

#### Navigation im Menü:

- ⇒ Mit bzw. (Modell CFS 50K-3) lassen sich die einzelnen Menüpunkte der Reihe nach anwählen.
- Ausgewählten Menüpunkt mit TARE-Taste bestätigen. Die aktuelle Einstellung wird angezeigt.

REF

BEF

- ⇒ Mit bzw. (Modell CFS 50K-3) kann in die verfügbaren Einstellungen umgeschaltet werden.
- ⇒ Entweder mit **TARE**-Taste speichern oder mit **ZERO**-Taste verwerfen.

## Einstellungen im Menü:

| Me         | enü aufrufen                                                                                                    | "F1 oFF"                       |
|------------|----------------------------------------------------------------------------------------------------|--------------------------------|
| 分          | Waage einschalten und während des Selbsttests<br>drücken.<br>Der erste Menüblock FloFF wird angezeigt.                                                                                                    |                                |
| ⇔          | $\begin{array}{c} \begin{array}{c} \hline \textbf{REF} \\ \textbf{B} \end{array} \\ \textbf{bzw.} \end{array} \begin{array}{c} \hline \textbf{Modell CFS 50K-3} \end{array} \\ \hline \textbf{wiederholt drücken bis} \\ \hline \textbf{EECH angezeigt wird.} \\ \hline \textbf{F I oFF} \Rightarrow \hline \textbf{F2 PrE} \Rightarrow \hline \textbf{U rd} \Rightarrow \hline \textbf{5E rd} \Rightarrow \hline \textbf{EECH} \end{array}$ | "tECH"                         |
| ₽          | Mit <b>TARE</b> -Taste bestätigen. Die Aufforderung zur Eingabe des Passworts wird angezeigt.                                                                                                    | "Pin"                          |
| ⇔          | Entweder als Standardpasswort vier Mal Null "0000" oder das<br>hinterlegte Passwort (Eingabe siehe Parameter "Pin") einge-<br>ben. (Not-Passwort "9999")                                                                                                    | "Pin" ""                       |
| ⇒          | Mit TARE-Taste bestätigen                                                                                                    |                                |
| <b>令</b> 令 | Mit Mengenwaage " <b>tECH"</b> " <b>rEmotE"</b> auswählen.<br>Mit <b>TARE</b> -Taste bestätigen.                                                                                                    | "tECH" "LoCAL"<br>1∆∆2         |
|            |                                                                                                    | ţ¢<br>"tECH" "rEmotE"<br>1 کے2 |
| ⇔          | Mit bzw. (Modell CFS 50K-3) die Wägeeinheit<br>[kg oder lb] auswählen, bei welcher die Einstellungen erfolgen<br>soll.<br>Das eingeblendete [▼] zeigt die aktuelle Wägeeinheit an.<br>Mit TARE-Taste bestätigen, der nächste Menüpunkt "Cnt"<br>wird<br>angezeigt.                                                                                                    | "tECH" "Unit"<br>↓<br>"Cnt"    |

## (1) Mengewaage konfigurieren, alle Modelle außer CFS 50K-3

| 1. | Interne Auflösung                                                                                                    | "Cnt"          |
|----|----------------------------------------------------------------------------------------------------|----------------|
| ⇒  | TARE-Taste drücken, die interne Auflösung wird angezeigt.                                                              |                |
|    | Mit TARE-Taste zurück ins Menü.                                                                                        |                |
|    | Mit nächsten Menüpunkt "Cap" anwählen.                                                                                 |                |
| 2. | Position Dezimalpunkt / Kapazität                                                                                      | "CAP"          |
| ⇔  | Bei Anzeige "CAP" <b>TARE</b> -Taste drücken, die aktuell einge-<br>stellte Position des Dezimalpunkts wird angezeigt. | ,dESC" ,0.00"  |
|    | Mit gewünschte Einstellung auswählen und mit TARE-                                                                     | Û              |
|    | Die aktuell eingestellte Kapazität wird angezeigt.                                                                     | "SEL" "000030" |
|    | Für Änderungen Anzeige mit löschen und mit numeri-<br>schen Tasten gewünschten Wert eingeben.                          | Û              |
|    | Eingabe mit <b>TARE</b> -Taste bestätigen, die Waage kehrt zurück ins Menü.                                            | "CAP"          |
| ⇔  | Mit nächsten Menüpunkt "div" anwählen.                                                                                 |                |
| 3. | Ablesbarkeit                                                                                                    | "div"          |
| ⇔  | <b>TARE</b> -Taste drücken, die aktuelle Einstellung wird angezeigt.                                                   | Û              |
|    | Mit gewünschte Einstellung auswählen und mit TARE-                                                                     | "inC" "1"      |
|    | Taste bestatigen, die Waage kehrt zuruck ins Menu.                                                                     | Û              |
| ⇔  | Mit nächsten Menüpunkt "AZt" anwählen.                                                                                 | "div"          |
| 4. | Automatische Nullnachführung<br>bei Änderung der Anzeige                                                               | "AZt"          |
| ⇒  | <b>TARE</b> -Taste drücken, die aktuelle Einstellung wird angezeigt.                                                   | Û              |
|    | Mit gewünschte Einstellung auswählen und mit TARE-                                                                     | "AZn" "2d"     |
|    | I aste bestätigen, die Waage kehrt zurück ins Menü.                                                                    | Û              |
| ⇔  | Mit nächsten Menüpunkt "0 AUto" anwählen.                                                                              | "AZt"          |

| 5. | Nullsetzbereich<br>Lastbereich, in dem die Anzeige nach dem Einschalten auf Null gesetzt<br>wird.                              | "0 AUto"                                                        |
|----|----------------------------------------------------------------------------------------------------|-----------------------------------------------------------------|
| ₽  | Bei Anzeige "0 AUto" <b>TARE</b> -Taste drücken, die aktuelle Ein-<br>stellung wird angezeigt.                                 | Einstellungen sind nur<br>an der<br>Referenzwaage mög-<br>lich. |
|    | TARE-Taste bestätigen, die Waage kehrt zurück ins Menü.                                                                        |                                                                 |
| ⇔  | Mit nächsten Menüpunkt "0 manl"<br>anwählen.                                                                                   |                                                                 |
| 6. | Manuelle Nullnachführung<br>Lastbereich, bei dem die Anzeige nach Drücken der Zero-Taste<br>auf Null gesetzt wird              | "0 mAnL"                                                        |
| ⇒  | TARE-Taste drücken, die aktuelle Einstellung wird angezeigt.                                                                   | Û                                                               |
|    | Mit gewünschte Einstellung auswählen und mit                                                                                   | "0 mAnL" "2"                                                    |
|    | <b>TARE</b> -Taste bestätigen, die Waage kehrt zurück ins Menü.                                                                | Û                                                               |
| ⇔  | Mit nächsten Menüpunkt "Pin" anwählen.                                                                                         | "Pin"                                                           |
| 7. | Passwort für Menüzugang "tECH"                                                                                                 | "Pin"                                                           |
| ⇒  | TARE-Taste drücken und mit den numerischen Tasten neues                                                                        | Û                                                               |
|    | Passwort eingeben.<br>Mit <b>TARE</b> -Taste bestätigen und Passworteingabe wiederho-<br>len.                                  | "Pin1" ""<br>₽                                                  |
| ⇒  | Mit <b>TARE</b> -Taste bestätigen die Waage kehrt zurück ins Me-                                                               | "Pin2" ""                                                       |
|    | nů. Bei erfolgreicher Eingabe wird "donE" angezeigt, bei fehlerhaf-<br>ter Eingabe "FAIL". In diesem Fall Eingabe wiederholen. | . –"                                                            |
| ₽  | Mit nächsten Menüpunkt "GrA" anwählen.                                                                                         | "don⊢"                                                          |
| 8. | Lokale Gravitationskonstante                                                                                                   | "GrA"                                                           |
|    |                                                                                                    | Nicht dokumentiert                                              |

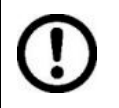

Nach der Konfiguration ist eine Justierung oder Linearisierung durchzuführen. Durchführung Justierung siehe Kap. 14. / Linearisierung s. Kap.15.

## (2) Mengewaage konfigurieren, Modell CFS 50K-3

| 1. | Interne Auflösung                                                                                                    | "Cnt"               |
|----|----------------------------------------------------------------------------------------------------|---------------------|
| ⇔  | <b>TARE</b> -Taste drücken, die interne Auflösung wird angezeigt.<br>Mit <b>TARE</b> -Taste zurück ins Menü.            |                     |
|    | Mit nächsten Menüpunkt "dESC" anwählen.                                                                                 |                     |
|    |                                                                                                    |                     |
| 2. | Position Dezimalpunkt /                                                                                                 | "dESC"              |
| ₽  | Bei Anzeige "dESC" <b>TARE</b> -Taste drücken, die aktuell einge-<br>stellte Position des Dezimalpunkts wird angezeigt. | ₽<br>"dESC" "0.00"  |
|    | Mit gewünschte Einstellung auswählen und mit <b>TARE</b> -Taste bestätigen.                                             | ⊕<br>CAP            |
| ⇔  | Mit nächsten Menüpunkt "CAP" anwählen.                                                                                  |                     |
| 3. | Kapazität                                                                                                    |                     |
| ⇔  | Bei Anzeige "CAP" <b>TARE</b> -Taste drücken, die aktuell einge-<br>stellte Kapazität wird angezeigt.                   | " <b>CAP</b> "<br>↓ |
|    | Mit gewünschte Einstellung auswählen und mit <b>TARE</b> -Taste bestätigen.                                             | "SEL" "060.000"     |
|    | Für Änderungen Anzeige mit Clöschen und mit numeri-                                                                     | Û                   |
|    | Eingabe mit <b>TARE</b> -Taste bestätigen, die Waage kehrt zurück ins Menü.                                             | "CAP"               |
| ⇔  | Mit nächsten Menüpunkt "div" anwählen.                                                                                  |                     |
| 4. | Ablesbarkeit                                                                                                    | "div"               |
| ⇒  | <b>TARE</b> -Taste drücken, die aktuelle Einstellung wird angezeigt.                                                    | Û                   |
|    | Mit gewünschte Einstellung auswählen und mit TARE-                                                                      | "inC" "5"           |
|    | Taste bestätigen, die Waage kehrt zurück ins Menü.                                                                      | Û                   |
| ⇒  | Mit nächsten Menüpunkt "AZt" anwählen.                                                                                  | "div"               |

| 5. | Automatische Nullnachführung<br>bei Änderung der Anzeige                                                                     | "AZt"        |
|----|----------------------------------------------------------------------------------------------------|--------------|
| ⇒  | <b>TARE</b> -Taste drücken, die aktuelle Einstellung wird angezeigt.                                                         | Ŷ            |
|    | Mit gewünschte Einstellung auswählen und mit TARE-                                                                           | "AZn" "2d"   |
|    | Taste bestätigen, die Waage kehrt zurück ins Menü.                                                                           | Û            |
| ⇒  | Mit nächsten Menüpunkt "0 AUto" anwählen.                                                                                    | "AZt"        |
| 6. | <b>Manuelle Nullnachführung</b><br>Lastbereich, bei dem die Anzeige nach Drücken der Zero-Taste<br>auf Null gesetzt wird     | "0 mAnL"     |
| ⇒  | <b>TARE</b> -Taste drücken, die aktuelle Einstellung wird angezeigt.                                                         | Û            |
|    | Mit dewünschte Einstellung auswählen und mit                                                                                 | "0 mAnL" "2" |
|    | TARE-Taste bestätigen, die Waage kehrt zurück ins Menü.                                                                      | Û            |
| ⇔  | Mit nächsten Menüpunkt "Pin" anwählen.                                                                                       | "Pin"        |
| 7. | Passwort für Menüzugang "tECH"                                                                                               | "Pin"        |
| ⇒  | TARE-Taste drücken und mit den numerischen Tasten neues                                                                      | Û            |
|    | Passwort eingeben.<br>Mit <b>TARF</b> -Taste, bestätigen und Passworteingabe wiederho-                                       | "Pin1" ""    |
|    | len.                                                                                                    | Û            |
| ⇔  | Mit TARE-Taste bestätigen die Waage kehrt zurück ins Me-                                                                     | "Pin2" ""    |
|    | Nü. Bei erfolgreicher Eingabe wird "donE" angezeigt, bei fehlerhaf-<br>ter Eingabe FAII " In diesem Fall Eingabe wiederholen |              |
|    |                                                                                                    | "donE"       |
| ⇔  | Mit Land nächsten Menüpunkt "GrA" anwählen.                                                                                  |              |
|    |                                                                                                    |              |

Nach der Konfiguration ist eine Justierung oder Linearisierung durchzuführen. Durchführung Justierung siehe Kap. 14. / Linearisierung s. Kap.15.

## 14 Justierung

- Erforderliches Justiergewicht bereitstellen, s. Kap. 1.
  - Das zu verwendende Justiergewicht ist abhängig von der Kapazität der Waage / Zählsystems. Justierung möglichst nahe an der Höchstlast durchführen. Infos zu Prüfgewichten finden Sie im Internet unter: <u>http://www.kern-</u> <u>sohn.com</u>
    - Stabile Umgebungsbedingungen beachten. Eine Anwärmzeit (s. Kap. 1) zur Stabilisierung ist erforderlich.
    - Um Fehler bei der Stückzahlermittlung zu vermeiden, müssen beide Waagen mit derselben Fallbeschleunigung justiert sein.
       Bei Nichtbeachtung ergeben sich Zählfehler!

#### Modelle CFS 300-3, CFS 3K-5, CFS 50K-3:

|   | Bedienung                                                                                                    | Anzeige             |
|---|----------------------------------------------------------------------------------------------------|---------------------|
| ₽ | Waage einschalten und während des Selbsttests <b>ZERO</b> -Taste drücken.                                                                                                    | "Pin"               |
| ₽ | Mit den Zifferntasten Passwort eingeben:<br>Entweder als Standardpasswort vier Mal Null "0000" oder<br>das benutzerdefinierte Passwort (Eingabe siehe Parame-<br>ter "Pin" Kap. 13) eingeben.           | "Pin" ""            |
| ⇔ | Eingabe mit <b>TARE</b> -Taste bestätigen.                                                                                                    |                     |
| ⇔ | Mit Mengen- bzw. Referenzwaage auswählen.<br>Das eingeblendete <b>[▼]</b> zeigt die aktive Waage an.                                                                                                    | "tECH" "LoCAL"<br>飰 |
|   | Bei Verwendung als Zählsystem ist sowohl die Mengen-<br>waage als auch die Referenzwaage zu justieren.<br>Der Justiervorgang ist an beiden Waagen durchzuführen.                                        | "tECH" "rEmotE"     |
| ₽ | Falls nötig, bei Waage-Nullanzeige mit<br>(Modell CFS 50K-3) die Wägeeinheit [g / kg oder lb]<br>auswählen, mit der justiert werden soll. Das eingeblende-<br>te [▼] zeigt die aktuelle Wägeeinheit an. | "tECH" "Unit"       |
| ⇒ | Mit <b>TARE</b> -Taste bestätigen.                                                                                                    |                     |
| Ŷ | Darauf achten, dass sich keine Gegenstände auf der<br>Wägeplatte befinden.<br>Stabilitätsanzeige abwarten (Indikator <b>[▼]</b> über <b>~</b><br>erlischt), dann <b>TARE</b> -Taste drücken.            |                     |

| Ŷ | Bei Anzeige "LoAd " erforderliches Justiergewicht vor-<br>sichtig in die Mitte der Wägeplatte stellen.<br>Stabilitätsanzeige abwarten, dann <b>TARE</b> -Taste drücken.                                                                                                    | Weight<br>LoRd<br>NET ~→0← Ib g       |
|---|----------------------------------------------------------------------------------------------------|---------------------------------------|
| ⇒ | Nach erfolgter Justierung wird "PASS" angezeigt. Da-<br>nach führt die Waage einen Selbsttest durch. Während<br>des Selbsttests Justiergewicht abnehmen, die Waage<br>kehrt automatisch in den Wägemodus zurück.<br>Bei einem Justierfehler oder falschem Justiergewicht er-<br>scheint eine Fehlermeldung (FRILH/FRILL), Justier-<br>vorgang wiederholen. | Weight<br>O.OOOO<br>En NET ∼ →O← Ib g |

## Modelle CFS 6K0.1, CFS 15K0.2, CFS 30K0.5:

|    | Bedienung                                                                                                    | Anzeige                                |
|----|----------------------------------------------------------------------------------------------------|----------------------------------------|
| 1. | Waage einschalten und während des Selbsttests <b>ZERO</b> -Taste drücken.                                                                                                    | "Pin"                                  |
| 2. | Mit den Zifferntasten Passwort eingeben:<br>Entweder als Standardpasswort vier Mal Null "0000" oder<br>das benutzerdefinierte Passwort (Eingabe siehe Parame-<br>ter "Pin" Kap. 13) eingeben.<br>Eingabe mit <b>TARE</b> -Taste bestätigen.                                                        | "Pin" ""                               |
| 3. | <ul> <li>Mit Mengen- bzw. Referenzwaage auswählen.</li> <li>Das eingeblendete [▼] zeigt die aktive Waage an.</li> <li>Bei Verwendung als Zählsystem ist sowohl die Mengenwaage als auch die Referenzwaage zu justieren.</li> <li>Der Justiervorgang ist an beiden Waagen durchzuführen.</li> </ul> | "tECH" "LoCAL"<br>ţ<br>"tECH" "rEmotE" |
| 4. | Mit <b>TARE</b> -Taste bestätigen.                                                                                                    |                                        |
| 5. | Darauf achten, dass sich keine Gegenstände auf der<br>Wägeplatte befinden.<br>Stabilitätsanzeige abwarten (Indikator <b>[▼]</b> über <b>~</b><br>erlischt), dann <b>TARE</b> -Taste drücken.                                                                                                    |                                        |

| 6. | An der <b>Referenzwaage</b> ("tECH" "LoCAL", siehe Schritt 3) wird das erste wählbare Justiergewicht angezeigt.                                                                                                    |                                                                                                    |
|----|----------------------------------------------------------------------------------------------------|----------------------------------------------------------------------------------------------------|
|    | Mit gewünschtes Justiergewicht wählen, wählbar 1/3, 2/3 und 3/3 Max.                                                                                                    |                                                                                                    |
|    | Auswahl mit <b>TARE</b> -Taste bestätigen, "LoAd" wird ange-<br>zeigt                                                                                                    |                                                                                                    |
| 7. | An der <b>Mengenwaage</b> ("tECH" "rEmotE", siehe Schritt 3) wird "SEL" angezeigt.                                                                                                    |                                                                                                    |
|    | Mit den numerischen Tasten das gewünschtes Justier-<br>gewicht wählen und mit <b>TARE</b> -Taste bestätigen.<br>"LoAd" wird angezeigt                                                                                                    |                                                                                                    |
| 8. | Bei Anzeige "LoAd " gewähltes Justiergewicht vorsichtig<br>in die Mitte der Wägeplatte stellen.<br>Stabilitätsanzeige abwarten, dann <b>TARE</b> -Taste drücken.                                                                                                    | Weight<br>LORd<br>NET ~→0← Ib g                                                                                         |
| 9. | Nach erfolgter Justierung wird "PASS" angezeigt. Danach<br>führt die Waage einen Selbsttest durch. Während des<br>Selbsttests Justiergewicht abnehmen, die Waage kehrt<br>automatisch in den Wägemodus zurück.<br>Bei einem Justierfehler oder falschem Justiergewicht er-<br>scheint eine Fehlermeldung (FRILH/FRILL), Justier-<br>vorgang wiederholen. | Weight.<br><b>DODOO</b><br><b>U</b><br><b>U</b><br><b>U</b><br><b>U</b><br><b>U</b><br><b>U</b><br><b>U</b><br><b>U</b> |

## 15 Linearisierung

Die Linearität gibt die größte Abweichung der Gewichtsanzeige einer Waage zum Wert des jeweiligen Prüfgewichts nach Plus und Minus über den gesamten Wägebereich an.

Wird bei der Prüfmittelüberwachung eine Linearitätsabweichung festgestellt, kann diese durch eine Linearisierung verbessert werden.

- Die Linearisierung darf nur von einer Fachkraft mit fundierten Kenntnissen im Umgang mit Waagen durchgeführt werden.
- Die zu verwendenden Justiergewichte müssen auf die Spezifikationen der Waage abgestimmt sein (s. Kap. 3.4 "Prüfmittelüberwachung").
- Erforderliche Justiergewichte bereitstellen, siehe nachfolgende Tabelle1 bzw. Tabelle 2.
- Stabile Umgebungsbedingungen beachten. Eine Anwärmzeit zur Stabilisierung ist erforderlich.
- Nach erfolgter Linearisierung wird eine Kalibrierung empfohlen (s. Kap. 3.4 "Prüfmittelüberwachung").

#### Einstieg ins Menü:

- ⇒ Waage einschalten und während des Selbsttests **ZERO**-Taste drücken.
- ⇒ Bei Anzeige "Pin" mit den Zifferntasten Passwort "9999" eingeben
- ⇒ Eingabe mit **TARE**-Taste bestätigen.

| Мах   | 1.              | 2.    | 3.            | 4.    |
|-------|-----------------|-------|---------------|-------|
| 300 g | 50 g            | 100 g | 200 g         | 300 g |
| 3 kg  | 0.5 kg          | 1 kg  | 2 kg          | 3 kg  |
| 6 kg  | 2 kg            | 4 kg  | 6 kg          | -     |
| 15 kg | 5 kg 10kg 15 kg |       | 15 kg         | -     |
| 30 kg | 10 kg           | 20 kg | 20 kg 30 kg - |       |
| 50 kg | 15 kg           | 30 kg | 50 kg         | -     |

#### Tabelle 1: Erforderliche Justiergewichte KERN CFS

#### Tabelle 2: Erforderliche Justiergewichte f ür angeschlossene Mengenwaage

|                     | 6 kg | 15 kg | 30 kg | 60 kg | 150 kg | 300 kg | 600 kg | 1500 kg | 3000 kg |
|---------------------|------|-------|-------|-------|--------|--------|--------|---------|---------|
| load 1<br>(1/5 Max) | 1 kg | 3 kg  | 5 kg  | 10 kg | 30 kg  | 60 kg  | 100 kg | 300 kg  | 600 kg  |
| load 2<br>(1/3 Max) | 2 kg | 5 kg  | 10 kg | 20 kg | 50 kg  | 100 kg | 200 kg | 500 kg  | 1000 kg |
| load 3<br>(2/3 Max) | 4 kg | 10 kg | 20 kg | 40 kg | 100 kg | 200 kg | 400 kg | 1000 kg | 2000 kg |
| load 4<br>(Max)     | 6 kg | 15 kg | 30 kg | 60 kg | 150 kg | 300 kg | 600 kg | 1500 kg | 3000 kg |
| load 0              | 0 kg | 0 kg  | 0 kg  | 0 kg  | 0 kg   | 0 kg   | 0 kg   | 0 kg    | 0 kg    |
| load 4<br>(Max)     | 6 kg | 15 kg | 30 kg | 60 kg | 150 kg | 300 kg | 600 kg | 1500 kg | 3000 kg |
| load 3<br>(2/3 Max  | 4 kg | 10 kg | 20 kg | 40 kg | 100 kg | 200 kg | 400 kg | 1000 kg | 2000 kg |
| load 2<br>(1/3 Max) | 2 kg | 5 kg  | 10 kg | 20 kg | 50 kg  | 100 kg | 200 kg | 500 kg  | 1000 kg |
| load 1<br>(1/5 Max) | 1 kg | 3 kg  | 5 kg  | 10 kg | 30 kg  | 60 kg  | 100 kg | 300 kg  | 600 kg  |

1. Zählsysteme mit Referenzwaagen KERN CFS 300-3, CFS 3K-5

2. Zählsysteme mit Referenzwaage KERN CFS 50K-3 CFS 6K0.1, CFS 15K0.5, CFS 30k0.5

|                     | 30 kg | 60 kg | 150 kg | 300 kg | 600 kg | 1500 kg | 3000 kg |
|---------------------|-------|-------|--------|--------|--------|---------|---------|
| load 1<br>(1/3 Max) | 10 kg | 20 kg | 50kg   | 100kg  | 200kg  | 500kg   | 1000kg  |
| load 2<br>(2/3 Max) | 20 kg | 40 kg | 100kg  | 200kg  | 400kg  | 1000kg  | 2000kg  |
| load 3<br>(Max)     | 30 kg | 60 kg | 150kg  | 300kg  | 600kg  | 1500kg  | 3000kg  |

## 15.1 Modelle CFS 300-3, CFS 3K-5

|   | Bedienung                                                                                                    | Anzeige                               |
|---|----------------------------------------------------------------------------------------------------|---------------------------------------|
| ⇔ | Waage einschalten und während des Selbsttests <b>ZERO</b> -Taste drücken.                                                                                                    | "Pin"                                 |
| Ŷ | Mit den Zifferntasten Passwort "9999" eingeben:<br>Eingabe mit <b>TARE</b> -Taste bestätigen.                                                                                                    | "Pin" ""                              |
| ₽ | Mit Mengen- bzw. Referenzwaage auswählen.<br>Das eingeblendete [▼] zeigt die aktive Waage an.                                                                                                    | "tECH" "LoCAL"                        |
| 仓 | Bei Verwendung als Zählsystem ist sowohl die Mengen-<br>waage als auch die Referenzwaage zu linearisieren. Eine<br>Linearisierung ist an beiden Waagen durchzuführen.                                                                             | ↓<br>"tECH" "rEmotE"                  |
| ₽ | Falls nötig, bei Waage-Nullanzeige mit <b>UNIT</b> die Wä-<br>geeinheit [kg oder lb] auswählen, mit der linearisiert wer-<br>den soll. Das eingeblendete <b>[▼]</b> zeigt die aktuelle Wäge-<br>einheit an.<br>Mit <b>TARE</b> -Taste bestätigen. | "tECH" "Unit"                         |
| ⇒ | Darauf achten, dass sich keine Gegenstände auf der Wä-<br>geplatte befinden.<br>Stabilitätsanzeige abwarten (Indikator <b>[▼]</b> über ← er-<br>lischt), dann <b>TARE</b> -Taste drücken.                                                         | Weight<br>LOROO<br>⊠ NET ~ 0← Ib kg   |
| ⇔ | Bei Anzeige "LoAd 1" erstes Justiergewicht vorsichtig in die Mitte der Wägeplatte stellen.<br>Stabilitätsanzeige abwarten, dann <b>TARE</b> -Taste drücken.                                                                                       | Weight<br>LoRd ↓<br>⊠ NET ~ →0← Ib kg |
| ₽ | Bei Anzeige "LoAd 2" zweites Justiergewicht vorsichtig in<br>die Mitte der Wägeplatte stellen.<br>Stabilitätsanzeige abwarten, dann <b>TARE</b> -Taste drücken.                                                                                   | Weight<br>LoRd 2<br>™ NET ~ →0← Ib kg |
| Ŷ | Bei Anzeige "LoAd 3" drittes Justiergewicht vorsichtig in die Mitte der Wägeplatte stellen.<br>Stabilitätsanzeige abwarten, dann <b>TARE</b> -Taste drücken.                                                                                      | Weight<br>LORd J<br>© NET ~ →0← Ib kg |

| ₽ | Bei Anzeige "LoAd 4" viertes Justiergewicht vorsichtig in die Mitte der Wägeplatte stellen.<br>Stabilitätsanzeige abwarten, dann <b>TARE</b> -Taste drücken.                                                                                                    | Weight<br>LORd Y<br>⊡ NET ~ →0← lb kg               |
|---|----------------------------------------------------------------------------------------------------|-----------------------------------------------------|
| ₽ | Bei Anzeige "LoAd 0" darauf achten, dass sich keine Ge-<br>genstände auf der Wägeplatte befinden.<br>Stabilitätsanzeige abwarten, dann <b>TARE</b> -Taste drücken.                                                                                                    | Weight<br>LORDQ<br>™ NET ~ →O← Ib kg                |
| ₽ | Bei Anzeige "LoAd 4" viertes Justiergewicht erneut vor-<br>sichtig in die Mitte der Wägeplatte stellen.<br>Stabilitätsanzeige abwarten, dann <b>TARE</b> -Taste drücken.                                                                                                   | Weight<br>LORd Y<br>MET ~ →0← lb kg                 |
| ₽ | Bei Anzeige "LoAd 3" drittes Justiergewicht erneut vorsichtig in die Mitte der Wägeplatte stellen. Stabilitätsanzeige abwarten, dann <b>TARE</b> -Taste drücken.                                                                                                    | Weight<br>LORd 3<br>⊡ NET ~ →0← lb kg               |
| ⇒ | Bei Anzeige "LoAd 2" zweites Justiergewicht erneut vorsichtig in die Mitte der Wägeplatte stellen. Stabilitätsanzeige abwarten, dann <b>TARE</b> -Taste drücken.                                                                                                    | Weight<br>LoRd 2<br>■ NET ~ →0← Ib kg               |
| ₽ | Bei Anzeige "LoAd 1" erstes Justiergewicht erneut vorsichtig in die Mitte der Wägeplatte stellen. Stabilitätsanzeige abwarten, dann <b>TARE</b> -Taste drücken.                                                                                                    | Weight<br>LORD ↓<br>NET ~ →0+ lb kg                 |
| ⇒ | Bei Anzeige "LoAd 0" darauf achten, dass sich keine Ge-<br>genstände auf der Wägeplatte befinden.<br>Stabilitätsanzeige abwarten, dann <b>TARE</b> -Taste drücken.                                                                                                    | Weight<br>LoRd Q<br>™ NET ~ →0← Ib kg               |
| ☆ | Nach erfolgter Linearisierung führt die Waage einen<br>Selbsttest durch. Die Waage kehrt automatisch in den<br>Wägemodus zurück.<br>Bei einem Justierfehler oder falschem Justiergewicht er-<br>scheint eine Fehlermeldung (FRILH/FRILL), Justier-<br>vorgang wiederholen. | Weight<br>O.OOOO<br>Very Constant<br>NET ~ →0← lb g |

## 15.2 Modelle KERN CFS 6K0.1, CFS 15K0.2, CFS 30K0.5, CFS 50K-3

|   | Bedienung                                                                | Anzeige |
|---|--------------------------------------------------------------------------|---------|
| ₽ | Waage einschalten und während des Selbsttest <b>ZERO</b> -Taste drücken. | "Pin"   |

| Ŷ   | Mit den numerischen Tasten Passwort "9999" eingeben:<br>Eingabe mit <b>TARE</b> -Taste bestätigen.                                                                                                    | "Pin" ""                                        |
|-----|----------------------------------------------------------------------------------------------------|-------------------------------------------------|
| Ŷ 1 | Mit Mengen- bzw. Referenzwaage auswählen.<br>Das eingeblendete [♥] zeigt die aktive Waage an.<br>Bei Verwendung als Zählsystem ist sowohl die Mengen-<br>waage als auch die Referenzwaage zu justieren. Der<br>Justiervorgang ist an beiden Waagen durchzuführen.                                                                                                    | "tECH" "LoCAL"<br>€<br>"tECH" "rEmotE"          |
| ¢   | Mit TARE-Taste bestatigen.<br>Mit I die Wägeeinheit [kg oder lb] auswählen, mit<br>der justiert werden soll. Das eingeblendete [▼] zeigt die<br>aktuelle Wägeeinheit an. Mit TARE-Taste bestätigen.                                                                                                    | "tECH" "Unit"                                   |
| ₽   | Darauf achten, dass sich keine Gegenstände auf der<br>Wägeplatte befinden.<br>Stabilitätsanzeige abwarten (Indikator <b>[▼]</b> über <b>▶</b> ▲<br>erscheint), dann <b>TARE</b> -Taste drücken.                                                                                                    | Weight                                          |
| ₽   | Bei Anzeige "LoAd 1" erstes Justiergewicht vorsichtig in<br>die Mitte der Wägeplatte stellen.<br>Stabilitätsanzeige abwarten, dann <b>TARE</b> -Taste drücken.                                                                                                    | Weight<br>LoRd I<br>™ NET ► → O← Ib kg          |
| ₽   | Bei Anzeige "LoAd 2" zweites Justiergewicht vorsichtig<br>in die Mitte der Wägeplatte stellen.<br>Stabilitätsanzeige abwarten, dann <b>TARE</b> -Taste drücken.                                                                                                    | Weight<br>LoRd 2<br>™ NET ► → 0← lb kg          |
| Ŷ   | Bei Anzeige "LoAd 3" drittes Justiergewicht vorsichtig in die Mitte der Wägeplatte stellen.<br>Stabilitätsanzeige abwarten, dann <b>TARE</b> -Taste drücken.                                                                                                    | Weight<br>Logd 3<br>MET V +0+ lb kg             |
| Ŷ   | Nach erfolgreicher Linearisierung wird PASS angezeigt.<br>Danach führt die Waage einen Selbsttest durch. <b>Wäh-<br/>rend</b> des Selbsttests Justiergewicht abnehmen, die<br>Waage kehrt automatisch in den Wägemodus zurück.<br>Bei einem Justierfehler oder falschem Justiergewicht er-<br>scheint eine Fehlermeldung ( <i>FRILH / FRILL</i> ), Jus-<br>tiervorgang wiederholen. | Weight<br>O.OOOO<br>V<br>V<br>NET ► ✓ →0← lb kg |

## 16 Zweitwaagenschnittstelle

Bei Einsatz als Zählsystem muss die Plattform mit einem geeigneten Kabel über die Zweitwaagenschnittstelle angeschlossen werden.

| 9 pin d-Subminiaturbuchse der Waage |                 | Anschluss Plattform KERN KFP  |  |
|-------------------------------------|-----------------|-------------------------------|--|
| Pin-Nr.                             | Anschluss Waage |                               |  |
| Pin 1 oder 2                        | EXC+ (5V)       |                               |  |
| Pin 4 oder 5                        | EXC-(0)         | Siehe Konnzeichnung Leetzelle |  |
| Pin 7                               | SIG-            | Siene Kennzeichnung Lastzeile |  |
| Pin 8                               | SIG+            |                               |  |

#### Alle Modelle außer CFS 50K-3:

#### Modell CFS 50K-3:

| Pin-Nr. | Anschluss Waage | Anschluss Plattform           |
|---------|-----------------|-------------------------------|
| Pin 1   | SIG+            |                               |
| Pin 2   | SIG-            |                               |
| Pin 3   | not connected   | Siehe Kennzeichnung Lastzelle |
| Pin 4   | EXC-            |                               |
| Pin 5   | EXC+            |                               |

## 17 RS 232C Schnittstelle

Die Waage ist serienmäßig mit einer RS 232C Schnittstelle ausgerüstet. Die Wägedaten können je nach Einstellung im Menü automatisch oder durch Drücken von

 $M_+$  bzw.  $M_+$  (Modell CFS 50K-3) über die Schnittstelle ausgegeben werden. Die Datenübertragung erfolgt asynchron im ASCII - Code.

Für die Kommunikation zwischen Waage und Drucker müssen folgende Bedingungen erfüllt sein:

- Waage mit einem geeigneten Kabel mit der Schnittstelle eines Druckers verbinden. Der fehlerfreie Betrieb ist nur mit dem entsprechenden KERN-Schnittstellenkabel sichergestellt.
- Kommunikationsparameter (Baudrate, Bits und Parität) von Waage und Drucker müssen übereinstimmen. Detaillierte Beschreibung der Schnittstellenparameter siehe Kap. 12.2, Menüblock "Fc PrE,.

#### 17.1 Technische Daten

Anschluss

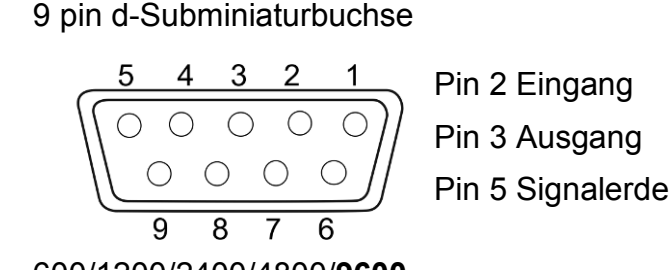

Baud-Rate 600/1200/2400/4800/9600

Parität 8 bits, keine Parität / 7 bits, gerade Parität / 7 bits, ungerade Parität

fett gedruckt = Werkseinstellung

#### 17.2 Druckerbetrieb

#### 17.2.1 Musterprotokolle Modelle CFS 300-3, CFS 3K-5 (Firmware V1.10A, V1.10B, V1.10C)

| S1                                   | Aktive Waage (s. Kap. 7.3)                                                          |
|--------------------------------------|-------------------------------------------------------------------------------------|
| ID:                                  | Benutzeridentifikations-Nr. (s. Kap. 12.2)                                          |
| N 50.00 g<br>3.33350 g/pes<br>15 pes | Aufgelegtes Nettogewicht<br>Durchschnittliches Stückgewicht<br>Aufgelegte Stückzahl |
| C<br>No. 2<br>C 100.00 g<br>C 15 pcs | Anzahl Wägungen<br>Gesamtgewicht<br>Gesamtstückzahl                                 |

| S1                                      | Aktive Waage (s. Kap. 7.3)                                                          |
|-----------------------------------------|-------------------------------------------------------------------------------------|
| ID:                                     | Benutzeridentifikations-Nr. (s. Kap. 12.2)                                          |
| N 0.1792 lb<br>0.01493 lb/pcs<br>12 pcs | Aufgelegtes Nettogewicht<br>Durchschnittliches Stückgewicht<br>Aufgelegte Stückzahl |
| C<br>No. 9<br>C 1.5766 lb<br>C 27 pcs   | Anzahl Wägungen<br>Gesamtgewicht<br>Gesamtstückzahl                                 |

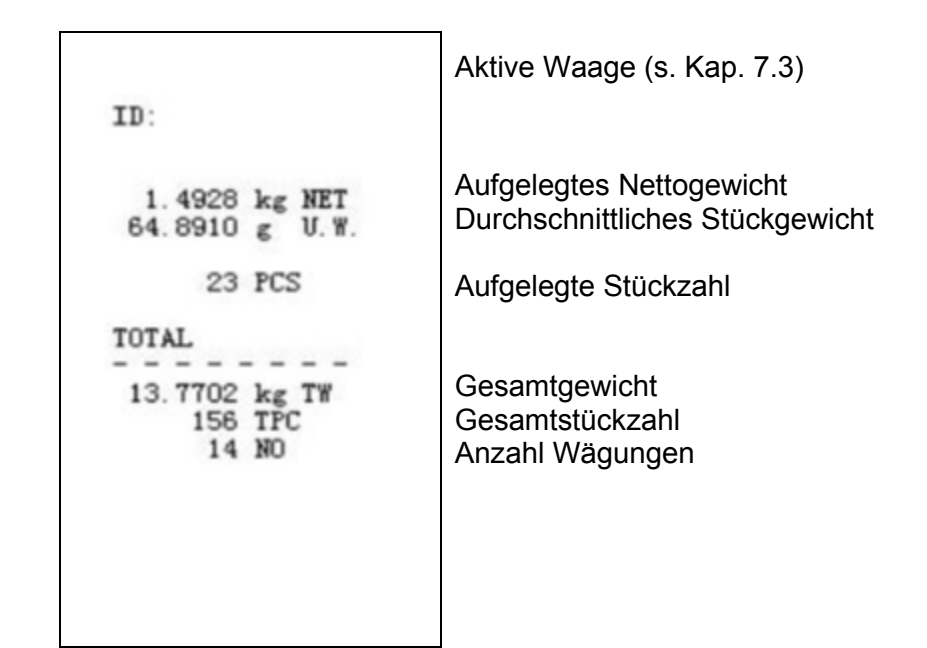

# 17.2.3 Musterprotokolle CFS 6K0.1, CFS 15K0.2, CFS 30K0.5 (Firmware V1.30A)

> Menüeinstellung "F2 Prt→Form 1 (s. Kap.12.2)

| Form 1<br>S1   | Aktive Waage (s. Kap. 7.3)                 |
|----------------|--------------------------------------------|
| ID:            | Benutzeridentifikations-Nr. (s. Kap. 12.2) |
| N 0.6444 kg    | Aufgelegtes Nettogewicht                   |
| 25.7779 g /pcs | Durchschnittliches Stückgewicht            |
| 25 pcs         | Aufgelegte Stückzahl                       |
| No. 2          | Anzahl Wägungen                            |
| C 1.2888 kg    | Gesamtgewicht                              |
| C 25 pcs       | Gesamtstückzahl                            |

Г
➢ Menüeinstellung "F2 Prt→Form 2 (s. Kap.12.2)

| Form2                                                          |                                                                                                    |
|----------------------------------------------------------------|----------------------------------------------------------------------------------------------------|
| S1                                                             | Aktive Waage (s. Kap. 7.3)                                                                                       |
| ID:                                                            | Benutzeridentifikations-Nr. (s. Kap. 12.2)                                                                       |
| N 0.6444 kg<br>G 0.6444 kg<br>T 0.0000 kg<br>5 g /pcs<br>0 pcs | Aufgelegtes Nettogewicht<br>Aufgelegtes Bruttogewicht<br>Durchschnittliches Stückgewicht<br>Aufgelegte Stückzahl |
| C<br>No. 1<br>C 0.6444 kg<br>C 0 pcs                           | Anzahl Wägungen<br>Gesamtgewicht<br>Gesamtstückzahl                                                              |

➢ Menüeinstellung "F2 Prt→Form 3 (s. Kap.12.2)

| Form3<br>S1                                                           | Aktive Waage (s. Kap. 7.3)                                                                                                    |
|-----------------------------------------------------------------------|----------------------------------------------------------------------------------------------------|
| ID:                                                                   | Benutzeridentifikations-Nr. (s. Kap. 12.2)                                                                                        |
| N 0.6446 kg<br>G 0.8164 kg<br>T 0.1718 kg<br>42.9677 g /pcs<br>15 pcs | Aufgelegtes Nettogewicht<br>Aufgelegtes Bruttogewicht<br>Durchschnittliches Stückgewicht<br>Aufgelegte Stückzahl                  |
| HI 2.0000 kg<br>LO 0.5000 kg<br>0K<br>C                               | Obere Toleranzgrenze, s. Kap. 9.2<br>Untere Toleranzgrenze, s. Kap. 9.2<br>Zielstückzahl innerhalb der vorge-<br>gebenen Toleranz |
| No. 1<br>C 0.6446 kg<br>C 15 pcs                                      | Anzahl Wägungen<br>Gesamtgewicht<br>Gesamtstückzahl                                                                               |

> Musterprotokoll über Druckerbefehle s. Kap. 17.3.2

LOCAL SCALE ID: 123ABC NAME:Text 12.456 kg NET 1.1234 g U.W. 11 PCS TOTAL 49.824 kg TW 44 TPC 4 No.

#### 17.3 Fernsteuerbefehle

 Menüeinstellung (alle Modelle außer CFS 300-3, CFS 3K-5): F2 PrŁ → ProdE→ Print → "RU on"
 Menüeinstellung (Modelle CFS 300-3, CFS 3K-5): F2 PrŁ → ProdE→ RSF

#### 17.3.1 Alle Modelle

Eingaben **nicht** mit <CR><LF> (Wagenrücklauf / Zeilenvorschub) beenden.

| Befehl | Funktion                                                               | Ausdruck | beispiele |
|--------|------------------------------------------------------------------------|----------|-----------|
| S      | Stabiler Wägewert für das Gewicht wird über                            | ST,GS    | 0.616KG   |
|        | RS232-Schnittstelle gesendet                                           | ST,NT    | 0.394KG   |
| W      | Wägewert für das Gewicht (stabil oder insta-                           | US,GS    | 0.734KG   |
|        | bil) wird über RS232-Schnittstelle gesendet                            | ST,GS    | 0.616KG   |
| Т      | Es werden keine Daten gesendet, die Waage führt die Tara-Funktion aus. |          | _         |
| Z      | Es werden keine Daten gesendet, die Null-<br>Anzeige erscheint.        |          | -         |
| Р      | Stückzahl wird über RS232-Schnittstelle ge-                            | ST,GS    | 62PCS     |
|        | sendet                                                                 | US,NT    | 62PCS     |

#### 17.3.2Modelle KERN CFS 6K0.1 / CFS 15K0.2 / CFS 30K0.5

Alle Eingaben mit <CR><LF> (Wagenrücklauf / Zeilenvorschub) beenden. Bei falschen Eingaben wird dem Befehl "ER" vorangestellt z. B. Befehl "NN<CR><LF>", Fehlermeldung "ER NN<CR><LF>".

#### Steuerbefehle:

| PLU <sub>xx</sub> | Artikel aus Datenspeicher abrufen                                        |  |
|-------------------|--------------------------------------------------------------------------|--|
| Т                 | Aufgelegten Wägebehälter tarieren                                        |  |
| T123.456          | Tarawert z. B 123.456 numerisch eingeben                                 |  |
| Z                 | Nullstellen                                                              |  |
| Р                 | Stückzahl senden (z.B.: ST,GS 62pcs)                                     |  |
| M+                | Wägedaten in Summenspeicher addieren und drucken                         |  |
| MR                | Daten aus Summenspeicher abrufen                                         |  |
| MC                | Summenspeicher löschen                                                   |  |
| U123.456          | Durchschnittliches Stückgewicht 123.456 [g] bzw. [lb] numerisch eingeben |  |
| S123              | Durchschnittliches Stückgewicht über Wägung bestimmen.                   |  |
| SL                | Umschalten zur Referenzwaage                                             |  |
| SR                | Umschalten zur Mengenwaage                                               |  |

#### Druckbefehle:

| ۱L | Auswahl Referenz- oder Mengenwaage |  |
|----|------------------------------------|--|
| М  | Benutzeridentifikations-Nummer     |  |
| \S | Waagenidentifikations-Nummer       |  |
| \N | Nettogewicht                       |  |
| \G | Bruttogewicht                      |  |
| \U | Durchschnittliches Stückgewicht    |  |
| ١T | Tarawert                           |  |
| ١P | Zählen                             |  |
| \C | Gesamtstückzahl                    |  |
| \W | Gesamtgewicht                      |  |
| \M | Anzahl Summiervorgänge             |  |
| /B | Leerzeile einfügen                 |  |

# 17.4 Benutzeridentifikation, Waagenidentifikation, Artikelbezeichnung speichern

| SUID                              | xxxxxx <cr></cr>                              |
|-----------------------------------|-----------------------------------------------|
|                                   | Benutzeridentifikations-Nr.<br>Max. 6 Zeichen |
| SSID                              | xxxxxx <cr></cr>                              |
|                                   |                                               |
|                                   | Waagenidentifikations-Nr.<br>Max. 6 Zeichen   |
| SSID xx,                          | xxxxxxxxxxx <cr></cr>                         |
|                                   |                                               |
| Speicherplatz<br>2 Zeichen + Komm | Artikelbezeichnung<br>Max. 12 Zeichen         |

Nicht verfügbar bei Modell CFS 50K-3

# 17.5 Artikel über RS232 anlegen / abrufen

#### Artikel anlegen:

|    | Funktion                                          | Befehl                    |
|----|---------------------------------------------------|---------------------------|
| 1. | Tarawert z. B. 500 g eingeben                     | T0.500 <cr></cr>          |
|    | Wird kein Tarawert benötigt, Wert Null eingeben   | T0 <cr></cr>              |
| 2. | Durchschnittliches Stückgewicht                   | U12.3456 <cr></cr>        |
|    | z.B. 12.3456 g/ Stück eingeben                    |                           |
| 3. | Speicherplatz z. B. 1 (PLU01) gefolgt von der Ar- | SPLU01,M4screws <cr></cr> |
|    | tikelbezeichnung z. B. M4 screws                  |                           |

#### Artikel abrufen:

Befehl "PLUxx <CR>", z. B. "PLU01":

Der hinterlegte Tarawert z. B. 500 g, das durchschnittliches Stückgewicht z.B. 12.3456 g und die Artikelbezeichnung z.B. "M4 screws" werden aufgerufen und angezeigt.

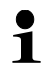

Nicht verfügbar bei Modell CFS 50K-3

#### 17.6 I/O-Funktion

**RS-232** 

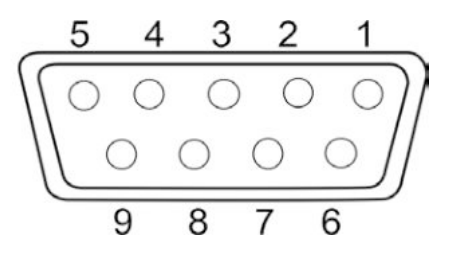

Abb.: 9 pin d-Subminiaturbuchse

| RS232       | Pin 2 | RXD  |    |
|-------------|-------|------|----|
|             | Pin 3 | TXD  |    |
|             | Pin 4 | VCC  | 5V |
|             | Pin 5 | GND  |    |
|             | Pin 1 | VB   |    |
|             | Pin 5 | GND  |    |
| Schaltzunkt | Pin 6 | OK   |    |
| Schaltpunkt | Pin 7 | LOW  |    |
|             | Pin 8 | HI   |    |
|             | Pin 9 | BEEP |    |

#### Schaltungsbeipiel mit Ampel CFS-A03

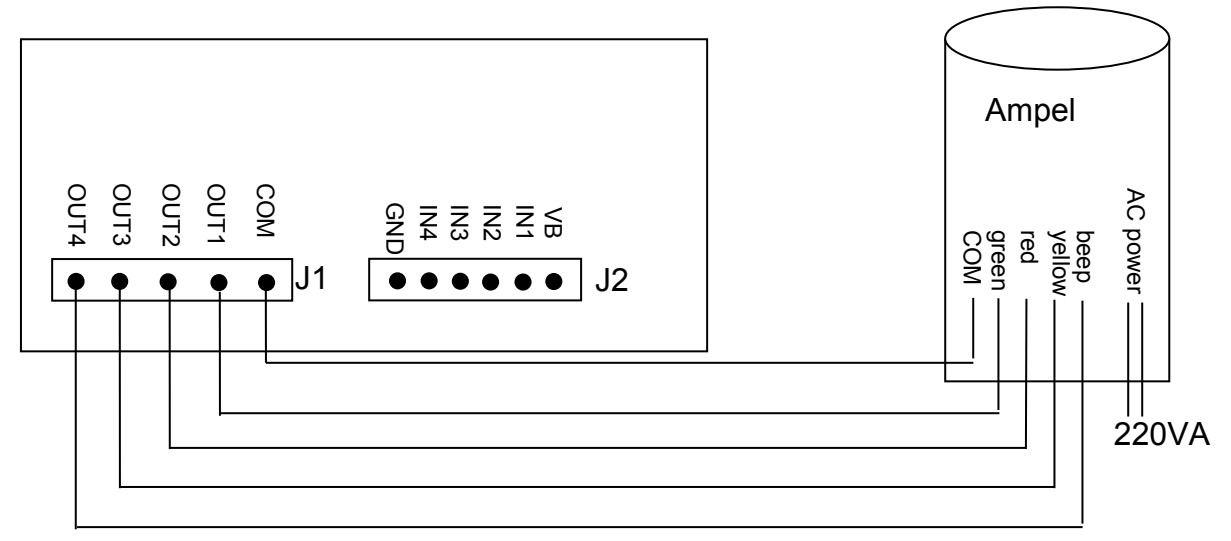

| Uон | High-Level Output Voltage | 2,4 V |       |
|-----|---------------------------|-------|-------|
| Uol | Low-Level Output Voltage  |       | 0,4 V |

# 18 Wartung, Instandhaltung, Entsorgung

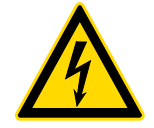

Vor allen Wartungs-, Reinigungs- und Reparaturarbeiten das Gerät von der Betriebsspannung trennen.

#### 18.1 Reinigen

Keine aggressiven Reinigungsmittel (Lösungsmittel o.ä.) benutzen, sondern nur ein mit milder Seifenlauge angefeuchtetes Tuch. Darauf achten, dass keine Flüssigkeit in das Gerät eindringt. Mit einem trockenen, weichen Tuch nachreiben. Lose Probenreste/Pulver können vorsichtig mit einem Pinsel oder Handstaubsauger entfernt werden.

#### Verschüttetes Wägegut sofort entfernen.

#### 18.2 Wartung, Instandhaltung

- ⇒ Das Gerät darf nur von geschulten und von KERN autorisierten Servicetechnikern geöffnet werden.
- ⇒ Vor dem Öffnen vom Netz trennen.

#### 18.3 Entsorgung

Die Entsorgung von Verpackung und Gerät ist vom Betreiber nach gültigem nationalen oder regionalen Recht des Benutzerortes durchzuführen.

### **19 Kleine Pannenhilfe**

Bei einer Störung im Programmablauf sollte die Waage kurz ausgeschaltet und vom Netz getrennt werden. Der Wägevorgang muss dann wieder von vorne begonnen

| werden. |                  |  |
|---------|------------------|--|
|         |                  |  |
| Störuna | Mögliche Ursache |  |

Die Gewichtsanzeige leuchtet nicht.

- Die Waage ist nicht eingeschaltet.
- Die Verbindung zum Netz ist unterbrochen (Netzkabel nicht eingesteckt/defekt).
- Die Netzspannung ist ausgefallen.

Die Gewichtsanzeige ändert sich fortwährend

- Luftzug/Luftbewegungen
- Vibrationen des Tisches/Bodens
- Die Wägeplatte hat Berührung mit Fremdkörpern.
- Elektromagnetische Felder/ Statische Aufladung (anderen Aufstellort wählen/ falls möglich störendes Gerät ausschalten)

#### Das Wägeergebnis ist offensichtlich falsch

- Die Waagenanzeige steht nicht auf Null
- Die Justierung stimmt nicht mehr. ٠
- Die Waage steht nicht eben. •
- Es herrschen starke Temperaturschwankungen. •
- Die Anwärmzeit wurde nicht eingehalten. •
- Elektromagnetische Felder / Statische Aufladung ٠ (anderen Aufstellort wählen / falls möglich, störendes Gerät ausschalten )

#### 19.1 Fehlermeldungen

| Fehlermeldung   | Beschreibung                                                                                                 | Mögliche Ursachen/<br>Abhilfe                                                                                                    |
|-----------------|----------------------------------------------------------------------------------------------------|----------------------------------------------------------------------------------------------------|
| Err 4           | Nullstell-Bereich beim Ein-<br>schalten der Waage bzw.<br>Drücken von<br>schritten (normalerweise<br>4% Max) | <ul> <li>Gegenstand auf der<br/>Wägeplatte</li> <li>Überlast bei Nullstellen</li> <li>Unsachgemäße<br/>Justierung</li> <li>Beschädigte Wägezelle</li> <li>Beschädigte Elektronik</li> </ul> |
| Err 5           | Tastaturfehler                                                                                               | <ul> <li>Unsachgemäße<br/>Bedienung der Waage</li> </ul>                                                                                                    |
| Err 6           | Wert außerhalb A/D Wand-<br>Ier Bereich                                                                      | <ul> <li>Wägeplatte nicht<br/>installiert</li> <li>Beschädigte Wägezelle</li> <li>Beschädigte Elektronik</li> </ul>                                                                         |
| Err 19          | Nullpunkt verschoben                                                                                         | Abhilfe:<br>Justieren / linearisieren                                                                                                    |
| FAIL H / FAIL L | Justierfehler                                                                                                | <ul> <li>Unsachgemäße<br/>Justierung</li> </ul>                                                                                                    |

Beim Auftreten anderer Fehlermeldungen Waage aus- und nochmals einschalten. Bleibt Fehlermeldung erhalten, Hersteller benachrichtigen.

## 20 Batterieverordnung

1

Hinweis gemäß Batterieverordnung – BattV

# Nur gültig für Deutschland!

Im Zusammenhang mit dem Vertrieb von Batterien und Akkus sind wir als Händler gemäß Batterieverordnung verpflichtet, Endverbraucher auf folgendes hinzuweisen:

Endverbraucher sind zur Rückgabe gebrauchter Batterien/Akkus gesetzlich verpflichtet. Batterien/Akkus können nach Gebrauch in kommunalen Sammelstellen oder im Handel zurückgegeben werden.

Dabei muss das übliche Gebrauchsende der Batterien/Akkus erreicht sein, ansonsten muss Vorsorge gegen Kurzschluss getroffen werden.

Schadstoffhaltige Batterien sind mit einem Zeichen, bestehend aus einer durchgestrichenen Mülltonne und dem chemischen Symbol (Cd = Cadmium, Hg = Quecksilber, oder Pb = Blei) des für die Einstufung als schadstoffhaltig ausschlaggebenden Schwermetalls versehen.

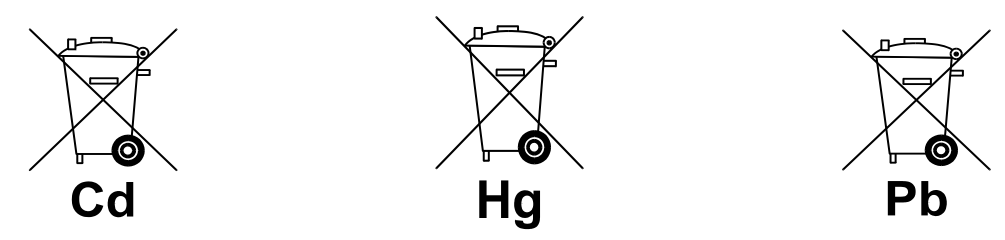

⇒ Schadstoffarme Batterien nur mit einer **durchgestrichenen Mülltonne**.

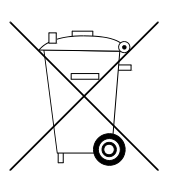

Die Rückgabemöglichkeit beschränkt sich auf Batterien der Art, die wir in unserem Sortiment führen oder geführt haben, sowie auf die Menge, deren sich Endverbraucher üblicherweise entledigen.